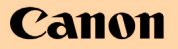

使用説明書

PUB. DIJ-291B

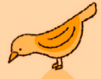

m

# fyanuffatik FS10

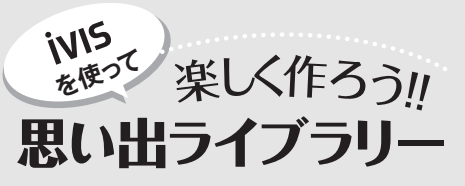

赤ちゃんがはじめて歩いたときの感動。 ー等賞をもらったうれしそうな笑顔。 ドーンと響く夏の夜の大輪。 心をくすぐる瞬間をiVISに収めましょう。

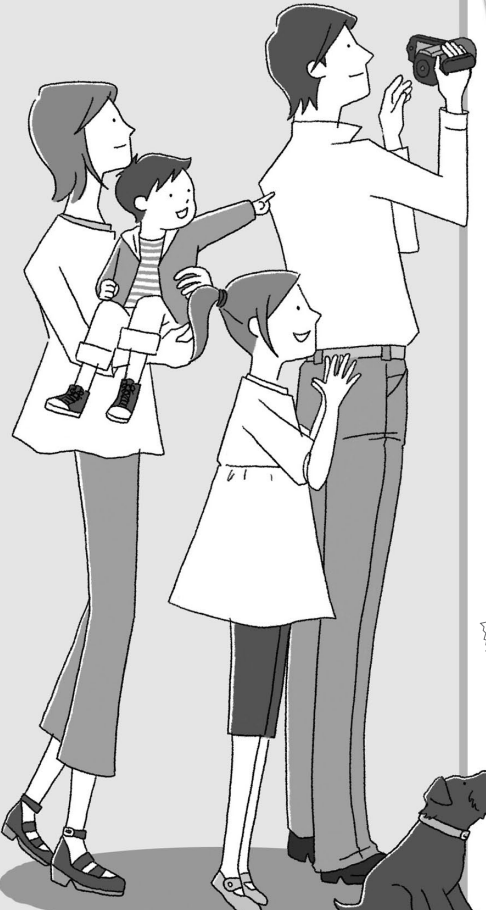

スペシャルシーンを撮る も鮮やかに 46 夏の夜を彩るワンシーン。 夜空に咲く花火をキレイに 表現します。

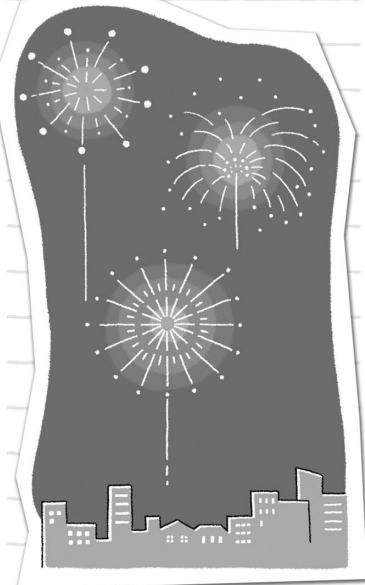

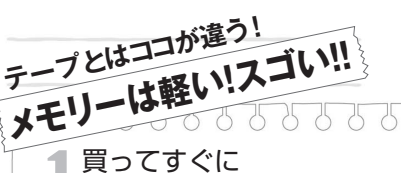

買うですくに 撮れる ------------------------30

8GBの内蔵メモリーに、標準画質SP モードで約2時間45分撮影可能。 買ったその日から、家族の笑顔が残 せます。

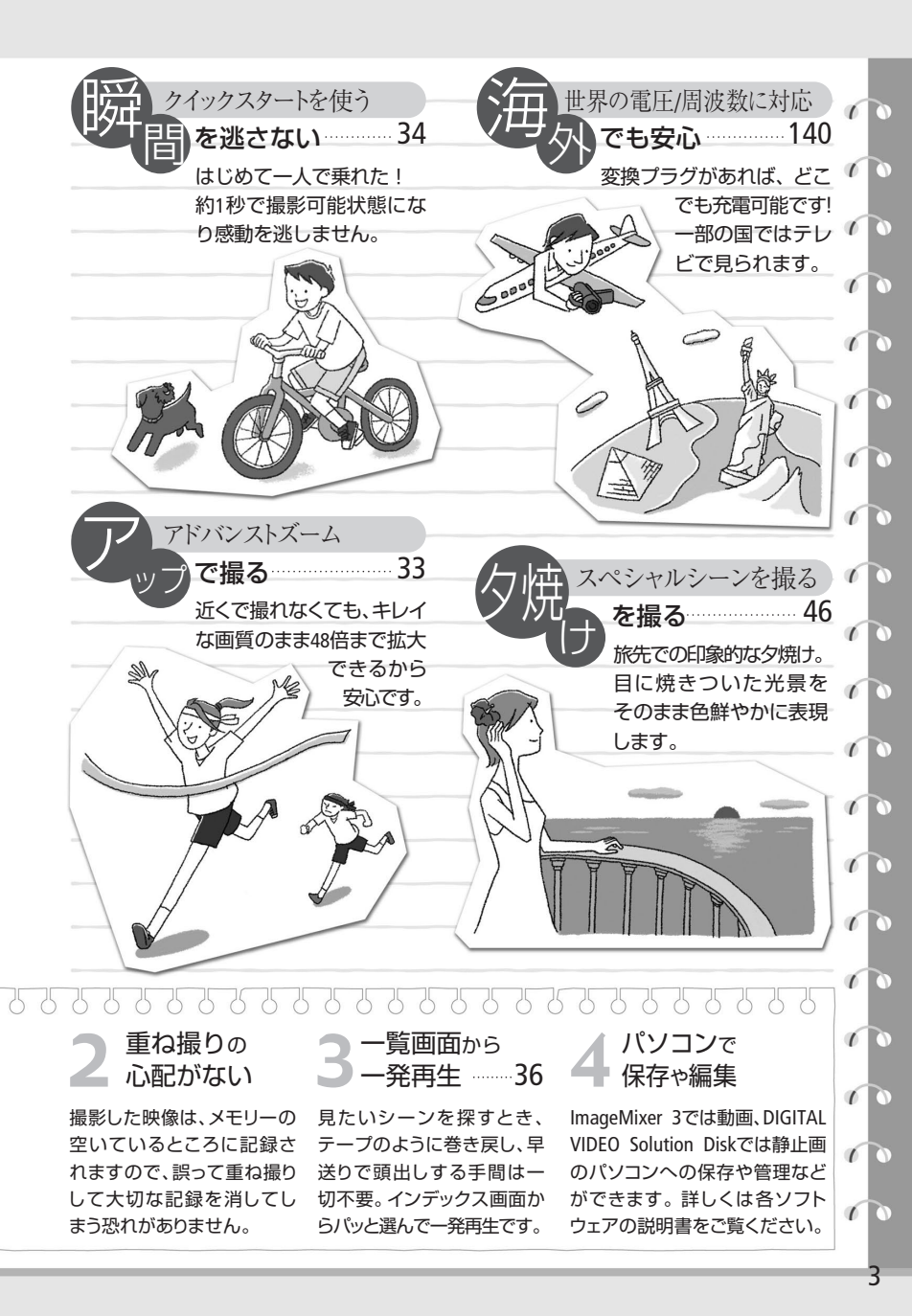

# CONTENTS

# もくじ

| さっそく撮ってみよ | う8 |
|-----------|----|
| この本の読みかた  | 10 |
| そろっていますか? | 12 |
| 各部のなまえ    | 14 |

# <sup>Chapter 1</sup> **準備する**

| 1  | バッテリーを充電する  | 18 |
|----|-------------|----|
| 2  | 付属品を準備する    | 20 |
| 3  | 時計を合わせる     | 22 |
| 4  | 液晶画面を調整する   | 23 |
|    | 位置を調節する     | 23 |
|    | 画面の明るさを調節する | 23 |
| SD | メモリーカードを入れる | 24 |
| 記  | 録メモリーを準備する  | 26 |
|    | 記録メモリーを選ぶ   | 26 |
|    | 初期化する       | 27 |
|    |             |    |

<sup>Chapter 2</sup> ビデオ

| 1 簡単に撮る(基本編)      |     |
|-------------------|-----|
| ビデオを撮る            | .30 |
| 画質を選ぶ《録画モード》      | .32 |
| 拡大して撮る《ズーム》       | .33 |
| 撮影チャンスを逃さない       |     |
| 《クイックスタート》        | .34 |
| いま撮ったシーンを確認する・消す. | .35 |

#### 2 簡単に見る(基本編)

| ビデオを見る        | .36 |
|---------------|-----|
| 表示するインデックス画面を | Ē   |
| 切り換える         | .37 |
| 見たいシーンを選ぶ     | .39 |
| お好みのコマから再生する  |     |
| 《タイムライン》      | .41 |
| シーンを消す        | .42 |
| テレビで見る        | .44 |
|               |     |

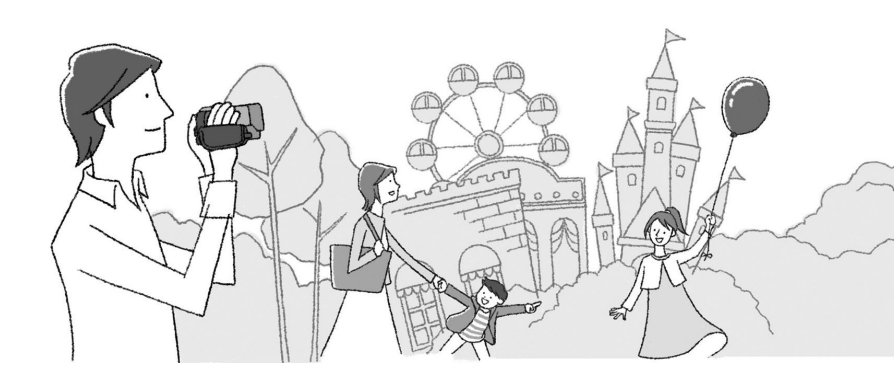

「安全上のご注意」と「取り扱い上のご注意」 を必ずお読みください(130~138ページ)。

| 3 こだわって撮る/見る(応用編)    |   |
|----------------------|---|
| 場面に合わせて撮る            | _ |
| 《スペシャルシーンモード(SCN)》46 | ) |
| 動きの速いものを撮る           |   |
| 《シャッタースピード》48        | 3 |
| 暗いところで撮る             |   |
| 《ミニビデオライト》50         | ) |
| セルフタイマーを使う51         |   |
| 明るさを調整する《露出》52       | ) |
| ピントを合わせる《フォーカス》53    | 3 |
| 色合いを調整する             |   |
| 《ホワイトバランス》54         | ļ |
| 好みの画質にする《画質効果》56     | 5 |
| 場面の切り換えと特殊効果         |   |
| 《デジタルエフェクト》          | 1 |
| 画面の表示を切り換える59        | ) |
| 外部マイクを使う60           | ) |
| メニューの設定を変える61        |   |
| メニューの紹介62            | 2 |
|                      |   |

| 4 編集する            |    |
|-------------------|----|
| プレイリストを作る         | 71 |
| プレイリストのシーンを消す…    | 72 |
| プレイリストのシーンを並べ換える. | 73 |
| ビデオをコピーする         | 74 |

# Chapter 3 写真

| 1 簡単に撮る(基本編) |    |
|--------------|----|
| 写真を撮る        | 76 |
| いま撮った写真を消す   | 77 |
| 画質やサイズを選ぶ    | 78 |

#### 2 簡単に見る(基本編)

| 写真を見る             | .80 |
|-------------------|-----|
| 10枚/100枚ごとに探す     | .80 |
| インデックス画面から選ぶ      | .81 |
| 写真を消す《静止画消去》      | .82 |
| 写真を拡大して見る《再生ズーム》. | .83 |

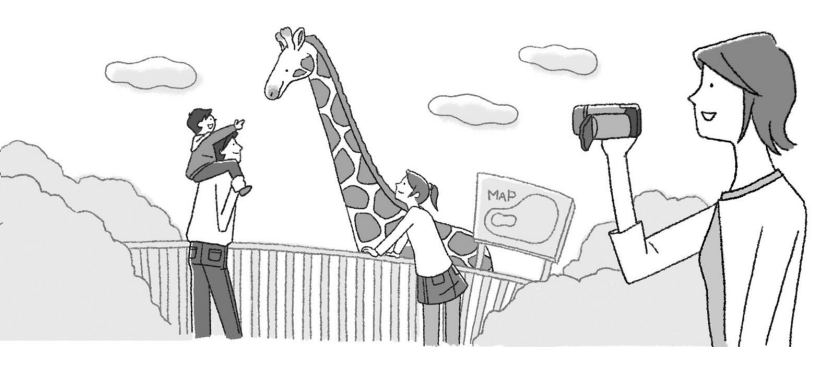

CONTENTS

## もくじ

## 3 こだわって撮る/見る(応用編)

| 連写する《ドライブモード》    | .84 |
|------------------|-----|
| 順番に再生する《スライドショー》 | .86 |
| 写真の明るさを図で確認する    |     |
| 《ヒストグラム》         | .87 |
| 写真でも使える便利機能      | .88 |

# 4 編集する

| 写真を保護す | る《画像プロテクト》… | 90 |
|--------|-------------|----|
| 写真をコピー | -する         | 91 |

## 5 印刷する

| 写真を印刷する         | 93 |
|-----------------|----|
| 印刷する写真を選ぶ《印刷指定》 | 98 |

# Chapter 5 ふろく

| 故障かな?        | 114 |
|--------------|-----|
| メッセージが出たら?   | 120 |
| 安全上のご注意      | 130 |
| 取り扱い上のご注意    | 134 |
| 日常のお手入れ      | 139 |
| 海外で使う        | 140 |
| アクセサリー紹介     | 142 |
| FUNC.メニューの紹介 | 144 |
| 画面の見かた       | 146 |
| 主な仕様         | 148 |
| さくいん         | 151 |
| 保証書とアフターサービス | 154 |
| 修理について       | 155 |

. . . . . . . . . . . . . . . . . .

# Chapter 4

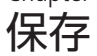

| 映像をバックアップする    | .102 |
|----------------|------|
| DVDを作る         | .103 |
| ほかのビデオ機器へ録画する. | .106 |
| パソコンに写真を取り込む   |      |
| 《ダイレクト転送》      | .108 |
| パソコンに送る写真を選ぶ   |      |
| 《送信指定》         | .111 |

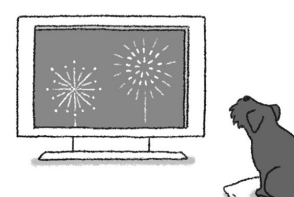

やりたいこと目次

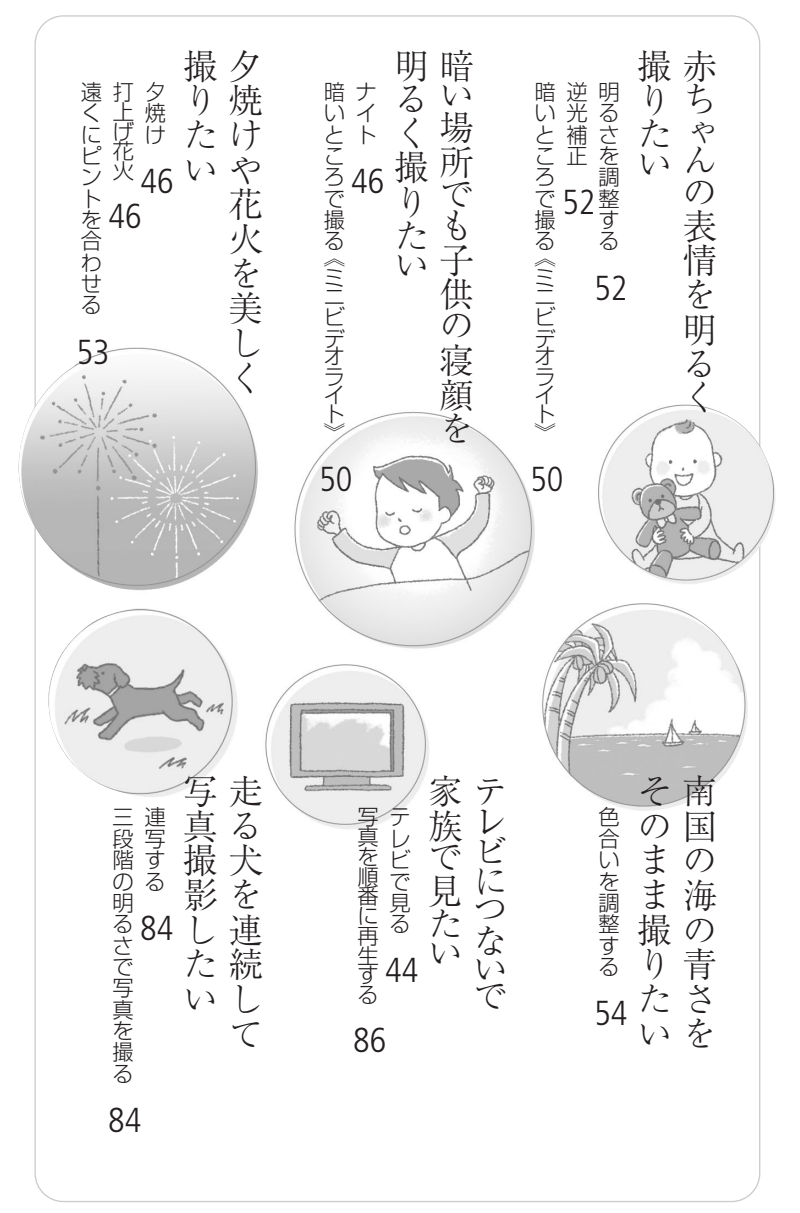

# さっそく撮ってみょう

箱から出して、今すぐ撮影してみたい----という方のために一通りの操作を説明 します。まずはメモリーに気楽に撮ってみましょう。

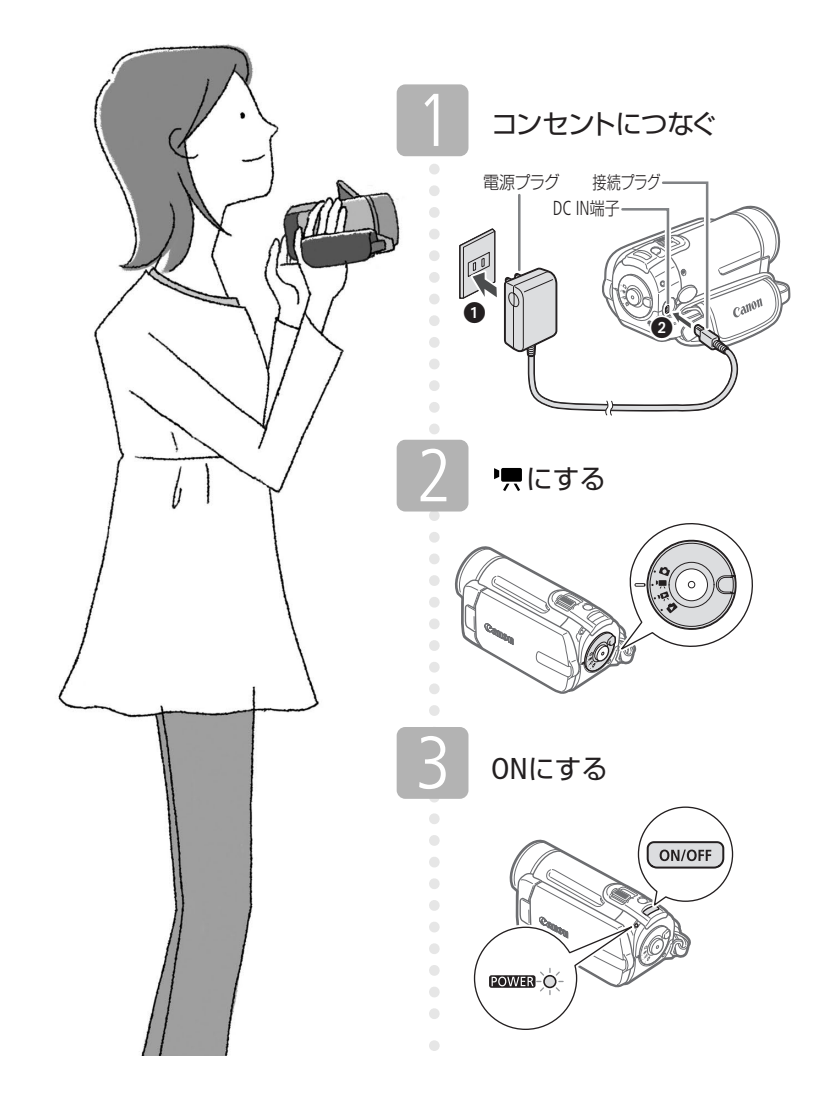

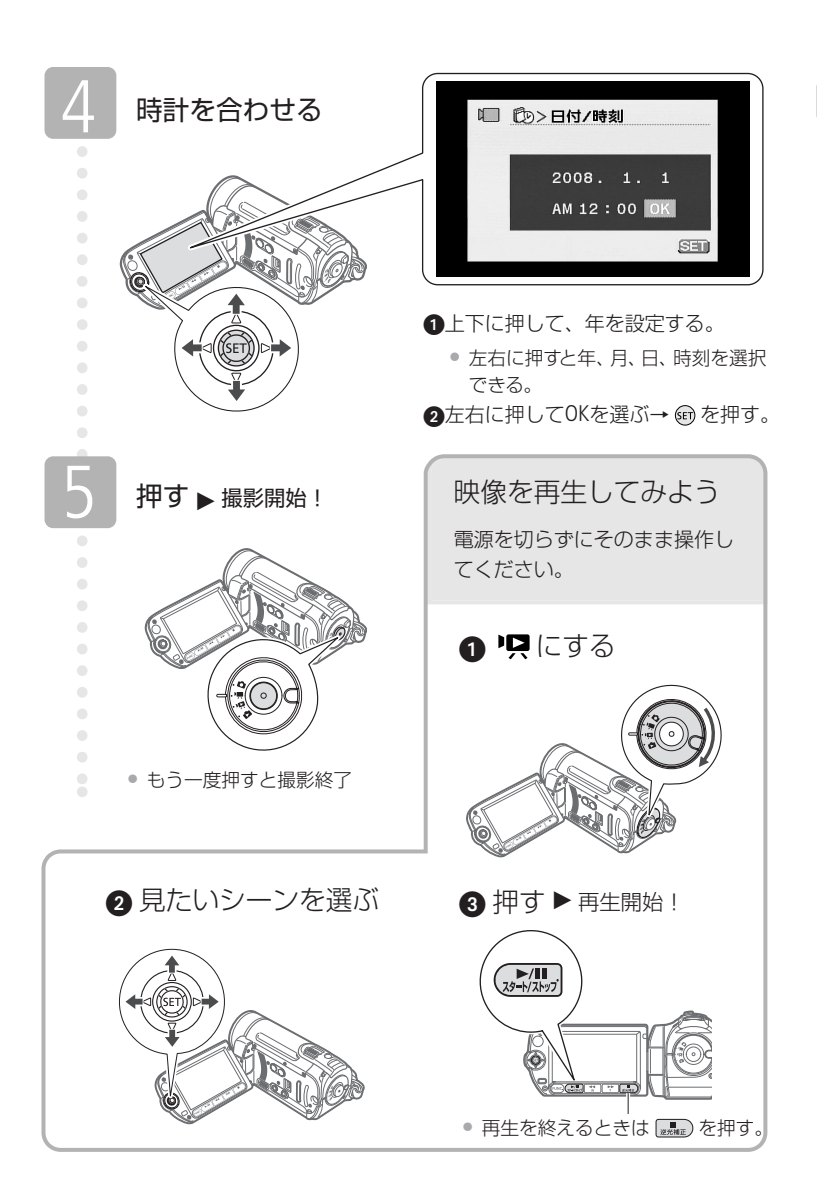

マークや記号、イラストはこう読む

# この本の読みかた

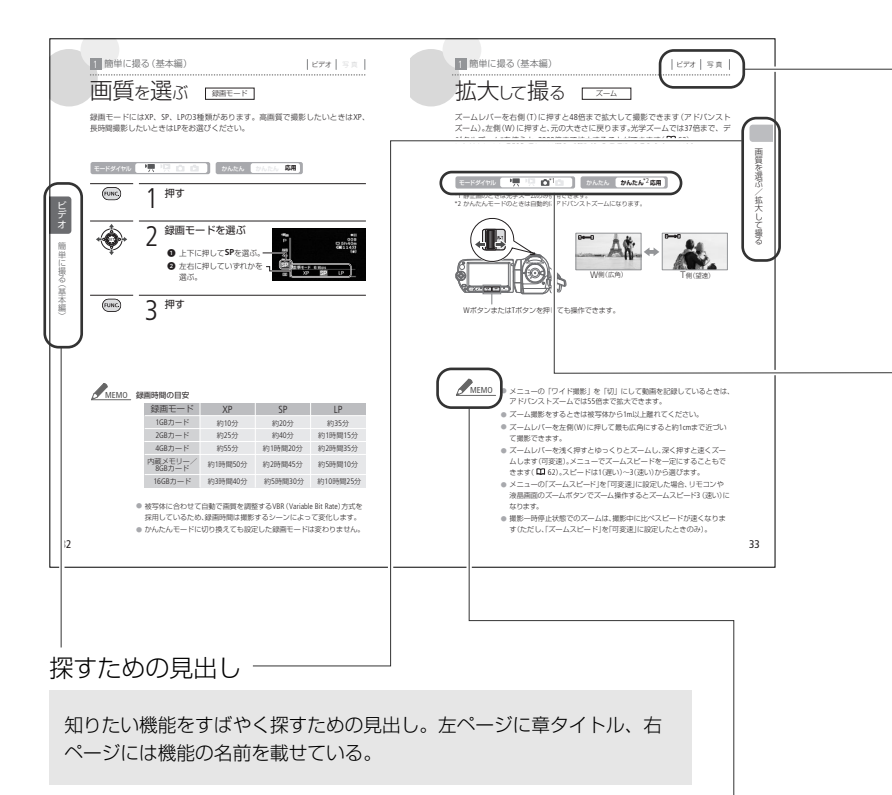

### 本文中の表記

| 🔟 ( 🛄 10)    | 参照ページを示す。                             |
|--------------|---------------------------------------|
| 参考 ▶         | 参考になるページなどを示す。                        |
| 画面           | 液晶画面のこと。                              |
| カード          | SDメモリーカード、SDHCメモリーカードのこと。             |
| メモリー         | 「内蔵メモリー」または「カード」のこと。                  |
| ImageMixer 3 | 付属のソフトウェア「PIXELA ImageMixer 3 SE」のこと。 |
|              |                                       |

\*画面の写真はスチルカメラで撮影したものを使用しています。

### ·ビデオと写真のどちらで使え るかを示すマーク

|ビデオ |

動画の撮影/再生で使える機能。

写真

静止画の撮影/再生で使える機能。

### ダイヤルの位置やボタンの状 態を示すマーク

#### モードダイヤル 🛛 🐂 🖳 🙆 🔯

モードダイヤルの位置。この場合 は '果 または ✿ の位置に合わせ る。ほかに '県、 ▲ がある。

#### かんたん **かんたん 応用**

かんたんボタンを押すたびに、 かんたん(ボタンが点灯)または応 用(消灯)に切り換わる。この場合 はどちらのときでも使用できる。

#### コラムのマーク

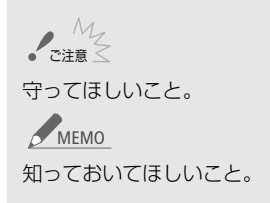

使う前に知っておいてください

#### かならず「ためし撮り」しましょう

大切な映像を撮るときは、必ず事前に ためし撮りをして、正しく録画・録音さ れていることを確認してください。

#### 記録内容の補償はできません

ビデオカメラ、カードなどの不具合 で記録や再生ができない場合でも、 記録内容の補償についてはご容赦く ださい。

#### 著作権に注意しましょう

録画・録音したビデオは、個人として 楽しむなどのほかは、著作権法上、 権利者に無断で使用できません。ま た、実演や興行、展示物などの中に は、個人として楽しむなどの目的で あっても、撮影を制限している場合 がありますのでご注意ください。

#### 液晶画面について

液晶画面は、非常に精密度の高い技 術で作られています。99.99%以上の 有効画素がありますが、黒い点があ らわれたり、赤や青、緑の点が常時 点灯することがあります。これは、故 障ではありません。なお、これらの 点は記録されません。 箱を開けたら、まず確認

そろっていますか?

本体以外の付属品がそろっているかチェックしましょう。

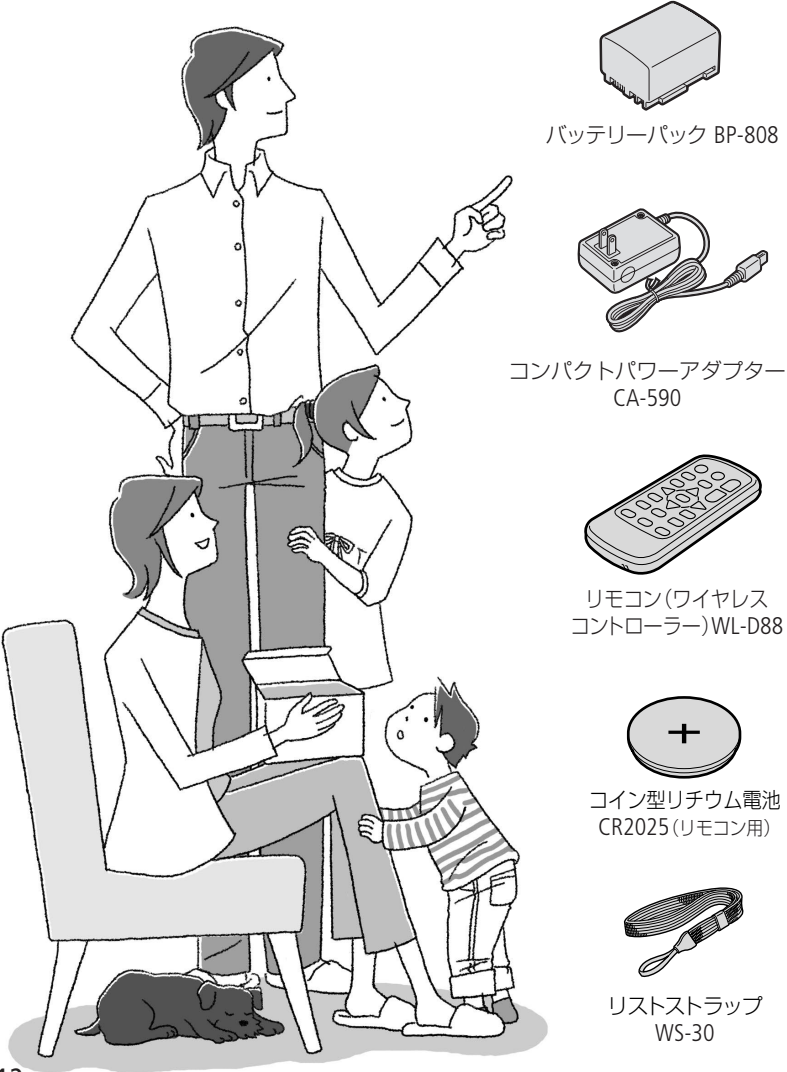

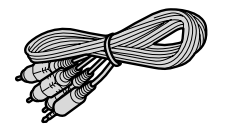

ステレオビデオケーブル STV-250N

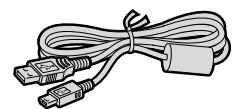

USBケーブル IFC-400PCU

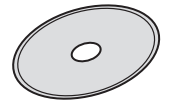

PIXELA ImageMixer 3 SE \* (動画の保存、管理、編集、再生用)

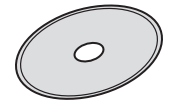

DIGITAL VIDEO Solution Disk \* (静止画の保存、管理、印刷用)

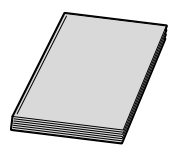

iVIS FS10 使用説明書(本書)

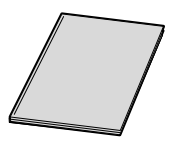

操作早わかり ガイド

PIXELA ImageMixer 3 SE インストールガイド

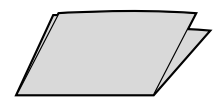

DIGITAL VIDEO Solution Disk スタートガイド

\*説明書がPDFデータとして入っています。

おぼえましょう!

各部のなまえ

本文中に出てくる名称です。
の
内の数字は参照ページです。

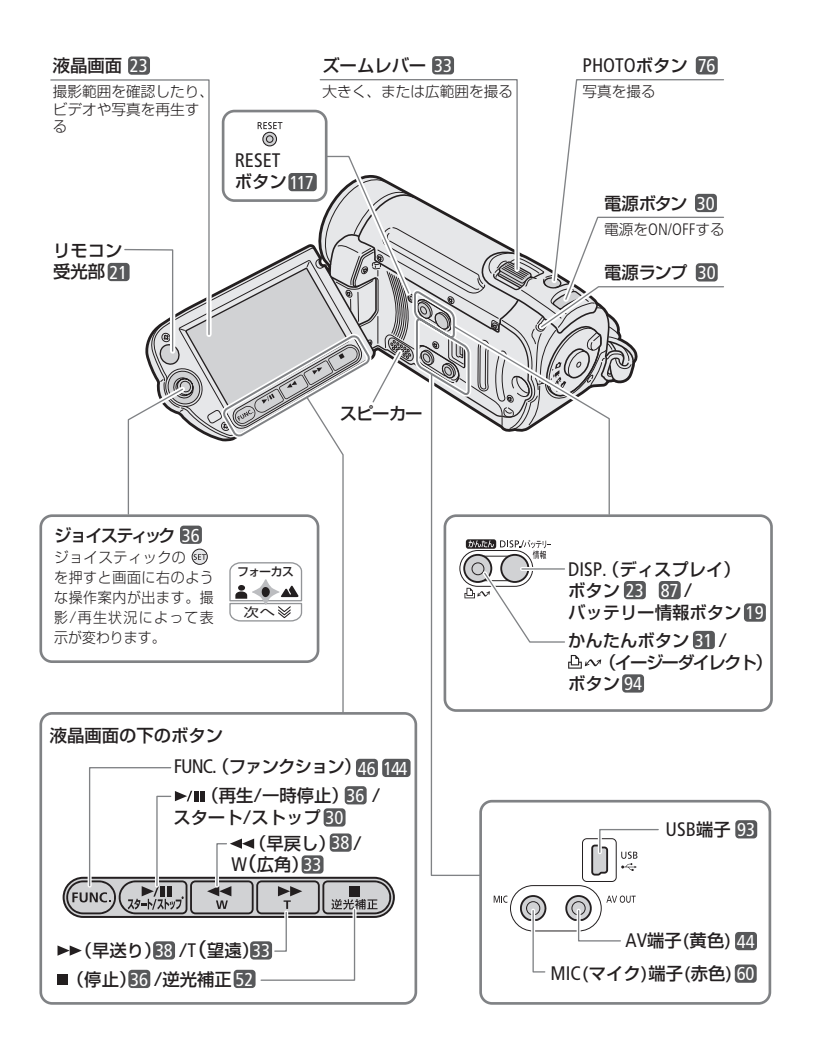

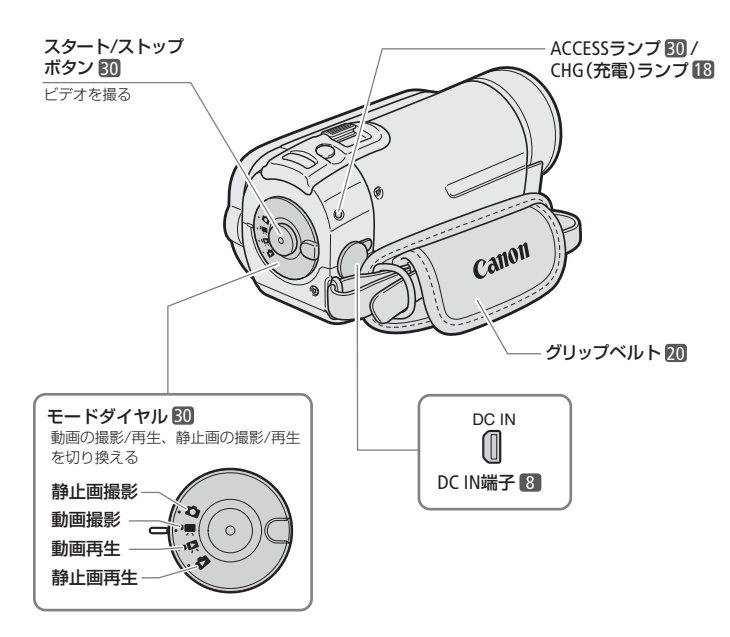

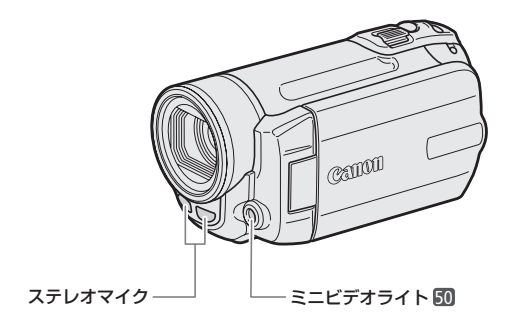

各部のなまえ

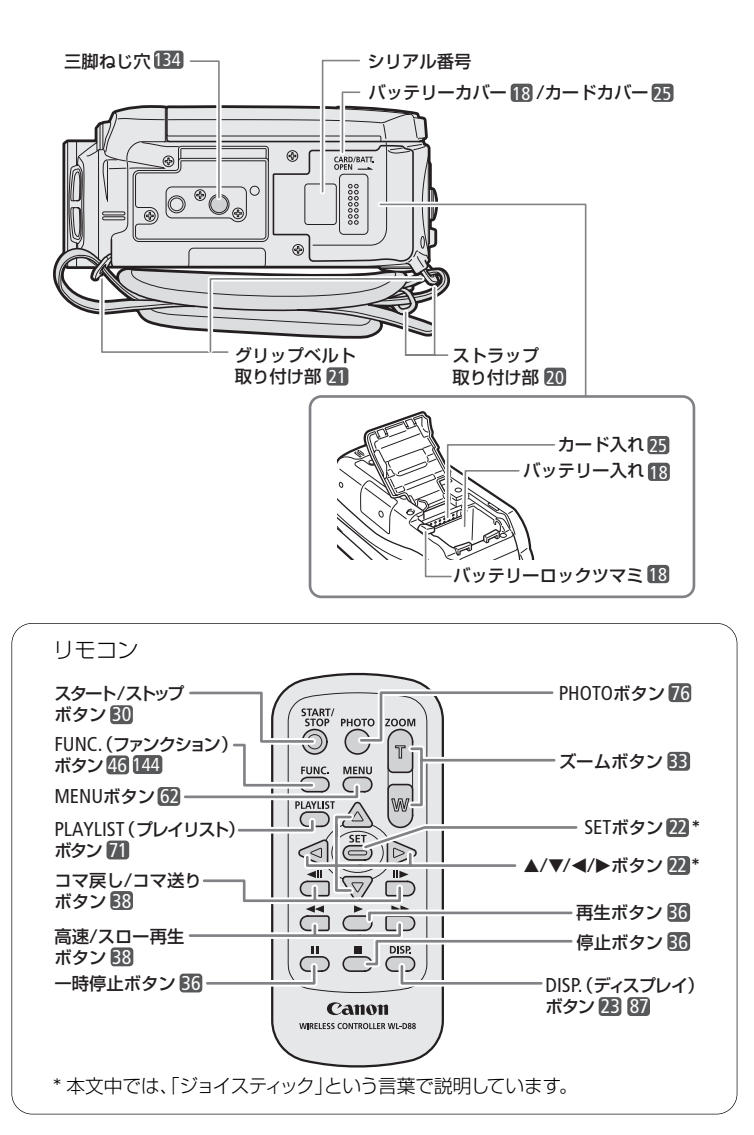

...

Getting Started

Chapter

準備する

- バッテリーを充電する … 18
   バッテリーを取り付けたり充 電したりするとき。
- 2 付属品を準備する 20 グリップベルトやリモコンなどを 準備するときにご覧ください。
- 時計を合わせる
   日時を設定するときにご覧く
   ださい。はじめて使うときには
   日時の設定画面になります。
- 4 液晶画面を調整する
   23

   液晶画面の位置や明るさを
   調整するときなどにご覧くだ

   さい。
   こい。
- SDメモリーカードを入れる…24 SDメモリーカードを使うとき にご覧ください。
- 記録メモリーを準備する ……26 ビデオや写真を記録するメディ アを選択したり、初期化した りするときにご覧ください。

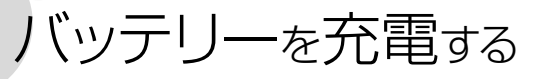

バッテリーを本体に取り付け、家庭用コンセントから充電します。

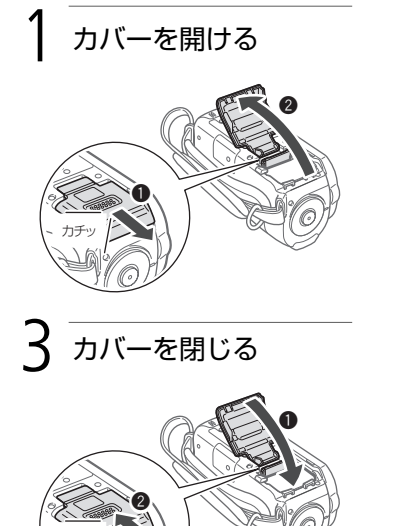

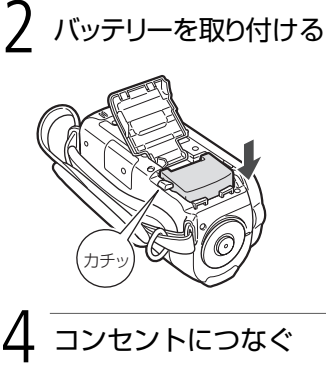

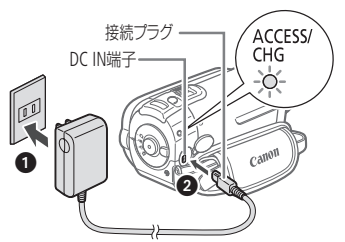

CHGランプが1秒に1回点滅する。他の点滅のしかたの場合は「故障かな?」(ロ114)をご覧下さい。

#### バッテリーを取りはずすとき

バッテリーロックツマミをグリップベルト側に押して取りはずす。

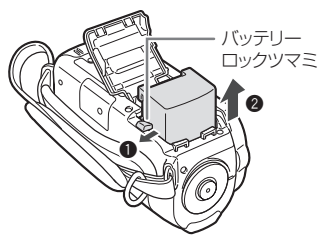

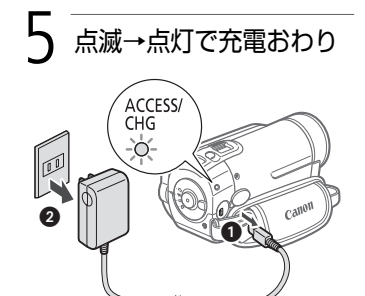

バッテリーを充雷する

▲ ご注意 ● 電源プラグを抜き差しするときは、まず電源を切って、電源ランプが 消えていることを確認してください。撮影したデータが破損する恐れ があります。 ● 10℃~30℃の場所で充電することをおすすめします。0℃未満、40℃ 以上の場所では充電できません。 ✓ MEMO ● バッテリー残量が気になるときは、電源プラグをコンセントにつない だままお使いください。 ● バッテリーをフル充電したときの使用時間は150ページをご覧ください。

- フル充電したバッテリーも少しずつ放電します。使用直前に充電する ことをおすすめします。
- 付属のバッテリーの充電時間は約195分です。なお、周囲の温度や充 雷状態によって異なります。

CG-800(別売)

- 別売のバッテリーチャージャーCG-800を使うと 約105分で充電できます。詳しくはバッテリー チャージャーの使用説明書をご覧ください。
- バッテリーの取り扱いについては、135ページを ご覧ください。

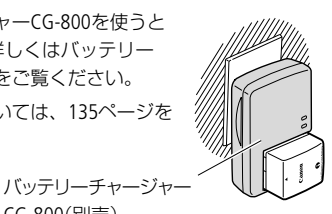

バッテリー残量の目安

バッテリーの残量を確認するには 電源OFFのときにバッテリー情報ボタンを押すと、バッテリーの残量と撮影可能 時間が5秒間表示されます\*。残量が40%以上のときは緑色、10%以上40%未満は 黄色、10%未満は赤色で表示されます。 \* バッテリーが消耗していると表示されないことがあります。 撮影可能時間 DISP./パッテリー バッテリー情報 情報

バ

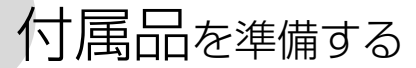

グリップベルトやストラップの調整、リモコンの準備をしましょう。

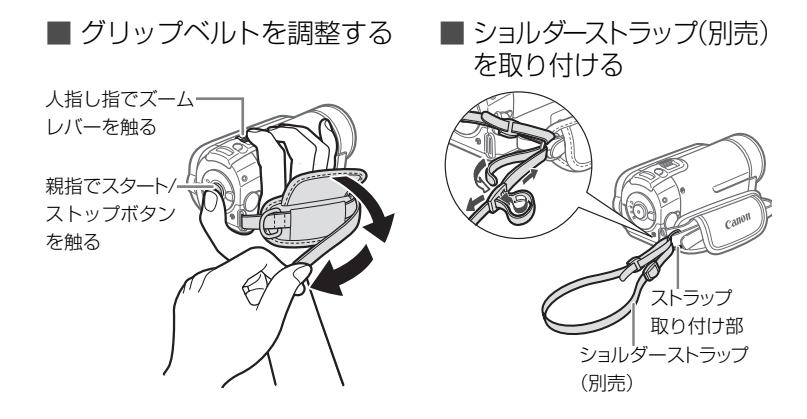

■ グリップベルトの取りはずし/取り付け

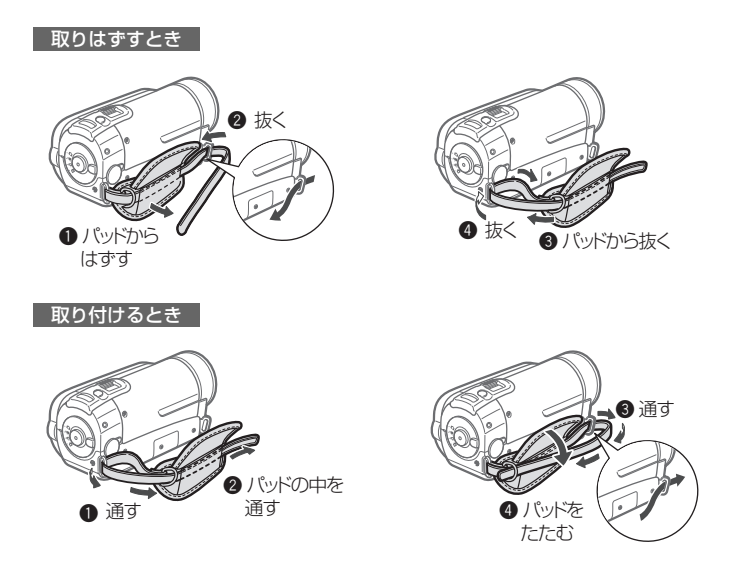

付属品を準備する

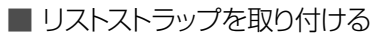

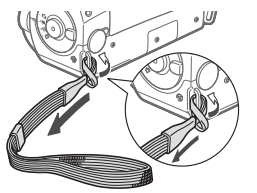

 グリップベルトのストラップ取り付け 部に取り付けることもできる。

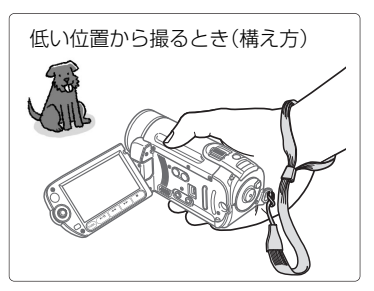

■ リモコンを準備する

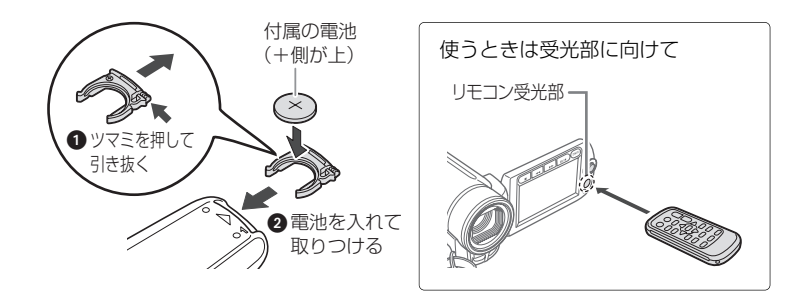

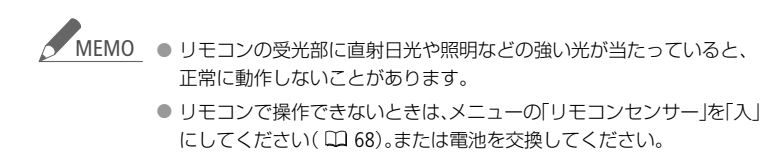

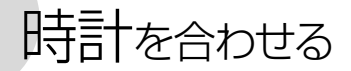

時刻は2カ所セットできます。海外旅行先の 日時を設定しておくと、現地の日時で記録で きます(221141)。

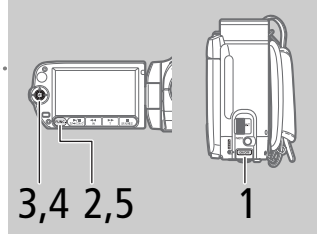

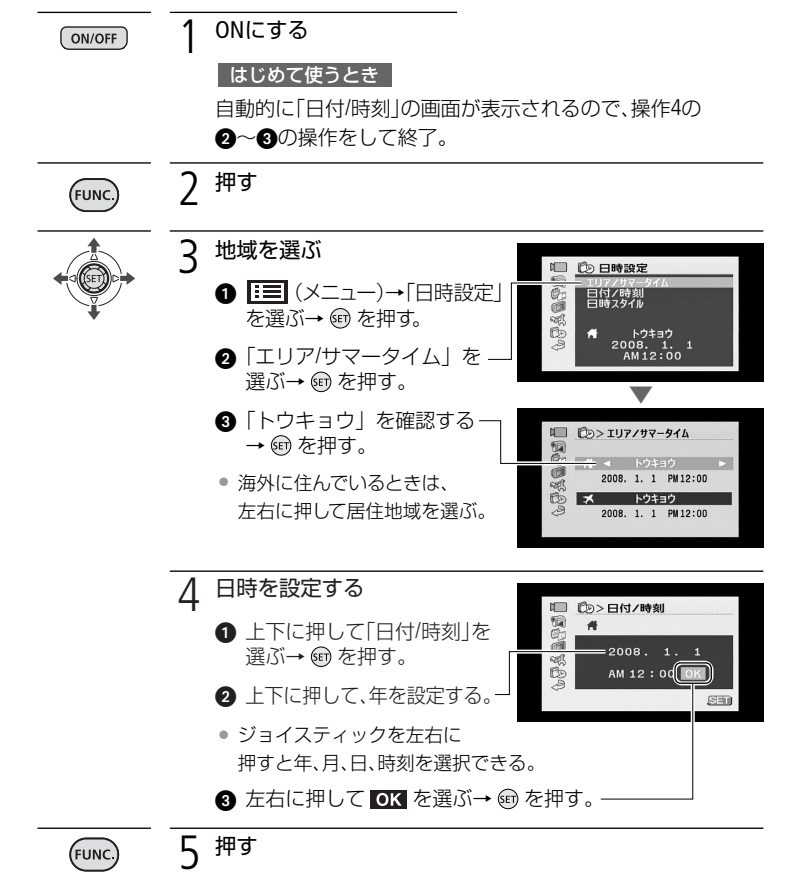

 本機を約3ヶ月使わないと、内蔵の充電式電池が放電して、日時の設 定が解除されることがあります。その場合は、充電してから設定し直

してください(20137)。

22

MEMO

# 液晶画面を調整する

■ 位置を調節する

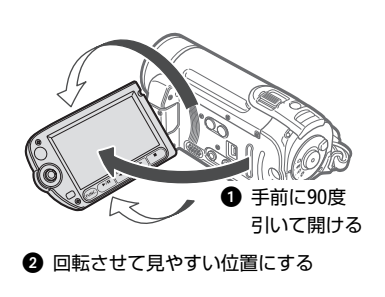

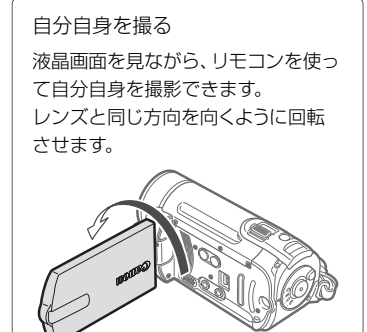

■ 画面の明るさを調節する

画面の明るさを2段階に切り換えられます。屋外撮影時、太陽光などで画面が見に くいときは明るくしてください。

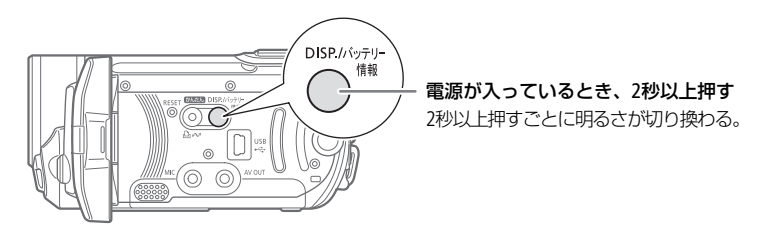

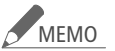

- 画面の明るさを調整しても、記録される映像の明るさには影響しません。
  - 画面を明るくすると、バッテリーの使用時間が短くなります。
  - コンパクトパワーアダプターをつなぐと、自動的に画面の明るさが明るい状態になります。

# SDメモリーカードを入れる

動画や静止画をSDメモリーカードまたはSDHCメモリーカードに記録できます。 ただし、動画の場合はカードによっては記録できないことがあります。次の表で 確認してください。

## 動画を記録できるカード

|                            | 容量        | SDスピードクラス | 動画記録 |
|----------------------------|-----------|-----------|------|
| SDメモリー<br>カード<br><b>ST</b> | 64MB以下    | —         | —    |
|                            | 128MB~2GB | _         | ○*   |
|                            | 512MB~2GB | class@以上  | 0    |
| SDHCメモリー<br>カード            | 4GB~32GB  | class@以上  | 0    |

\* カードによっては記録できない場合があります。

次のメーカー製のSDメモリーカードとSDHCメモリーカードについて、動画記録時の動 作を確認しています(2008年1月現在)。

- Panasonic
- TOSHIBA
- SanDisk

### SDスピードクラスとは?

SDメモリーカードやSDHCメモリーカードのデータ記録時の最低速度を保証する 規格です。メモリーカードを購入するときは、スピードクラスのマークを確認し てください。

SDメモリーカードを入れる

# ■ カードを入れる

カードをはじめて使用するときは、まず初期化してください(22)。

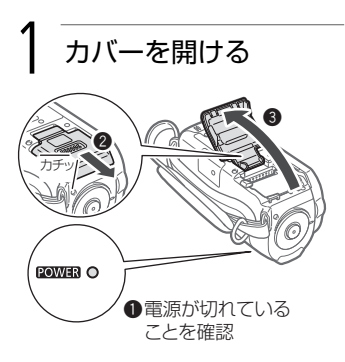

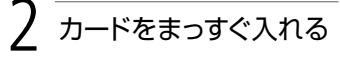

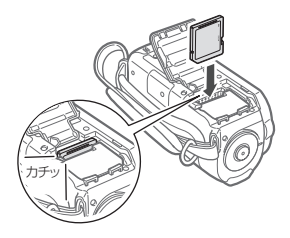

#### カードを出すとき

カードの端を押して、カードが出て きたら抜く。

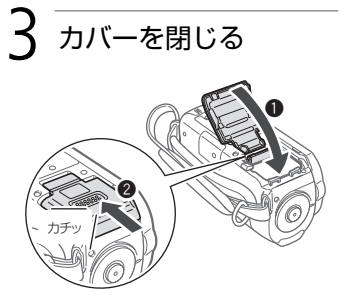

 カードが正しく入っていない状態で 無理に閉めない。

### 誤ってデータを消さないために

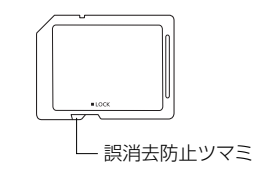

カードの誤消去防止ツマミを「LOCK」 側にすると、データを保護できる。

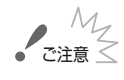

●ご注意 ● カードには表裏の区別があります。カードを裏返しに入れると、本機 に不具合が発生することがあります。正しい向きで入れてください。

# 記録メモリーを準備する

動画や静止画を内蔵メモリーまたはカードに記録できます。

# ■ 記録メモリーを選ぶ

動画や静止画の記録先を選択します。

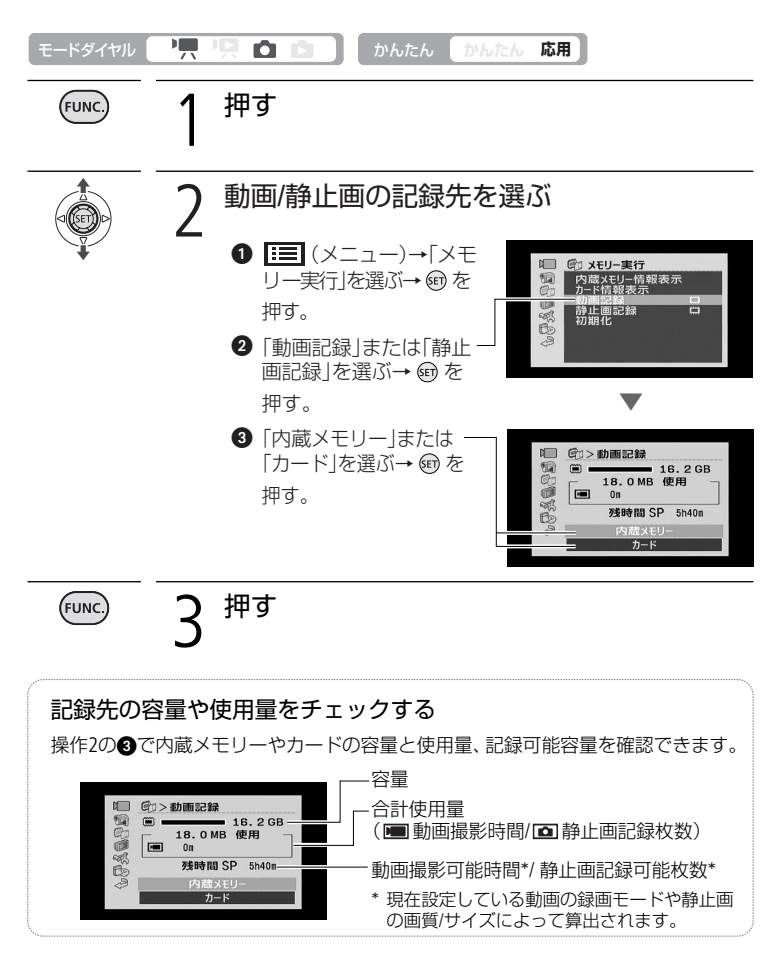

記録メモリーを準備する

# ■ 初期化する

カードをはじめて使用するときや、内蔵メモリー\*やカードに記録した動画/静止画 などすべての情報を消すときに初期化します。初期化には「初期化」と「完全初期化」 があり、データを完全に抹消する必要があるときは「完全初期化」を選びます。 \* ご購入時、内蔵メモリーは初期化されています。

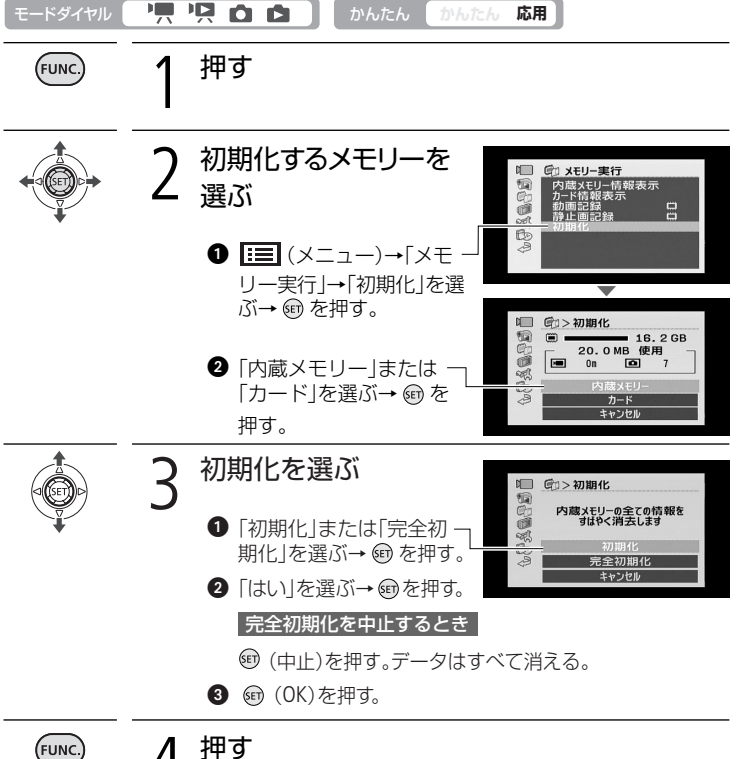

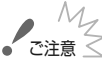

● 初期化すると、メニューでプロテクト設定をした静止画を含め、すべて の情報が消え、元に戻せません。必ず記録した動画/静止画をパソコンや DVDなどにバックアップ(11102、108)してから初期化してください。

● 初期化中は雷源を取りはずさないでください。

記録メモリーを準備する

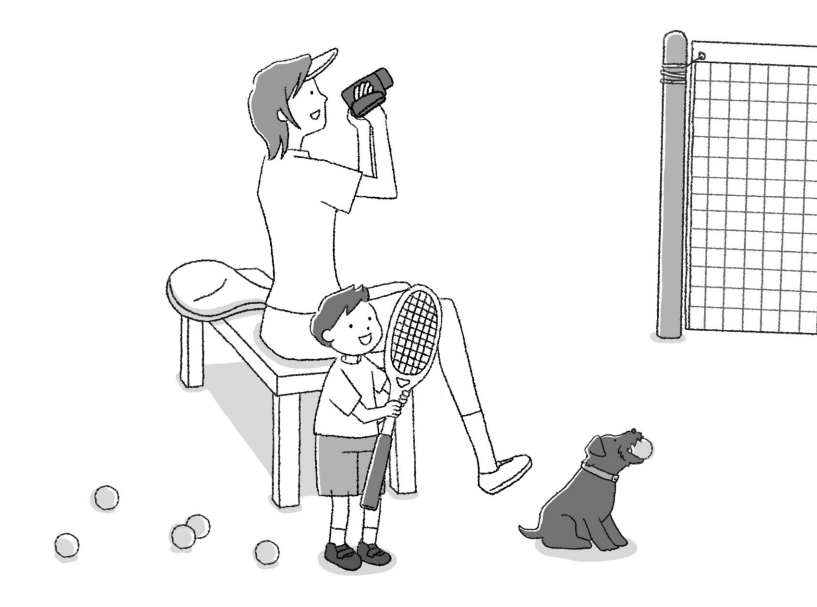

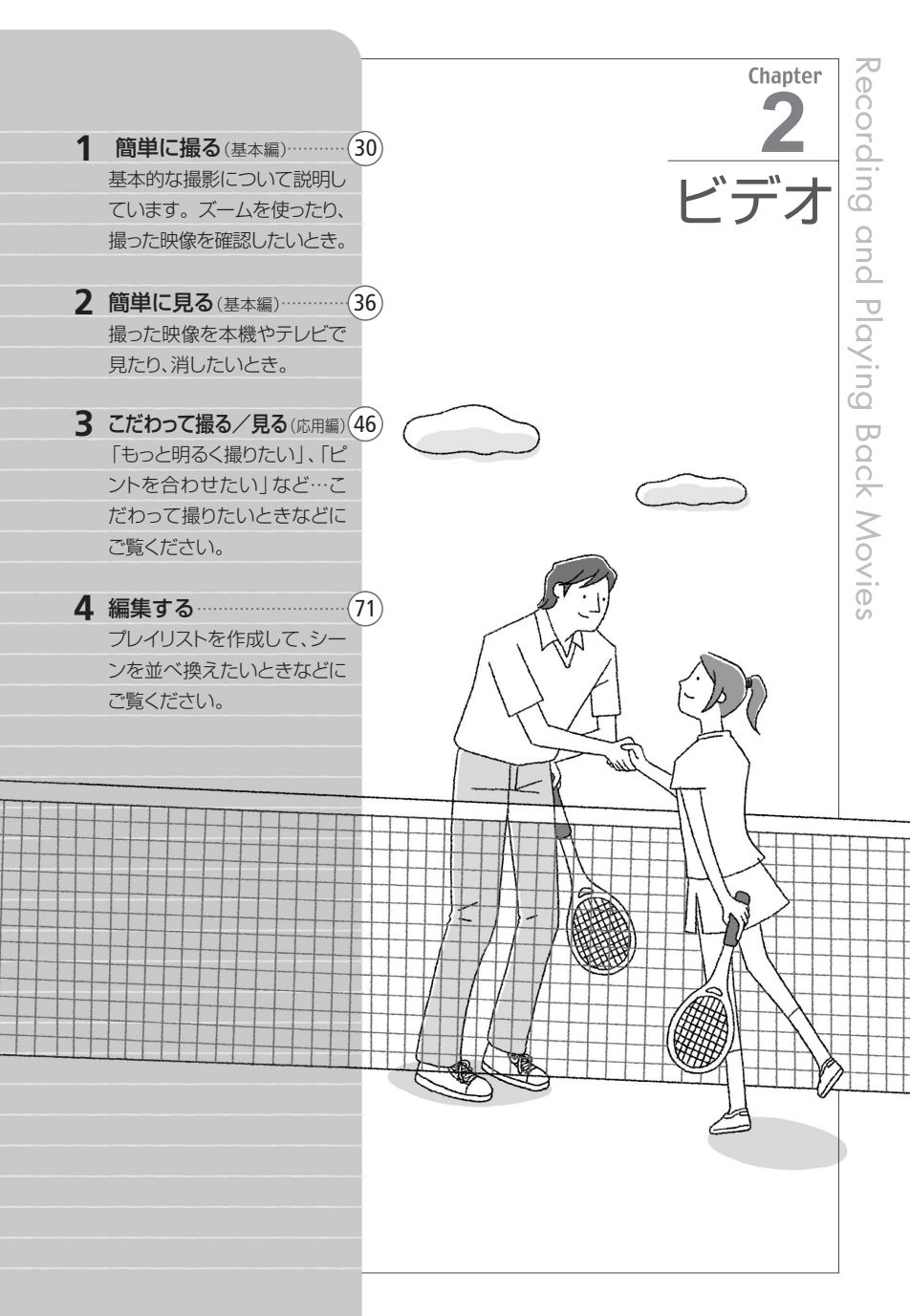

簡単に撮る(基本編)

ビデオを撮る 動画は内蔵メモリーとカードに記録できます。

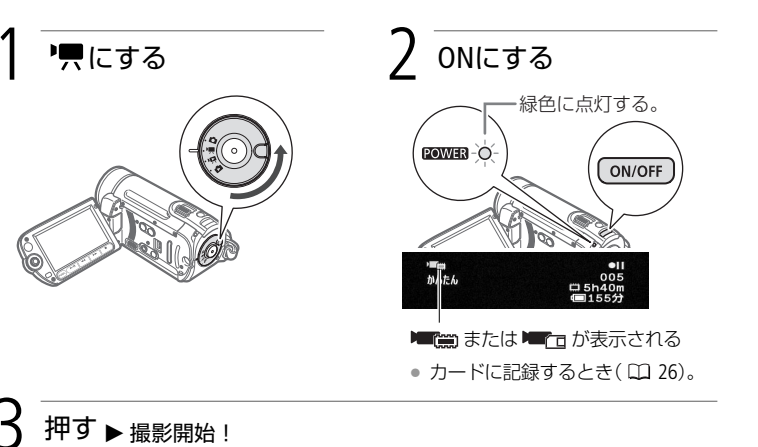

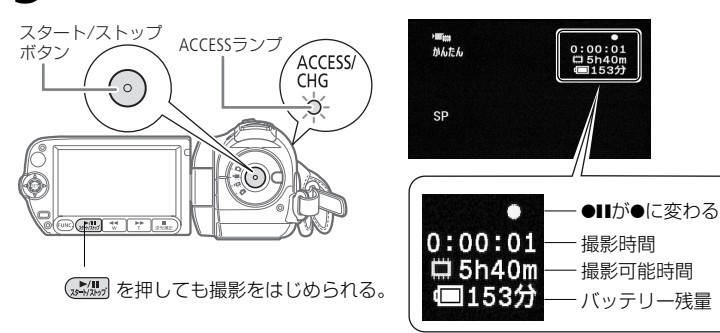

#### 撮影を終えるとき

もう一度、スタート/ストップボタンを押す。

電源を切るとき

- 1. ACCESSランプが消えていることを確認
- 2. 電源ボタンを押す
- 3. 液晶画面を垂直にしてから閉じる

### ビデオを撮る

## かんたんモードと応用モード(かんたんボタン)

とにかく簡単に撮影するための「かんたんモード」と、 いろいろな調整ができる「応用モード」を切り換える ことができます。

#### かんたんモード

難しい設定をしないで撮影したいときは、 かんたんボタンを押して「かんたんモード」 (ボタンが青く点灯)にします。

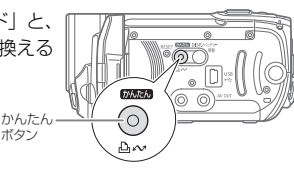

かんたんモードでは、ズーム機能やクイックスタート機能のみお使いいただけ ます。その他の機能の設定や調整はできません。

#### 応用モード

撮影シーンに合わせて個別に調整したり、メニューの設定を変更したいときな どは、かんたんボタンを押して「応用モード」(ボタンが消灯)にします。

#### かんたんモードに切り換えたとき

かんたんモードに切り換えると、メニューの設定内容はご購入時の設定に戻り ます。ただし以下のメニューのみ、応用モード時に設定した内容がそのまま保 持されます。

• FUNC.メニューの「録画モード」(動画記録時)

- FUNC.メニューの画質/サイズ(静止画記録時)
- メニューの「オートスローシャッター」の設定内容
- メニューの「ワイド撮影」の設定内容
- メニューの「システム設定」の全項目の設定内容

M

 ACCESSランプが点滅している間は、つぎのことを必ず守ってください。 データを破損する恐れがあります。

- カードカバーを開けない。
- 電源を切らない。バッテリーなどの電源を取りはずさない。
- モードダイヤルを操作しない。
- ▲ MEMO バッテリーを使っているときに、約5分間何も操作しないと、節電のため電源が切れます(□ 69)。このときは電源を入れ直してください。
  - 液晶画面に光が当たって映像がよく見えないときは、画面の明るさを 調節してください(□ 23)。

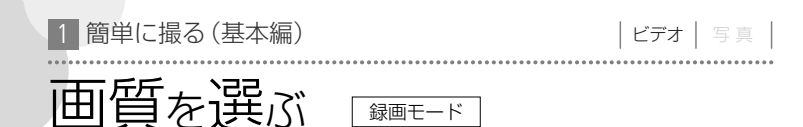

録画モードにはXP、SP、LPの3種類があります。高画質で撮影したいときはXP、 長時間撮影したいときはLPをお選びください。

録画モード

삇 応用 押す FUNC 録画モードを選ぶ ● 上下に押してSPを選ぶ。 2 左右に押していずれかを 標準モード 6世 XP 選ぶ。 押す (FUNC

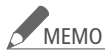

MEMO 録画時間の目安

| 録画モード             | XP      | SP      | LP       |
|-------------------|---------|---------|----------|
| 1GBカード            | 約10分    | 約20分    | 約35分     |
| 2GBカード            | 約25分    | 約40分    | 約1時間15分  |
| 4GBカード            | 約55分    | 約1時間20分 | 約2時間35分  |
| 内蔵メモリー/<br>8GBカード | 約1時間50分 | 約2時間45分 | 約5時間10分  |
| 16GBカード           | 約3時間40分 | 約5時間30分 | 約10時間25分 |

- 被写体に合わせて自動で画質を調整するVBR (Variable Bit Rate)方式を 採用しているため、録画時間は撮影するシーンによって変化します。
- かんたんモードに切り換えても設定した録画モードは変わりません。
- 1回の撮影においてデータ容量が4GBを超えた場合、4GB以下のシーン として分割保存されます。

簡単に撮る(基本編

ズームレバーを右側(T)に押すと48倍まで拡大して撮影できます(アドバンストズーム)。左側(W)に押すと、元の大きさに戻ります。光学ズームでは37倍まで、デジタルズーム\*を使うと、2000倍まで拡大することができます(CL63)。

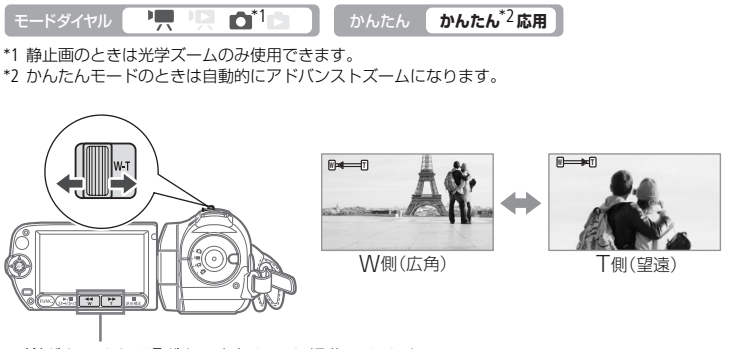

WボタンまたはTボタンを押しても操作できます。

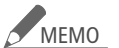

- 10 メニューの「ワイド撮影」を「切」にして動画を記録しているときは、 アドバンストズームでは55倍まで拡大できます。
  - ズーム撮影をするときは被写体から1m以上離れてください。
  - ズームレバーを左側(W)に押して最も広角にすると約1cmまで近づいて撮影できます。
  - ズームレバーを浅く押すとゆっくりとズームし、深く押すと速くズームします(可変速)。メニューでズームスピードを一定にすることもできます(□262)。スピードは1(遅い)~3(速い)から選びます。
  - メニューの「ズームスピード」を「可変速」に設定した場合、リモコンや 液晶画面のズームボタンでズーム操作するとズームスピード3(速い)に なります。
  - 撮影一時停止状態でのズームは、撮影中に比べスピードが速くなります(ただし、「ズームスピード」を「可変速」に設定したときのみ)。

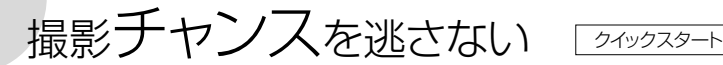

液晶画面を閉じると、省エネ状態<sup>\*1</sup>でスタンバイします。撮りたいときに液晶画面を開けば、約1秒<sup>\*2</sup>で撮影可能状態に戻りますので、大切なシーンを逃すことはありません。 \*1 バッテリーの消耗は撮影時の約半分となります。

\*2 撮影可能状態になるまでの時間は、状況によって異なります。

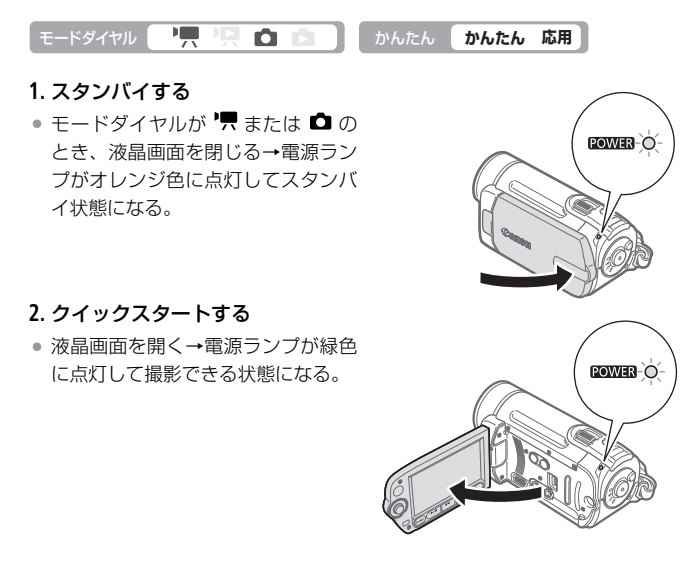

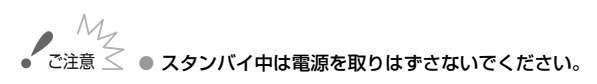

MEMO ● 動画/静止画の記録中やメニューの表示中、カードカバーが開いてい るときやバッテリー残量が少なくなっているときなどは、スタンバイ 状態にならない場合があります。必ず電源ランプがオレンジ色に変わ るのを確認してください。

- スタンバイ後、10分経過すると電源が切れます。電源が切れるまでの時間は、メニューの「クイックスタート」で選択できます(□069)。なお、「パワーセーブ」(□69)は、スタンバイしているときは無効となります。電源が切れたときは、電源を入れ直してください。
- メニューの「クイックスタート」を「切」にすることで、クイックス タート機能を無効にすることもできます。

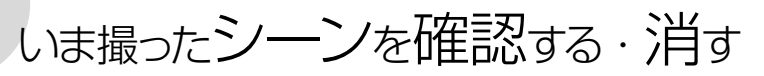

直前に撮ったシーンを再生して、録画状態をチェックすることができます。この場合、 音声は聞こえません。

# ■ いま撮ったシーンを確認する

| モードダイヤル |                                                                                              |
|---------|----------------------------------------------------------------------------------------------|
|         | <ul> <li>1 (回)を押す</li> <li>・操作案内が出る。(C)が表示っされないときは、ジョイスティックを下に押す。</li> </ul>                 |
| +-      | 2 <sup>左(G)に押す</sup>                                                                         |
| ■いま撮    | ったシーンを消す                                                                                     |
| モードダイヤル | かんたん かんたん 応用                                                                                 |
|         | <ul> <li>1 @ を押す</li> <li>• 操作案内が出る。</li> </ul>                                              |
| +       | 2 シーンを消す<br>① 左(⑤)に押す。<br>② 右に押して節を選ぶ<br>→ ⑩を押す。<br>③ 右に押して「はい」を選ぶ→ 啣を押す。                    |
| MEMO    | <ul> <li>消去中は一切の操作をしないでください。</li> <li>撮影後モードダイヤルを動かしたり、電源を切ったりした場合は、直前のシーンは消せません。</li> </ul> |

2 簡単に見る (基本編) ビデオを見る <sub>撮った動画を液晶画面で見ます</sub>。

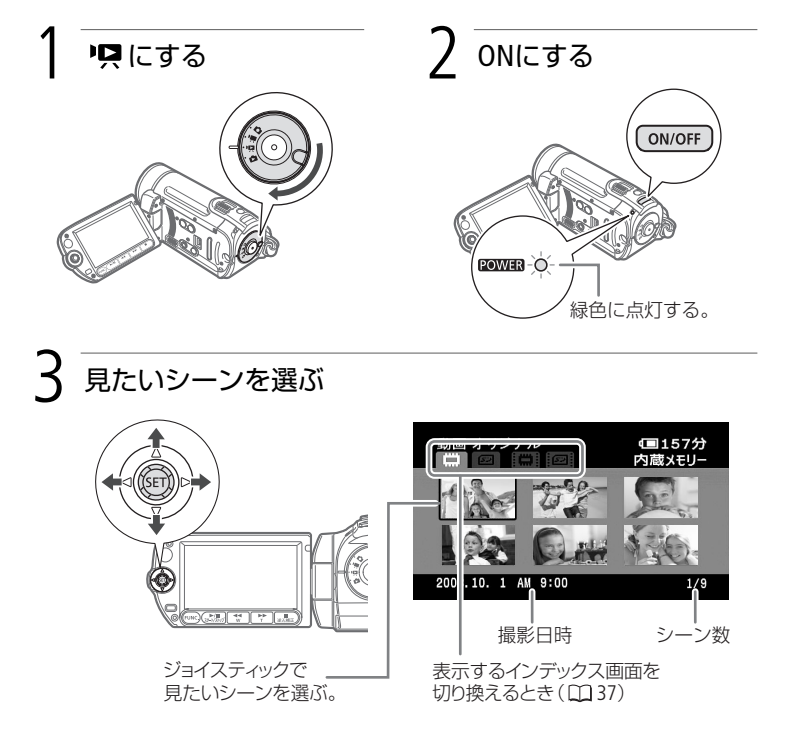

# 4 押す▶再生開始!

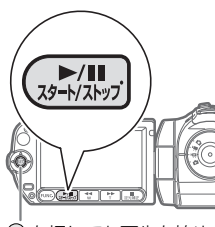

⑲ を押しても再生を始め られる。

- 🛲 をもう一度押すと、再生一時停止となる。
- 選んだシーンの再生が終わると、つぎのシーンが 再生される。
- 再生を終えるときは 🚛 を押す。

音の大きさを変える

- 1. ジョイスティックの 🗐 を押す。
- 2. 操作案内が出たら、上下に押して調整する。
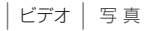

### ■ 表示するインデックス画面を切り換える

インデックス画面で内蔵メモリーとカードのオリジナルとプレイリストを切り換 えられます。静止画の場合は内蔵メモリーとカードの切り換えのみになります。

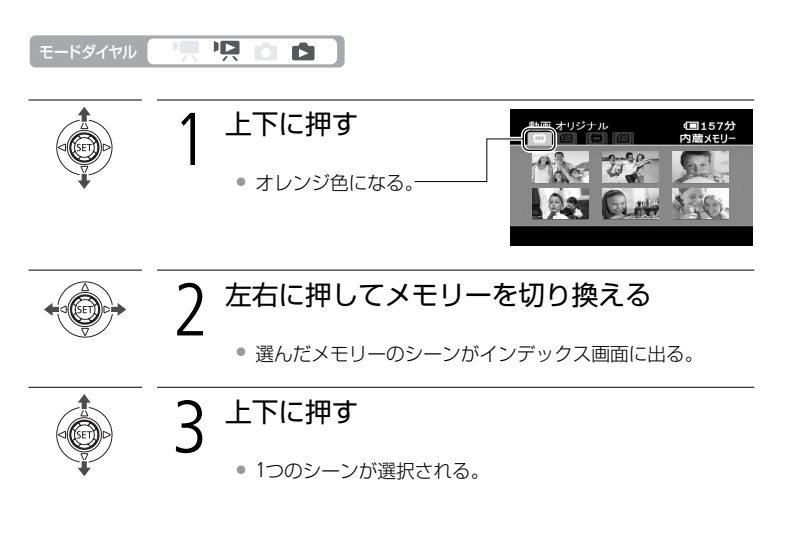

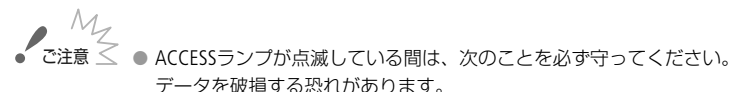

- カードカバーを開けない
- 電源を切らない。バッテリーなどの電源を取りはずさない。
- モードダイヤルを切り換えない。
- 他機でカードに記録した動画は本機で再生できないことがあります。
   また、本機でカードに記録した動画は、他の機器で再生できないことがあります。
- MEMO 最影条件によっては、シーンが切り換わるときに映像が止まったり、 音声が途切れたりすることがあります。
  - リモコンのPLAYLISTボタンを押しても、オリジナルとプレイリストを 切り換えることができます。

2 簡単に見る(基本編)

| 早送り、早戻し、さまざまな再生                                                                                           |              |                                           |  |  |  |  |
|----------------------------------------------------------------------------------------------------|--------------|-------------------------------------------|--|--|--|--|
| 以下の操作中は音声が聞こえません。早送りや早戻し中に 📟 を押すとふつう<br>の再生に戻り、スロー再生/スロー逆再生中に押すと一時停止に戻ります。「/」の<br>右のボタンはリモコンを使用した場合の操作です。 |              |                                           |  |  |  |  |
| 早送り*                                                                                                    |              | ボタンを押すたびに再生                               |  |  |  |  |
| 早戻し*                                                                                                    | 再生中に 🖤 / 🔫   | 約60倍に切り換わる。**                             |  |  |  |  |
| スロー再生*                                                                                                    |              | 約1/8倍のスロー再生。                              |  |  |  |  |
| スロー逆再生*                                                                                                   |              | 約1/12倍のスロー逆再生。                            |  |  |  |  |
| コマ送り                                                                                                    |              | ボタンを押すたびに1コマ進む。<br>押し続けると連続してコマご<br>とに進む。 |  |  |  |  |
| コマ戻し                                                                                                    | -時停止中に — / 📶 | ボタンを押すたびに1コマ戻る。<br>押し続けると連続してコマご<br>とに戻る。 |  |  |  |  |
|                                                                                                    | 再生中に         | 次のシーンの先頭から再生。                             |  |  |  |  |
| スキップ再生                                                                                                    | 再生中に         | 現在のシーンの先頭から再生。                            |  |  |  |  |
|                                                                                                    | 再生中に<br>2回押す | 前のシーンの先頭から再生。                             |  |  |  |  |
| * 操作中、画面/                                                                                                 | が乱れることがあります。 |                                           |  |  |  |  |
| ** 画面に出る倍速表示は目安です。                                                                                        |              |                                           |  |  |  |  |

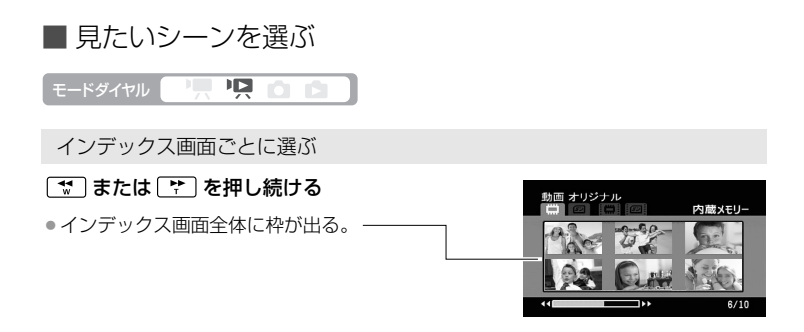

撮影した日付から選ぶ

オリジナルの動画のときのみ、撮影した日付から見たいシーンを選べます。

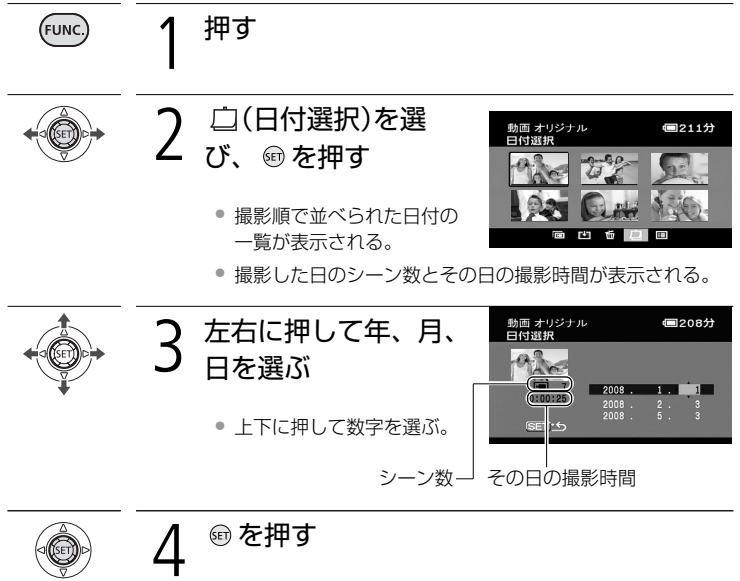

• 選んだ日付の最初のシーンがインデックス画面に出る。

カレンダー表示から選ぶ

オリジナルの動画のときのみ、撮影した日付から見たいシーンを選べます。

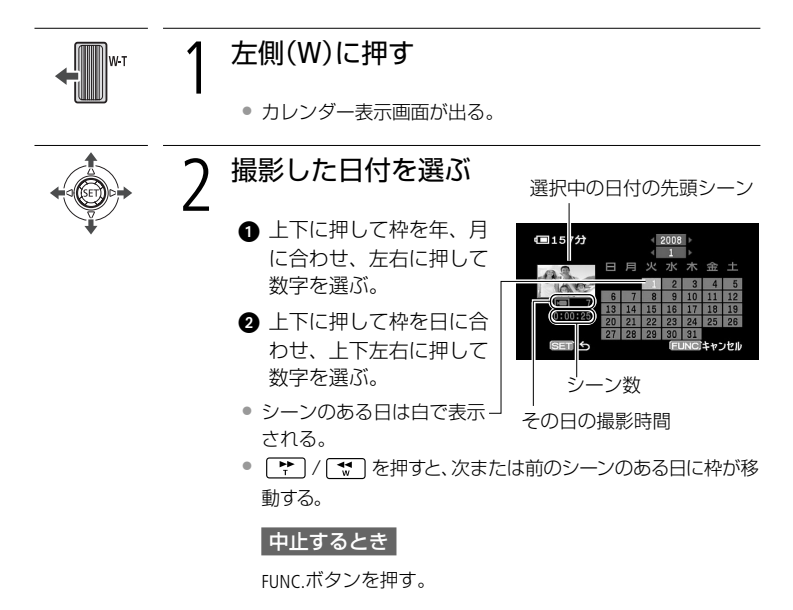

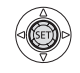

### 雪を押す

• 選んだ日付の最初のシーンがインデックス画面に出る。

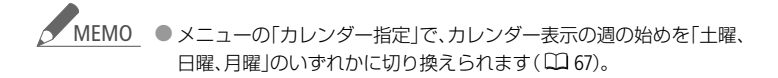

簡単に見る(基本編

### ビデオを見る

## ■ お好みのコマから再生する(タイムライン)

見たいシーンの中のお好みのコマから再生できます。

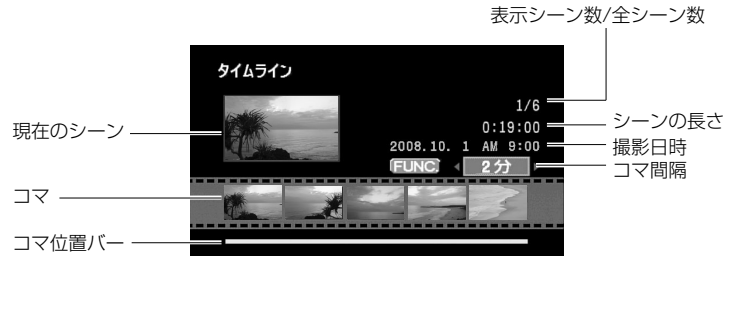

| モードダイヤル            |                                  |
|--------------------|----------------------------------|
| DISP./バッテリー<br>情報  | <b>1</b> 押す                      |
| Ŭ                  | ● タイムライン画面が出る。                   |
| +                  | 2 左右に押してコマを選ぶ                    |
| Ŧ                  | 他のシーンを見るとき                       |
|                    | 上下に押して現在のシーンを選び、左右に押す。           |
|                    | 次/前の5つのコマを表示するとき                 |
|                    | 上下に押してコマ位置バーを選び、左右に押す。           |
|                    | コマの間隔を変えるとき                      |
|                    | FUNC.ボタンを押す→左右に押して間隔を変える→ ⑲ を押す。 |
|                    | インデックス画面に戻るとき                    |
|                    | DISP.ボタンを押す。                     |
| ►/III<br>スタート/ストップ | <b>3</b> <sup>押す</sup>           |
|                    | <ul> <li>再生が始まる。</li> </ul>      |

2 簡単に見る(基本編)

シーンを消す

1つのシーン、撮影したある日のすべてのシーン、または記録されたすべてのシーンをまとめて消すことができます。シーンを消すことでメモリーの空き容量を増やせます。撮影直後のシーンを消す場合は35ページ、プレイリスト内のシーンを 消す場合は、72ページをご覧ください。

### ■ ひとつのシーン、ある日のシーンをまとめて消す

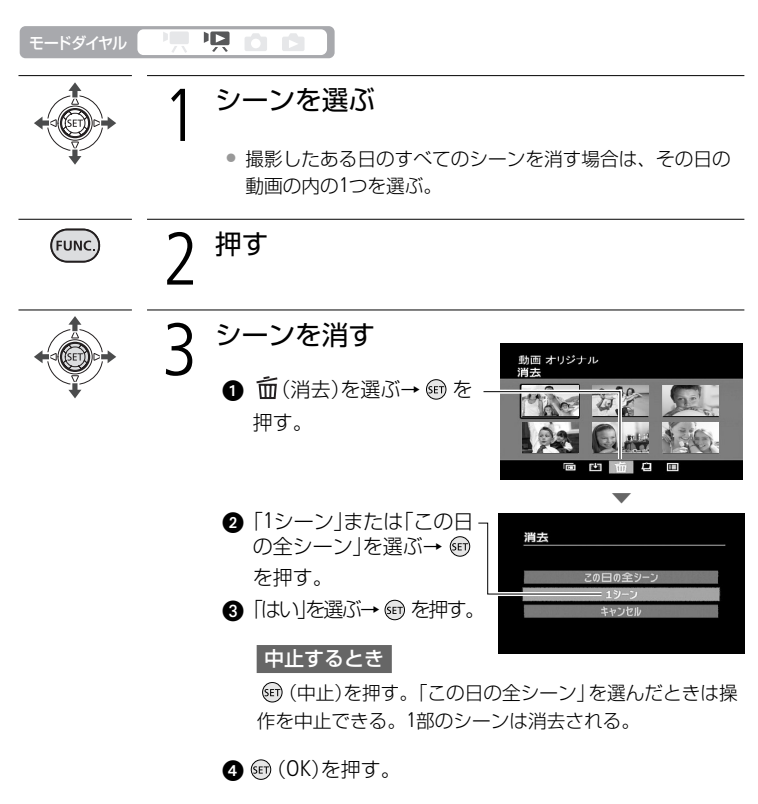

/ 押す

FUNC

シーンを消す

シーンを消す

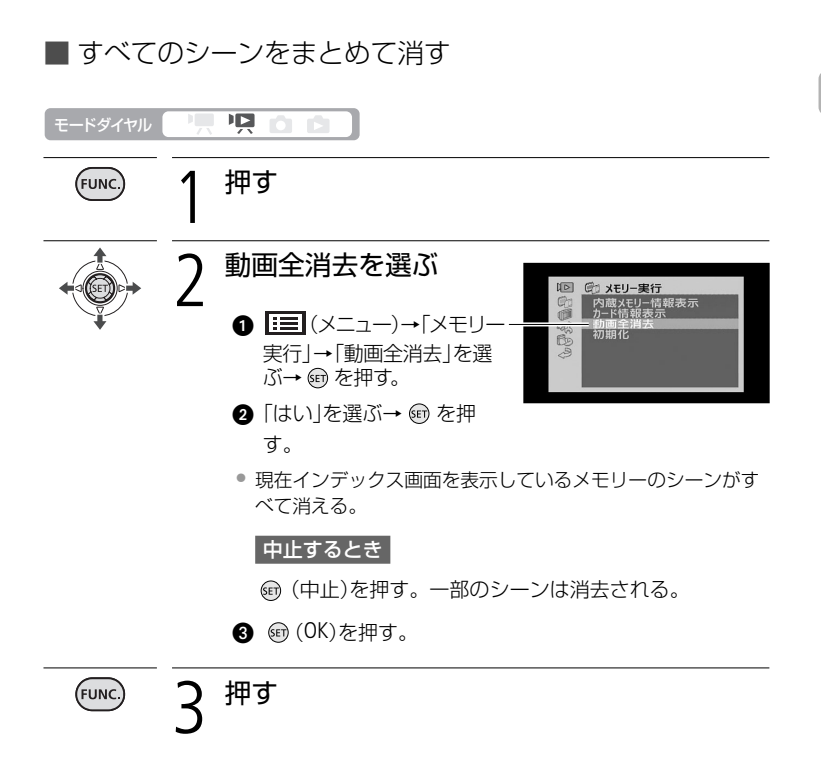

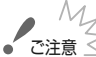

- 一度消したシーンは元に戻りませんので、消す前にシーンを確認してく ださい。
  - 大切な映像データは、あらかじめバックアップしてください(□ 102)。
  - シーン消去中、ACCESSランプが点灯しているときは、電源を切ったり、モードダイヤルを切り換えたり、カードカバーを開けたりしないでください。
- MEMO

   消したシーンがプレイリストに追加されている場合は、プレイリスト 上のシーンも消去されます。
  - メモリーに記録されているすべてのシーンを消して容量を元に戻す場合は、初期化します(□ 27)。
  - 他機で記録や編集をしたシーンは消去できないことがあります。

2 簡単に見る(基本編)

## テレビで見る

本機をテレビにつないで映像を見る方法です。

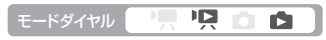

\* 撮影時にテレビで見ることもできます。

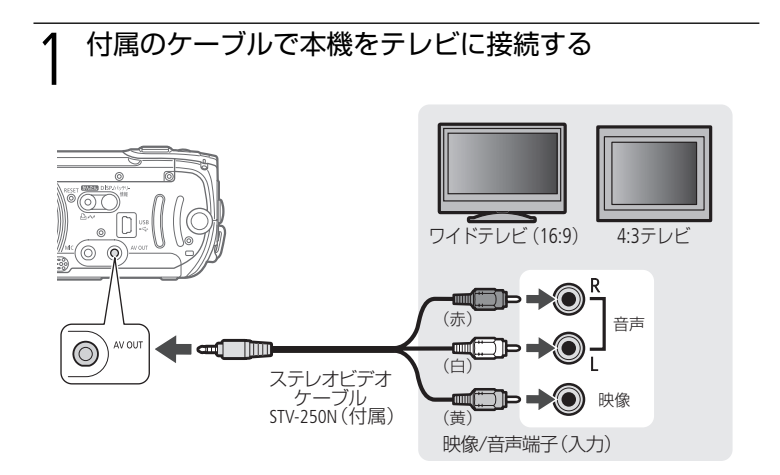

## 2 本機とテレビの電源を入れる

- ワイド(16:9)モードのない4:3テレビに接続して動画を再生する場合は、 メニューの「テレビタイプ」を「4:3」にする(□ 69)。
- テレビ側で入力端子を切り換える。

## 2 再生する

動画を見るとき(3036) 静止画を見るとき(30880)

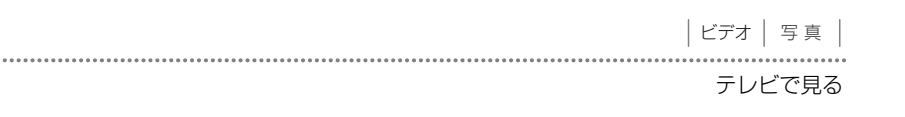

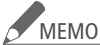

MEMO ● 本機にステレオビデオケーブルをつなぐと、本機のスピーカーからは 音声は出ません。音量はテレビ側で調整してください。

- ●本機をコンパクトアダプターにつなぐと、バッテリーの消耗を気にせ ずご覧になれます。
- ワイド画面で撮影されたシーンを再生するとき、ビデオID-1方式対応 のテレビにつなぐと、自動的にワイド画面(16:9)に切り換わります。 切り換わらない場合は、テレビ側で切り換えてください。

3 こだわって撮る/見る(応用編)

場面に合わせて撮る

スペシャルシーンモード(SCN)

照り返しの強いスキー場や、海に沈む夕日、夜空を彩る打上げ花火など、場所や 被写体に合わせてきれいに撮影します。

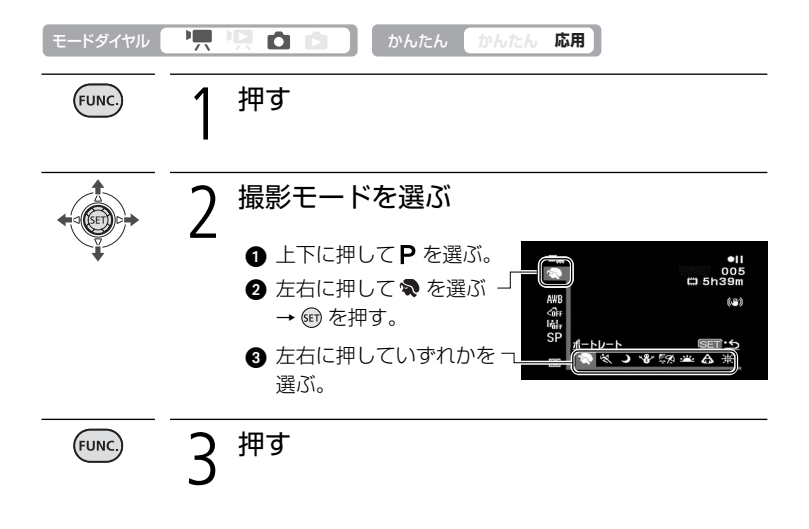

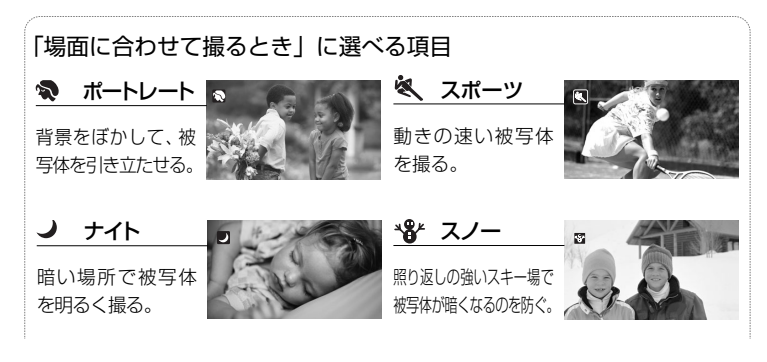

### 場面に合わせて撮る

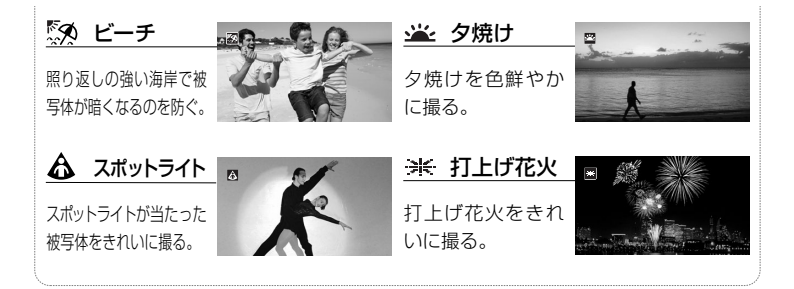

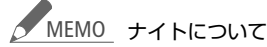

- 動きのある被写体は、残像が目立つ映像になることがあります。
- 明るく撮影できる分、通常の撮影に比べて画質が多少劣化することがあります。
- 画面に白い点などが出ることがあります。
- 自動でピントが合いにくいときは、ピントを調整してください(□ 53)。

#### 打上げ花火について

- 手ぶれを防ぐために、三脚をお使いになることをおすすめします。
- 静止画撮影中は、シャッタースピードが遅くなるため、必ず三脚 をお使いください。
- ポートレート、スポーツ、スノー、ビーチの各モードで撮影した映像を 再生すると、なめらかに見えなかったり、ちらつくことがあります。
- ポートレートのときにズームレバーを右側(T)にすると、背景がより 効果的にぼけます。
- スノー/ビーチのとき、曇りや日陰など周囲が暗いときには、被写体が明るくなりすぎることがあります。画面で映像をご確認ください。

動きの速いものを撮る

シャッタースピード

シャッタースピードが速いと、動きの速い被写体を一瞬でとらえ、遅いと水の流れ のような流動感を表現できます。

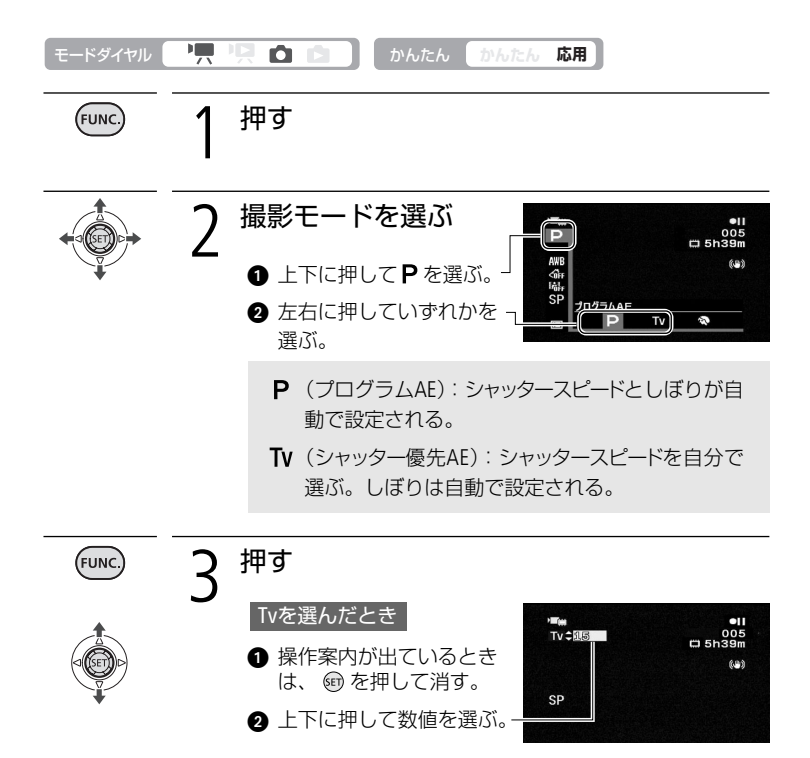

48

|ビデオ | 写 真

#### 動きの速いものを撮る

| <ul> <li>シャッタースピードを選ぶときの目安</li> <li>画面に「Tv30」と出ているときは、シャッタースピードが「1/30秒」であることを表します。</li> </ul> |                            |                                              |  |  |  |
|-----------------------------------------------------------------------------------------------|----------------------------|----------------------------------------------|--|--|--|
| ▶︎ 栗 (動画のとき)                                                                                  | 🗅 (静止画のとき)                 | こんなときに使います                                   |  |  |  |
| 1/8、1/15、<br>1/30秒                                                                            | 1/2、1/4、1/8、<br>1/15、1/30秒 | 少し暗い場所で、被写体を明るく撮影するとき。<br>水の流れなどの流動感を撮影するとき。 |  |  |  |
| 1/60秒                                                                                         | 1/60秒                      | 一般的な撮影のとき。                                   |  |  |  |
| 1/100秒                                                                                        | 1/100秒                     | 屋内でスポーツをしている人を撮影するとき。                        |  |  |  |
| 1/250、1/500、<br>1/1000秒                                                                       | 1/250、1/500                | 動きの速い乗り物を撮影するとき。                             |  |  |  |
| 1/2000秒                                                                                       | -                          | 晴天下でスポーツをしている人を撮影するとき。                       |  |  |  |

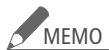

#### **Tv** のとき

- 暗いところでスローシャッターを使うと明るく撮影できますが、
   通常の撮影に比べて画質が多少劣化したり、ピントが自動では合いにくいことがあります。
- 高速シャッターでは、映像がちらついて、なめらかに見えないことがあります。
- 蛍光灯下で動画を撮影するとき、画面のちらつきがとれない場合は、TVを選んでから1/100秒を選んでください。
- AEはAutoExposure(自動露出)、TvはTime value(時間量)の略です。
- 数値が点滅するときは、適正な明るさになっていません。数値が 点滅しなくなるまで、シャッタースピードを調整してください。

| ビデオ | 写真

## 暗いところで撮る ミニビデオライト

暗いところで撮影する場合、ミニビデオライトを使って被写体を明るく撮影でき ます。

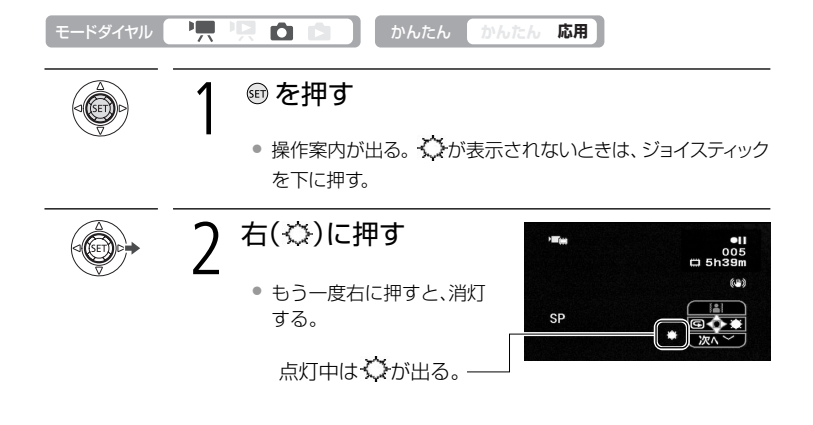

|ビデオ | 写 真

## セルフタイマーを使う

自分を入れて撮影するときに便利です。約10秒後に撮影が始まります。

| モードダイヤル |                                                                                                    |
|---------|----------------------------------------------------------------------------------------------------|
| FUNC    | <ul> <li></li></ul>                                                                                                  |
|         | 2 セルフタイマーを選ぶ<br>① Ⅲ (メニュー)→<br>「カメラ設定」→「セルフ<br>タイマー」を選ぶ→ 愈を<br>押す。<br>② 「入》」を選ぶ→ 愈 を押す。<br>解除するとき<br>「切」にする。         |
| FUNC.   | 3 押す<br>• 画面に <sup>め</sup> が出る。                                                                                      |
|         | 4 動画の場合 押す<br>・撮影開始までの時間が、10秒から1秒までカウントダウンされる(リモコンの場合は2秒)。                                                           |
| РНОТО   | <ul> <li>静止画の場合 浅く押し続け、深く押す</li> <li>浅く押し続けるとピントが合う。</li> <li>撮影開始までの時間が、10秒から1秒までカウントダウンされる(リモコンの場合は2秒)。</li> </ul> |
| MEMO    | <ul> <li>撮影開始までの時間が出ているときに、スタート/ストップボタン(動<br/>画のとき)やPHOTOボタン(静止画のとき)を押すか、電源を切ると、セ<br/>ルフタイマーは解除されます。</li> </ul>      |

|ビデオ | 写 真

## 明るさを調整する 📼

逆光のとき被写体が黒くなったり、強い光が当たったときに白くとんでしまうことがあります。このようなときは明るさ(露出)の調整をします。 撮影モードをFUNC.メニューの「打上げ花火」に設定しているときは、使用できません。

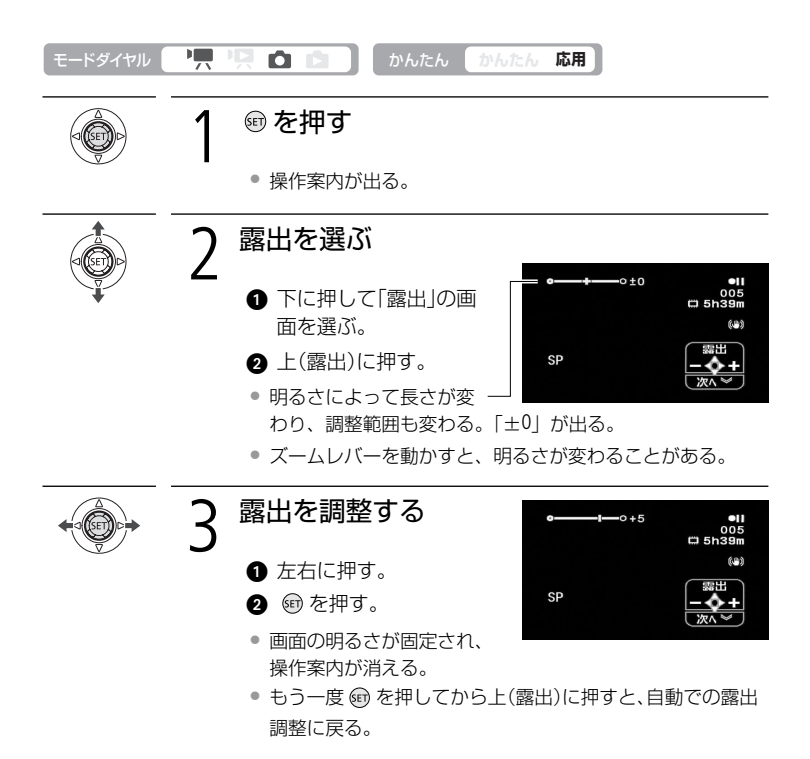

### 逆光下で撮るときは

窓際や水辺の人物を撮るときなど、逆光下での撮影では一般的に被写体が暗くなります。このようなときは 🔜 を押すだけで( 🏝 が画面に出る)明るさを補正し、被写体を明るく撮影できます。もう一度 🔜 を押すと、逆光補正は解除されます。

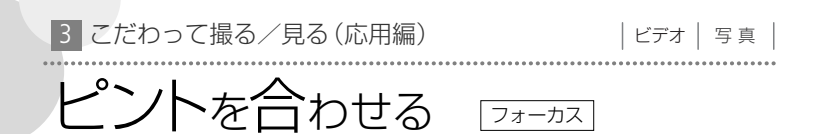

自動でピントが合いにくい場合は、ピントの調整をします(マニュアルフォーカス)。 なお、ズーム操作はピントを合わせる前に行ってください。

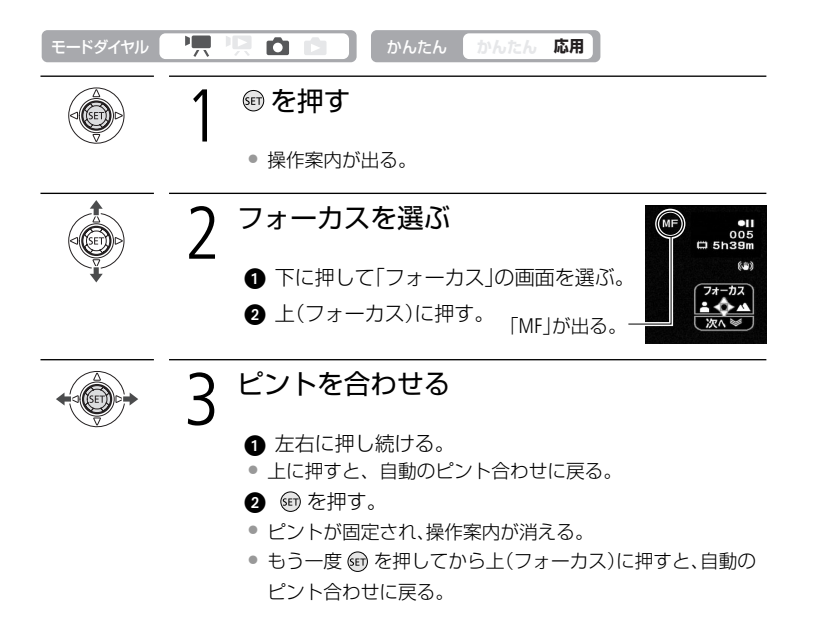

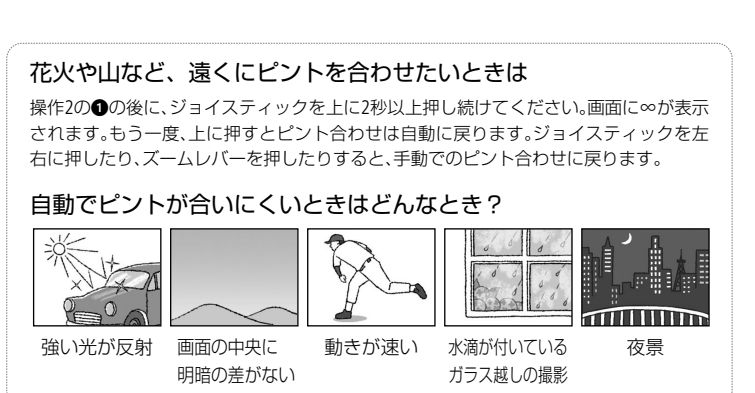

3 こだわって撮る/見る(応用編)

## 色合いを調整する

ホワイトバランス

太陽光や蛍光灯など、周りの光によって白い壁や白い紙などはオレンジっぽくなったり、青っぽくなったりします。撮影時の光に関係なく「白いものを白く」写すよう に色を調整できます。

| モードダイヤル | <b>·!</b> |                                                                         | かんたん かんたん 応用                                                 |
|---------|-----------|-------------------------------------------------------------------------|--------------------------------------------------------------|
| FUNC.   | 1         | 押す                                                                      |                                                              |
| +<br>   | 2         | <ul> <li>目的のホワンスを選ぶ</li> <li>① 上下に押し<br/>ぶ。</li> <li>② 左右に押し</li> </ul> | イトバラ<br>して MRを選<br>していずれかを選ぶ。                                |
|         |           | ₩B オート                                                                  | 通常は <b>##</b> (オート)を選択。自動的に自然な<br>色合いに調整される。                 |
|         |           | 🔆 太陽光                                                                   | 晴天の屋外で撮影するときに選択。                                             |
|         |           | 🛧 電球                                                                    | 電球や電球色タイプ(3波長型)の蛍光灯のも<br>とで撮影するときに選択。                        |
|         |           | セット                                                                     | 上記のモードで対応できない場合は №(セット)を選ぶ。さまざまな光の下で、白いものを<br>白く写すように調整するとき。 |

色合いを調整する

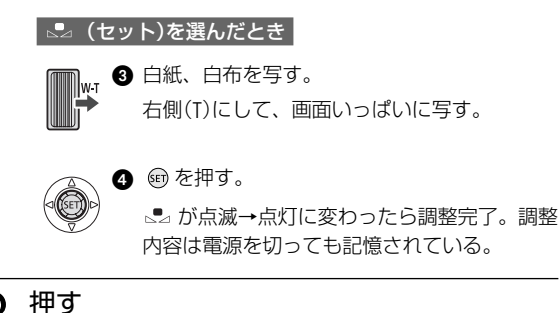

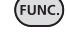

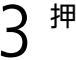

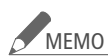

## 

- 明るさが十分な場所で操作してください。
- メニューの「ズーム倍率」を「光学」または「アドバンスト」にしてく ださい(0063)。
- 光が変わったときは再調整してください。
- 光によっては、ごくまれに ▲ が点滅→点灯に変わらないことがあ りますが、自動調整よりも適切なホワイトバランスに調整されて いますのでそのままお使いください。

#### AWB (オート)でうまくいかないとき

つぎのような条件で撮影するとき、画面の色が不自然であれば △□(セット) で調整をしてください。

- 照明条件が急に変わる場所での撮影
- クローズアップ撮影
- 空や海、森など単一色しか持たない被写体の撮影
- 水銀灯や一部の蛍光灯のもとでの撮影

## 好みの画質にする 画類

肌をなめらかに表現してきれいに撮影したり、コントラストに強弱を付けて撮影 したりすることができます。

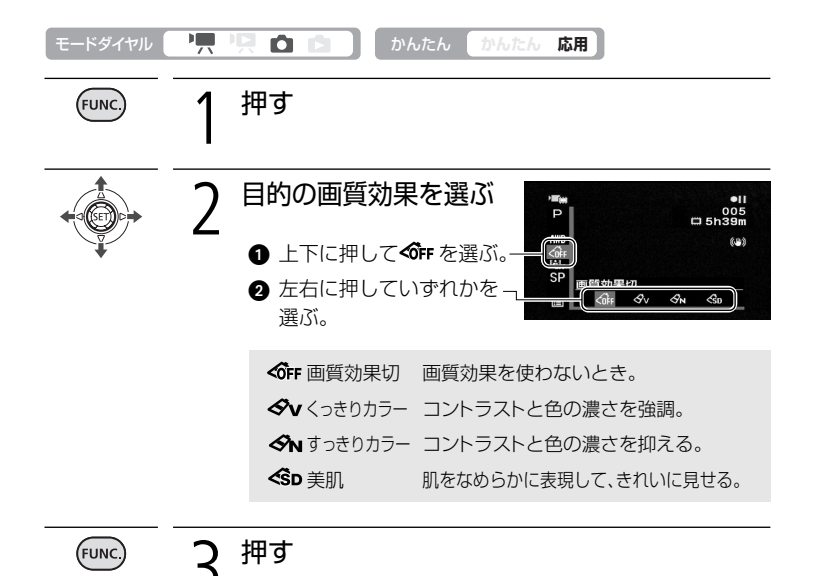

ビデオ こだわって撮る/見る(応用編)

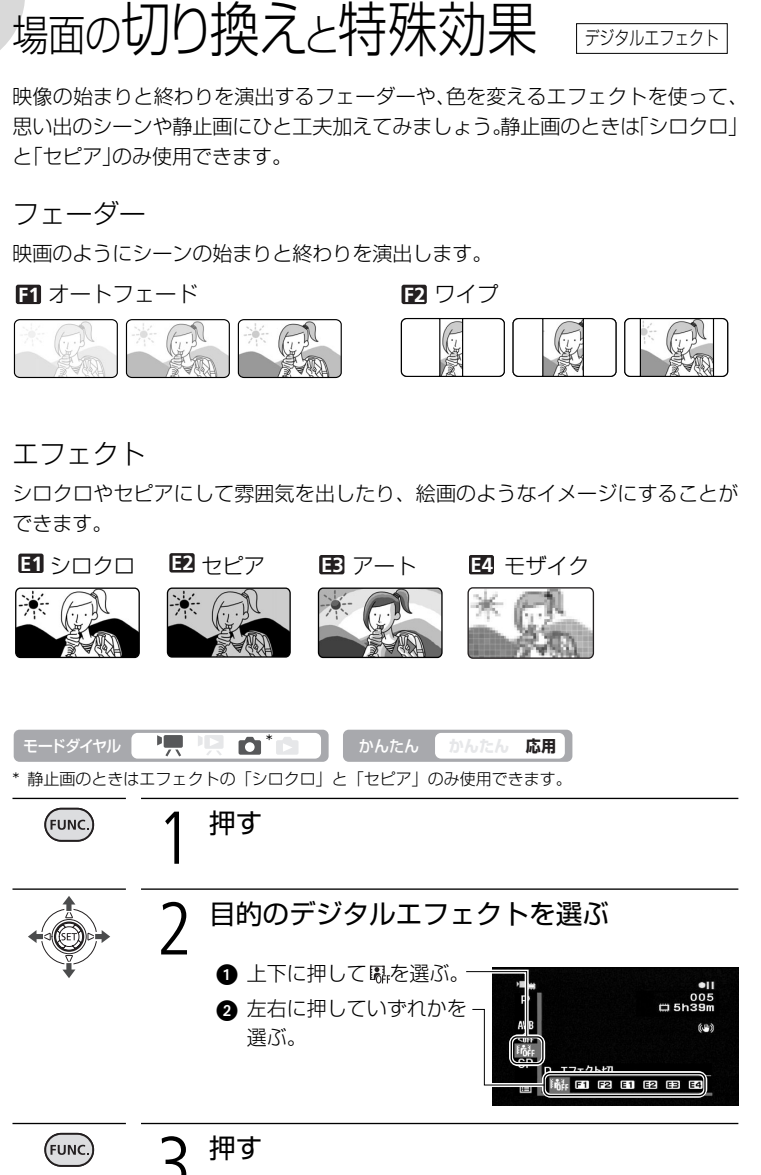

場面の切り換えと特殊効果

3 こだわって撮る/見る(応用編)

場面の切り換えと特殊効果

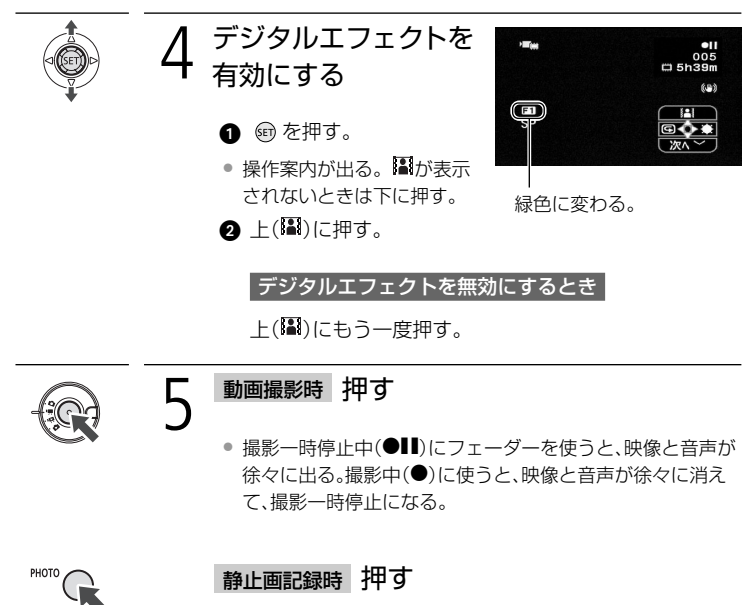

• 静止画が「シロクロ」または「セピア」で記録される。

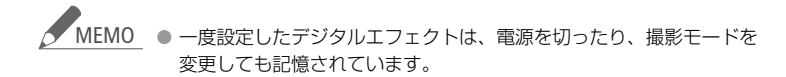

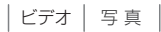

## 画面の表示を切り換える

画面に表示する撮影情報を切り換えられます。

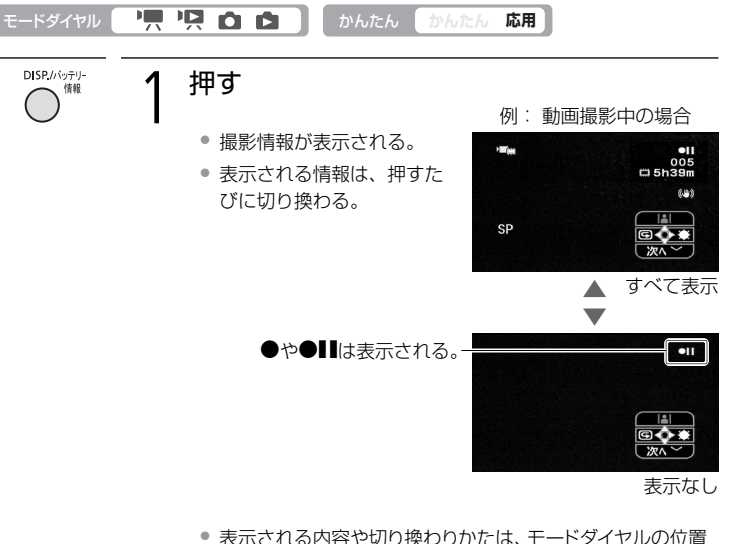

 表示される内容や切り換わりかたは、モードダイヤルの位置 によって異なります。

| ▶ ● 動画撮影中 | すべて表示 → 表示なし*                                              |   |
|-----------|------------------------------------------------------------|---|
| ▶︎▶ 動画再生中 | すべて表示 → <sup>メニューの「データコード」</sup> → 表示なし<br>の設定情報を表示        | J |
| ▶ 静止画撮影中  | すべて表示 → 表示なし*                                              |   |
| ▶ 静止画再生中  | すべて表示 $\rightarrow$ 記録枚数、日時、画質<br>などを表示 $\rightarrow$ 表示なし | J |
|           |                                                            |   |

\* メニューで設定した「マーカー」は表示される。

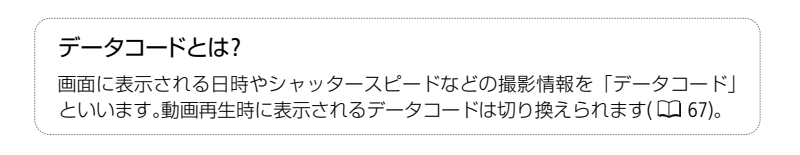

## 外部マイクを使う

とらえたい音声を確実に記録したいときや音を録る範囲を指定したいときなどは、 目的に応じた市販のマイクを使用することで、音の表現がより豊かになります。

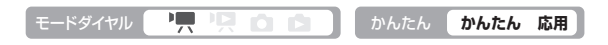

■ MIC (マイク)端子に接続する

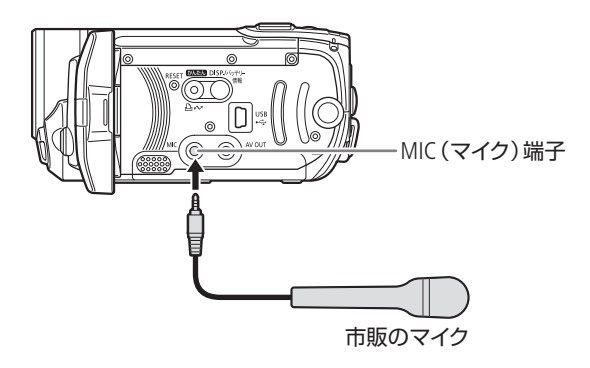

 ・ 市販のマイクの音声が入力されていることをレベルメーターで確認してください(□ 67)。

- MEMO 市販のマイクを使うときは、電源内蔵タイプのコンデンサーマイクを お使いください。端子の直径が3.5mmのステレオマイクであれば、ほ とんどが使用できます。音量は内蔵マイクと異なります。
  - 外部マイク接続中、メニューで設定した「ウィンドカット」は自動的に 「切」になります。

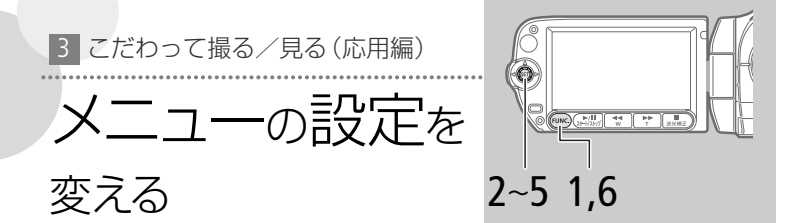

本機のさまざまな機能について、ご購入時の設定をメニューから変更できます。 かんたんボタンを押して応用モード(ボタンが消灯)にしたときに操作します。か んたんモード(点灯)のときは、一部の機能を除いてご購入時の設定になります。

例 「おしらせ音」を「切」に設定する

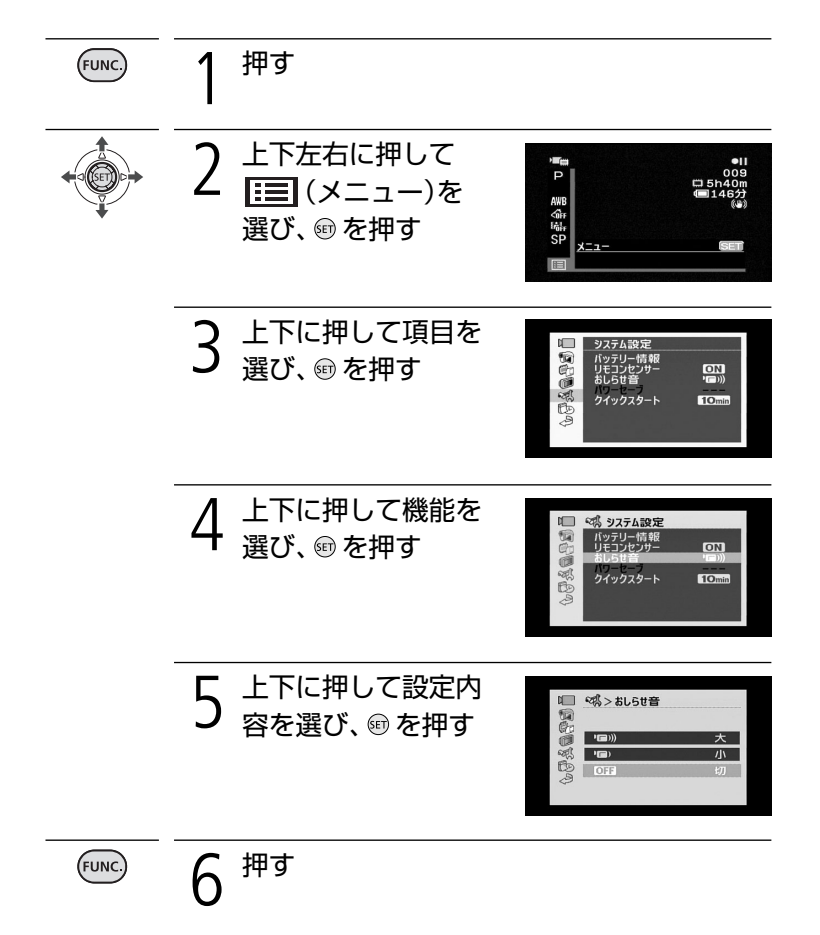

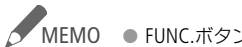

✓ MEMO ● FUNC.ボタンを1秒以上押したり、リモコンのMENUボタンを押しても メニューを表示できます。

- FUNC.ボタンを押すと、メニューはいつでも終了します。
- 他の機能の設定内容などにより設定できない機能は、黒色で表示されます。

### ■ メニューの紹介

設定できる機能は、モードダイヤルの位置により異なります。ご購入時には、太文字の 内容に設定されています。各機能の詳細は、参照ページをご覧ください。欄が「-」にな っている機能は、欄外の説明をご参考ください。

### 🔞 カメラ設定

| 機能              | 設定内容                                                     | • | ۵ |    |
|-----------------|----------------------------------------------------------|---|---|----|
| セルフタイマー         | ON入O、OFF切                                                |   |   | 51 |
| ズーム倍率           | <b>37x</b> 光学、 <b>48x 55x アドバンスト</b> 、<br>2000x デジタル     |   |   | _  |
| ズームスピード         | <b>VAR 可変速、⋙</b> スピード3<br><b>≫</b> スピード2、 <b>▶</b> スピード1 |   |   | 33 |
| 手ぶれ補正           | ON入《心》、OFF切                                              |   |   | _  |
| ワイド撮影           | ON 入、OFF 切                                               |   |   | -  |
| フォーカス優先         | ATAF 入: AIAF、 💼 入: 中央固定、 OFF 切                           |   |   | —  |
| 静止画確認時間         | OFF 切、2sec 2秒、4sec 4秒、6sec 6秒、<br>8sec 8秒、10sec 10秒      |   | • | _  |
| オートスロー<br>シャッター | ON 入、OFF 切                                               | • | • | _  |
| ウィンドカット         | A オート、OFF 切 深ゆ                                           |   |   | _  |

#### ズーム倍率

ズーム倍率を選びます。

| 光学     | 画質を損なうことなくズームできます。                    |
|--------|---------------------------------------|
| アドバンスト | 最適な画質になるデジタル処理をするため、きれいな画質の           |
|        | ままズームできます。光学ズーム機能も保持されます。             |
| デジタル   | 光学ズーム領域を越えると、自動的にデジタルズームになり           |
|        | ます。映像をデジタル処理するため、拡大するほど映像が粗<br>くなります。 |

ズーム表示は、1倍から48倍までは白色、48倍から2000倍までは水色になります。

#### 手ぶれ補正

#### ズームの望遠側で撮影するときなど、手ぶれの少ない安定した画面で撮影で きます。

- 手ぶれが大きすぎると、補正しきれないことがあります。
- 三脚などを使って撮影するときは、手ぶれ補正を切ることをおすすめします。

ワイド撮影

テレビに合わせて、撮影する画面の比率を16:9と4:3で切り換えます。

フォーカス優先

## PHOTOボタンを浅く押したときに表示されるピントを合わせる枠(AF枠)の選びかたを変えられます。

| 入:AiAF | 撮影状況によって、9つの枠の中から、自動でピントを合わせる |
|--------|-------------------------------|
|        | 枠を選びます。                       |
| 入:中央固定 | 9つの枠の中央にピントを合わせます。狙った被写体に確実に  |
|        | ピントを合わせたり、構図を楽しむのに便利です。       |
| 切      | PHOTOボタンを押してすぐに記録したいときに選びます。  |

撮影モードをFUNC.メニューで「打上げ花火」に設定しているときは、自動的に「切」になります。

#### 静止画確認時間

#### メモリーに静止画を記録した直後に、静止画を確認する時間を変えます。

- ドライブモードで「連写」、「高速連写」、「AEB」を選んでいると、静止画確認時間は設定できません。
- 静止画確認時間中にDISP.ボタンを押すと、静止画が表示され続けます。PHOTO ボタンを浅く押すと、撮影状態に戻ります。

#### オートスローシャッター

暗めの室内など明るさが不足する場所でスローシャッターを使って明るく撮 影します。

- 動画撮影時は1/30秒、静止画記録時は1/15秒までのスローシャッターになります。
- 応用モードの「P(プログラム AE)」のときに設定できます。かんたんモードに切り換えても設定は変わりません。
- 動きのある被写体を撮るとき、尾を引いたような残像が出る場合は、「切」を選びます。
- 画面に (単)(手ぶれ警告)が出たときは、三脚などでビデオカメラを固定する ことをおすすめします。

#### ウィンドカット

#### 風の影響を受ける屋外で撮影する際、風の「ボコボコ」という音の影響を自動 的に低減できます。

 低い音の一部も風の音と一緒に低減されますので、風の影響を受けない場所 や低い音まで収録する場合は、設定を解除することもできます。

|ビデオ| 写真

| メモリー実行 |  |
|--------|--|
|        |  |

| 機能           | 設定内容                                 | - | Ņ    | Ď | Ċ |     |
|--------------|--------------------------------------|---|------|---|---|-----|
| 内蔵メモリー情報表示   | _                                    |   |      |   |   | —   |
| カード情報表示      | _                                    | • | •    | • | • | —   |
| 動画記録         | 内蔵メモリー、カード                           | • |      |   |   | 26  |
| 静止画記録        | 内蔵メモリー、カード                           | • |      | • |   | 26  |
| 白印刷指定全消去     | いいえ、はい                               |   |      |   |   | 100 |
| ➡送信指定全消去     | いいえ、はい                               |   |      |   |   | 112 |
| 静止画全消去       | いいえ、はい                               |   |      |   | • | 82  |
| 動画全消去*1      | いいえ、はい                               |   |      |   |   | 43  |
| プレイリスト全消去 *2 | いいえ、はい                               |   | •    |   |   | 72  |
| 初期化          | 内蔵メモリー、カード、キャンセル<br>→初期化、完全初期化、キャンセル | • | • *1 | • | • | 27  |

\*1 オリジナルのときのみ

\*2 プレイリストのときのみ

#### | 内蔵メモリー情報表示 / カード情報表示|

内蔵メモリーやカードの容量と使用量、記録可能容量を確認できます。カー ドの場合はSDスピードクラスも確認できます。

- 動画記録可能時間と静止画記録可能枚数は、現在設定している動画の録画モードや静止画の画質/サイズによって算出されます。
- 静止画の場合、画面には最大「9999」枚まで表示されます。

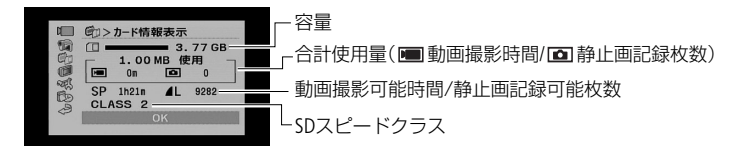

\* カード情報表示の画面を載せています。

## 🕡 表示設定

| 機能      | 設定内容                                                                             | • | Ņ | ۵ | ۵ |   |
|---------|----------------------------------------------------------------------------------|---|---|---|---|---|
| 液晶明るさ調整 | * *                                                                              |   |   |   |   | _ |
| レベルメーター | ON 入、OFF 切                                                                       |   |   |   |   | _ |
| オンスクリーン | ON 入、OFF 切                                                                       |   |   |   |   | _ |
| データコード  | ■日付、 <b>○</b> 時刻、 <b>Ⅲ○日付&amp;時刻</b> 、<br>■コメラデータ                                |   |   |   |   | _ |
| マーカー    | <b>OFF 切、EW</b> 水平(白)、 <b>EG</b> 水平<br>(グレー)、 <b>■W</b> グリッド(白)、<br>■C グリッド(グレー) |   |   | • |   | _ |
| 言語 🗩    | 日本語、ENGLISH (英語)                                                                 |   |   |   |   | _ |
| カレンダー指定 | 土曜、 <b>日曜</b> 、月曜                                                                |   |   |   |   | _ |

#### |ビデオ | 写真

液晶明るさ調整

液晶画面の明るさを調整します。

- ジョイスティックを左右に押して、調整します。
- メモリーに記録される映像や、テレビで再生する映像の明るさは変わりません。

レベルメーター

録音時の音量を確認できるレベルメーターを表示します。

······

小←音量→大

#### 「オンスクリーン

液晶画面に表示される情報を、ステレオビデオケーブルで本機と接続したテ レビの画面に表示します。

#### 「データコード

日付や時刻、カメラデータ(シャッタースピードやしぼり数値)の表示のしか たを切り換えます。

#### 「マーカー

画面に水平線や格子状の線(グリッド)が表示されます。被写体が水平/垂直に なっているかを確認しながら撮影できます。

撮影された動画や静止画には表示されません。

言語

画面に表示される言語を変えます。

メニューに表示される SET と FUNG は、変わりません。

#### カレンダー指定

カレンダー表示の開始曜日を変更できます。

### 🖏 システム設定

| 機能       | 設定内容                                                          | • | Ņ | ۵ | ۵ |     |
|----------|---------------------------------------------------------------|---|---|---|---|-----|
| バッテリー情報  | —                                                             |   |   |   |   |     |
| リモコンセンサー | ON 入、OFF 切《E                                                  |   |   |   |   | Ι   |
| おしらせ音    | ' <b>''')大、''E'</b> )小、 <b>OFF</b> 切                          |   |   |   |   | Ι   |
| パワーセーブ   | ON入、OFF切                                                      |   |   |   |   | -   |
| スピーカー音量  | ©ammili∭®、 ⊑                                                  |   |   |   |   | 36  |
| クイックスタート | <b>OFF</b> 切、 <b>10min 10分、20min</b> 20分、<br><b>30min</b> 30分 |   |   |   |   | _   |
| テレビタイプ   | <b>4:3</b> ノーマルテレビ、 <b>[6:9 ワイドテレビ</b>                        |   |   |   |   | -   |
| USB接続指定  | DVDライター、 別ソコンなど、・・・・接続時に選択                                    |   |   |   | • |     |
| ディスク作成指定 | <b>全シーン</b> 、未作成シーン、プレイリスト                                    |   |   |   |   | 103 |
|          | <b>全ての静止画</b> 、送信指定静止画                                        |   |   |   |   | 103 |
| 静止画番号    | 🏜 オートリセット、 洒 通し番号                                             |   |   |   |   | _   |
| FIRMWARE | _                                                             |   |   |   |   | _   |

### バッテリー情報

バッテリーの残量(%)と撮影/再生可能時間(分単位まで)を確認できます。

### リモコンセンサー

リモコンの信号を受け付けるかどうかを設定します。

#### おしらせ音

電源を入れたり、セルフタイマーを使うときなどに音が鳴ります。

ビデオ
こだわって撮る
/見る
(応用編)

#### パワーセーブ

#### バッテリーを使用時、約5分間何も操作をしないと、省電のために電源が切れ ます。

- 電源が切れる約30秒前に、「▲AUTO POWER OFF」が表示されます。
- スタンバイ中は、メニューの「クイックスタート」で設定した時間で電源が切れます。
- コンパクトパワーアダプターを接続しているときは設定できません。

#### クイックスタート

スタンバイ中に何も操作しないと、設定した時間で節電のために電源が切れます。

• 「切」にすると、クイックスタート機能は使用できなくなります。

#### テレビタイプ

接続するテレビに合わせて選びます。映像の縦・横の比率を正しく再生します。

ノーマルテレビ 4:3のノーマルテレビに接続するときに選ぶ。 ワイドテレビ 16:9のワイドテレビに接続するときに選ぶ。

テレビタイプの設定を4:3にして、16:9で撮影した映像を再生すると、液晶画面に表示される映像が小さくなります。

#### USB接続指定

#### USBケーブルで他の機器とつないだときの動作を選びます。

| DVDライター | DVDライターDW-100 (別売)とつなぐとき。       |
|---------|---------------------------------|
| パソコンなど  | パソコンやプリンターとつなぐとき。               |
| 接続時に選択  | USBケーブルをつなぐたびに、相手がDVDライターDW-100 |
|         | (別売)か、それ以外かを選びたいとき。             |

| ビデオ | 写真

メニューの設定を変える

### 静止画番号

静止画番号の付けかたを選びます。

| オートリセット | 静止画番号は101-0101から始まる。すでに静止画が記録さ |  |
|---------|--------------------------------|--|
|         | れているときは、その続きの番号になる。            |  |
| 通し番号    | 静止画番号は、最後に記録した静止画の続き番号から始ま     |  |
|         | る。静止画番号の方が大きいときは、その続き番号になる。    |  |
|         | パソコンで管理するときなどに便利。              |  |

- 記録された静止画は、自動的に0101~9900までの静止画番号が付き、1つの フォルダーに100枚ずつ保存されます。それぞれのフォルダーには、101~ 998までの番号が付きます。
- 例えば「101-0107」という静止画番号の場合、「DCIM¥101CANON」というフォル ダーにある「IMG\_0107.JPEG」という静止画を指します。
- 通常は「通し番号」に設定しておくことをおすすめします。

#### FIRMWARE

#### ビデオカメラの、現在のバージョンを確認できます。

通常は黒色で表示されます。

#### 🕑 日時設定

| 機能             | 設定内容                                                                                       | • | Ņ | ۵ | ۵ |    |
|----------------|--------------------------------------------------------------------------------------------|---|---|---|---|----|
| エリア/サマータ<br>イム | _                                                                                          | • | • | • | • | 22 |
| 日付/時刻          | _                                                                                          |   |   |   |   | 22 |
| 日時スタイル         | Y.M.D (2008.1.1 AM12:00)、<br>M.D,Y (JAN. 1, 2008 12:00AM)、<br>D.M.Y (1. JAN. 2008 12:00AM) |   |   |   |   | _  |

#### 日時スタイル

日時の表示のしかたを変えます。印刷時にも適用されます。

|ビデオ | 写 真

# プレイリストを作る

せん。

プレイリストとは再生(プレイ)したい順にシーンを並べた一覧(リスト)のことで す。お好みのシーンを集めて自分だけのアルバムができます。プレイリストのシー ンを編集しても、オリジナルデータは変わりません。オリジナルデータの1つのシー ンまたは撮影したある日のすべてのシーンをプレイリストに追加できます。

| モードダイヤル |                                                                                                    |
|---------|----------------------------------------------------------------------------------------------------|
| +       | 1 シーンを選ぶ                                                                                                    |
|         | <ul> <li>撮影したある日のすべてのシーンを追加する場合は、その日のシーンの内の1つを選ぶ。</li> </ul>                                                     |
| (FUNC.) | 2 <sup>押す</sup>                                                                                                  |
| +       | 3 №1(プレイリスト追加)を選び、®を押す                                                                                           |
| +       |                                                                                                    |
|         | <ul> <li>              「この日の全シーン」また</li></ul>                                                                    |
|         | 2  はい]を選ぶ→ @ を押<br>す。                                                                                            |
|         | <ul> <li>現在インデックス画面を表示しているメモリーのプレイリ<br/>ストに追加される。</li> </ul>                                                     |
|         | <ul> <li>追加したシーンを確認するときは、プレイリストに切り換える(ロ 37)。</li> </ul>                                                          |
| МЕМО    | <ul> <li>内蔵メモリーとカード両方のシーンを同じプレイリストに追加するときは、まず追加したい内蔵メモリーのシーンをカードにコピーし(□74)、次にカードのシーンを選んでプレイリストに追加します。</li> </ul> |
|         | <ul> <li>他機で記録や編集をしたシーンはプレイリストに追加できないことがあります。またメモリーの空き容量が少ないときは、シーンを追加できま</li> </ul>                             |

## プレイリストのシーンを消す

プレイリスト内の不要なシーンを消すことができます。1シーンだけを消す方法のほかに、全シーンをまとめて消す方法もあります。

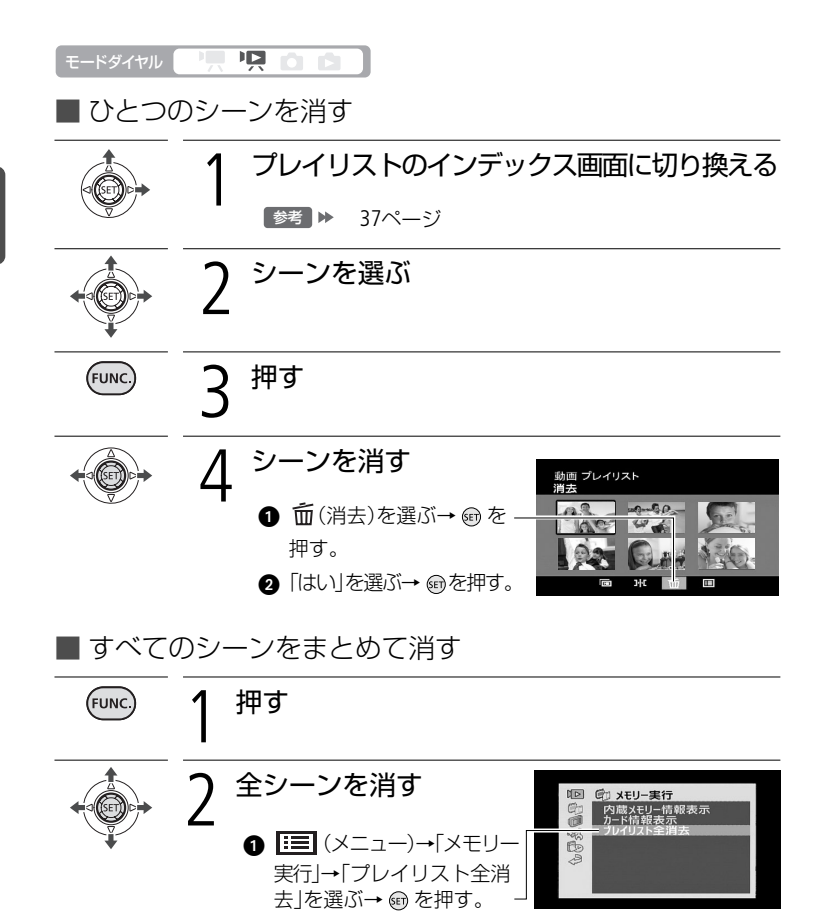

② [はい]を選ぶ→ @ を押す。

押す

現在表示しているメモリーのプレイリストのシーンがすべて消える。

(FUNC

ビデオ

編集する
プレイリストのシーンを並べ換える

プレイリスト内のシーンをお好みの順に並べ換えられます。

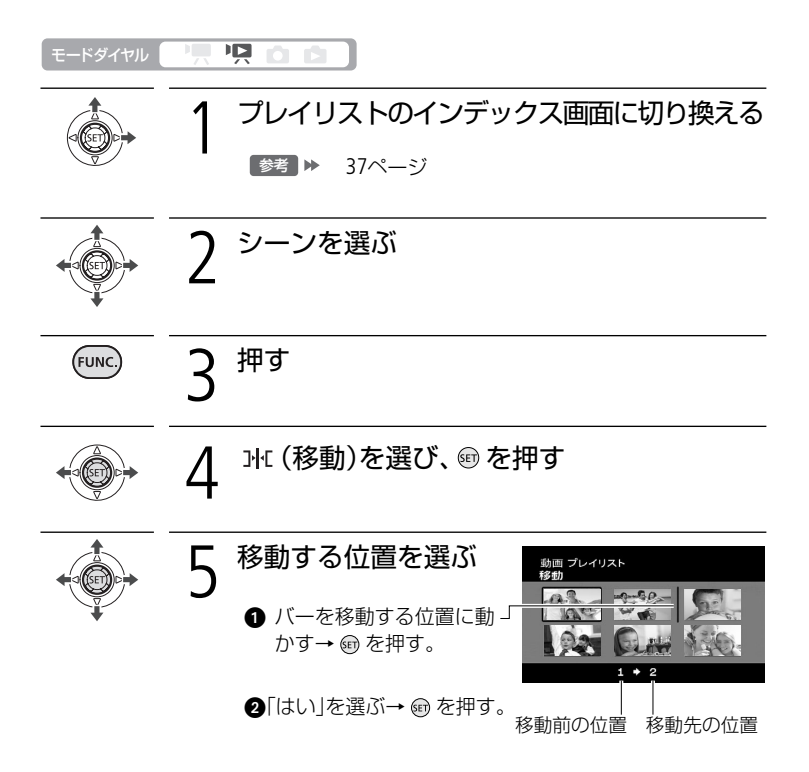

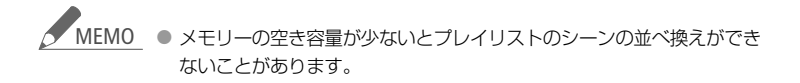

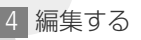

ビデオ 写真

# ビデオをコピーする

内蔵メモリーからカードにのみ動画をコピーできます。1つのシーン、撮影したある 日のすべてのシーン、または記録されたすべてのシーンをコピーできます。プレイ リストの場合は、すべてのシーンをまとめてコピーする方法のみになります。

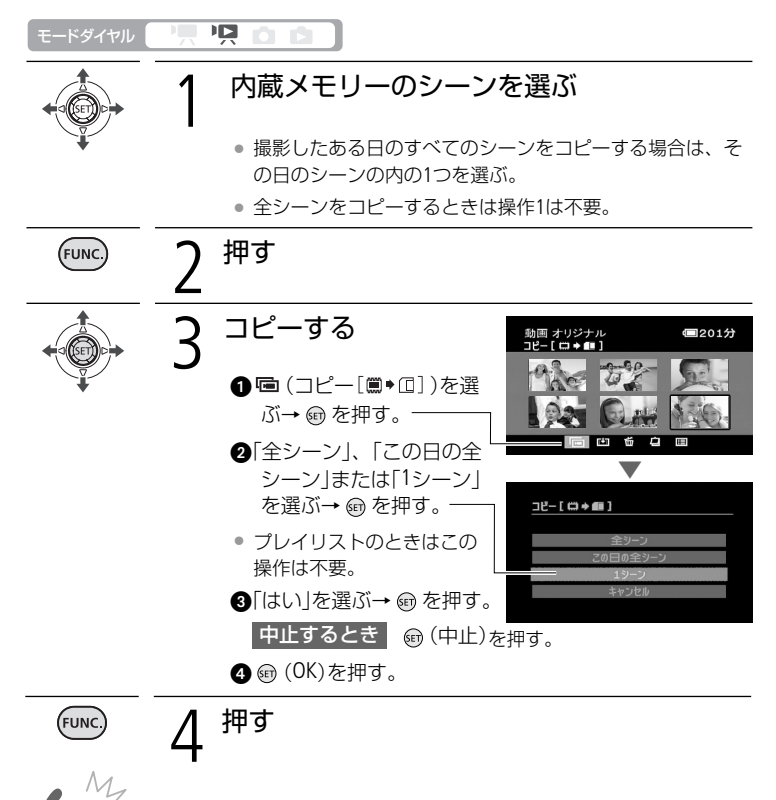

ビデオ 編集する

74

- ご注意 
   ACCESSランプが点滅している間は、次のことを必ず守ってください。 データを破損する恐れがあります。
  - カードカバーを開けない。
  - 電源を切らない。バッテリーなどの電源を取りはずさない。
  - モードダイヤルを切り換えない。

✓ MEMO ● コピー先の空き容量が足りない場合、コピーできません。

カードカバーが開いていたり、カードの誤消去防止ツマミがLOCK側になっているときはコピーできません。

Chapter Taking and Viewing Photos **1** 簡単に撮る (基本編) ········ (76) 基本的な撮影について説明 写真 しています。 **2 簡単に見る**(基本編)········80 撮った写真を本機で見たり、 消したいときにご覧ください。 3 こだわって撮る/見る(応用編) (84) 「連写したい」、「スライド ショーで再生したい」などこ だわって使いたいとき。 誤って消さないよう写真を保護 したいときなどにご覧ください。 .. (93) 「撮った写真をさっそく印刷 したい」というとき。

1 簡単に撮る(基本編)

写真を撮る 基本的な静止画の撮りかたです。

静止画は内蔵メモリーとカードに記録できます。

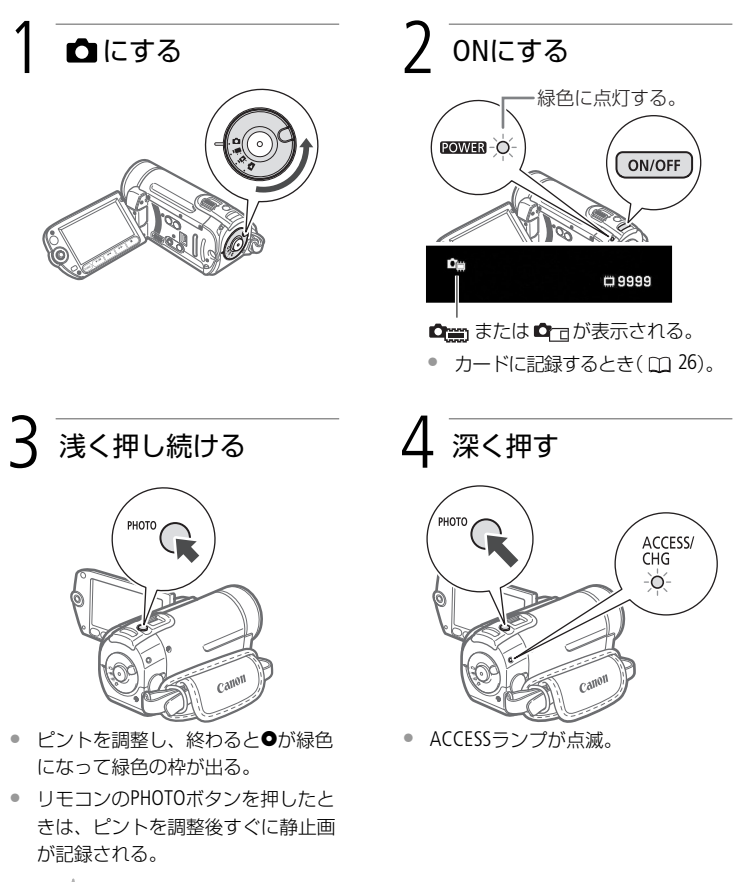

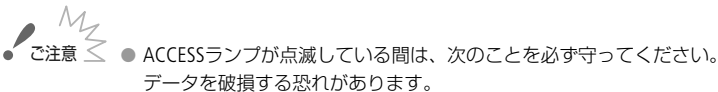

- カードカバーを開けない。
- 電源を切らない。バッテリーなどの電源を取りはずさない。
- モードダイヤルを切り換えない。

#### 写真を撮る

写真を撮る

MEMO ● 自動でピントが合いにくい被写体の場合は、●が黄色くなります。手動 でピントを調整してください(3)。

## ■ いま撮った写真を消す

メニューで設定した静止画確認時間中にいま撮った静止画を消せます。静止画確認時間(2264)を「切」に設定したときは記録直後に消します。単写で記録しているときに操作します。

| モードダイヤル | 「見」 かんたん       | かんたん 応用                                                             |
|---------|----------------|---------------------------------------------------------------------|
|         | 記録直後または静止画確認   | 8時間中下(が)に押す                                                         |
|         | 2 静止画を消す       | Cim 101-0110<br>*** 9999<br>1152x84<br>offic 0.1180<br>2240.00 1/15 |
|         | 「消去」を選ぶ→ ⑲ を押す | 消去? キャンセル 選奏                                                        |

# 画質やサイズを選ぶ

静止画のサイズは、高画質で撮るときは大きく、枚数を多く撮るときは小さく設定しましょう。LWを選ぶと、ワイド画面で撮影できます。

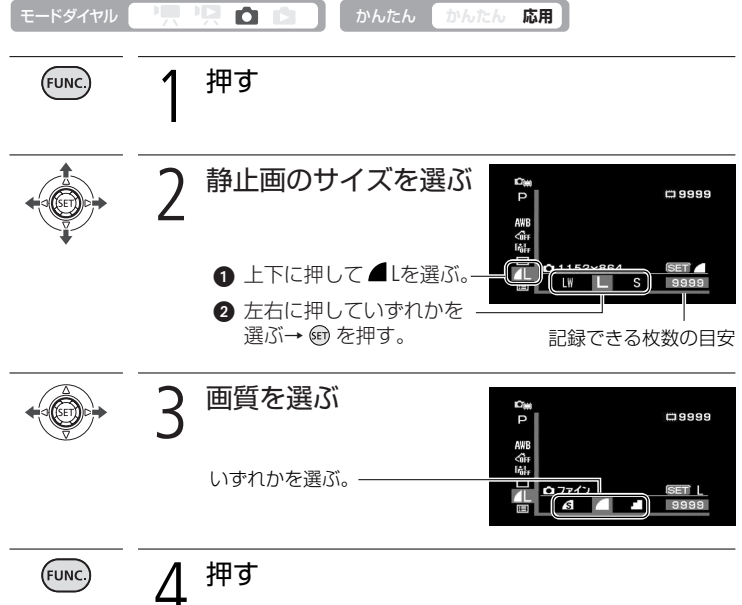

FUNC

簡単に撮る(基本編

MEMO ● 画質やサイズ、撮影条件や被写体により、記録できる静止画の枚数は異なります。

かんたんモードに切り換えても設定した画質やサイズは変わりません。

画質やサイズを選ぶ

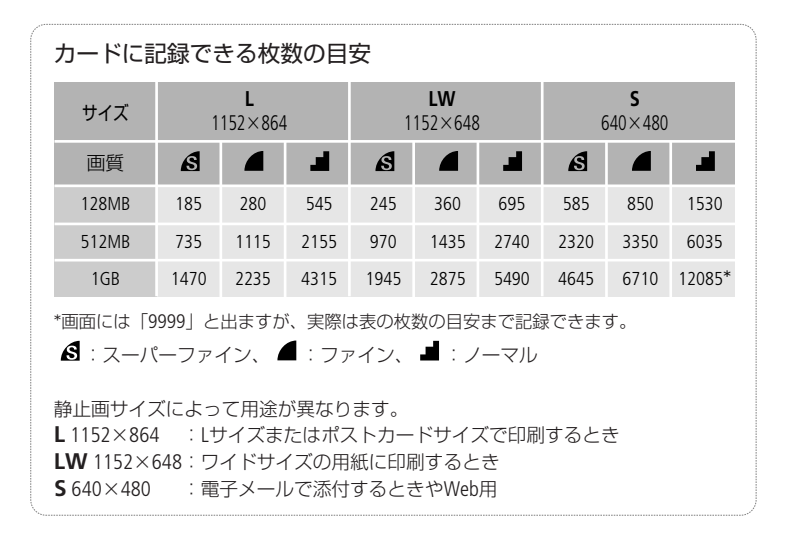

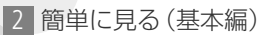

写真を見る

撮った静止画を見てみましょう。

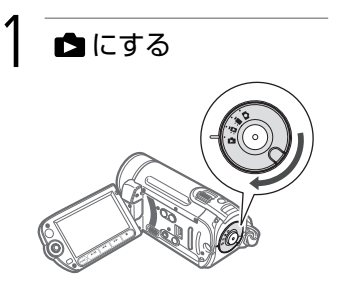

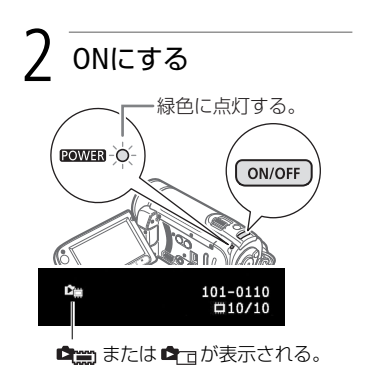

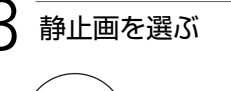

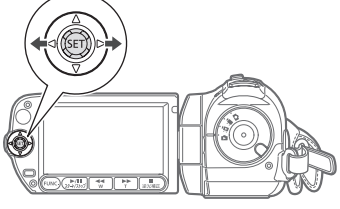

押し続けると連続して探せる。

### ■ 10枚/100枚ごとに探す 静止画を10枚または100枚ごとに飛ばして表示でき ます。 ジョイスティックの @ を押して、操作案内を出す。 2 上(合)に押す。- 五右に押す。— 10枚ジャンプ • 10枚ごとにジャンプする。上下に押すたびに10枚 L 2008.10. 1 ごと/100枚ごとのジャンプに切り換わる。

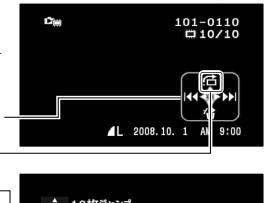

AM 9:00

### 写真を見る

ACCESSランブが点滅している間は、次のことを必ず守ってください。
 データを破損する恐れがあります。
 カードカバーを開けない。
 電源を切らない。バッテリーなどの電源を取りはずさない。
 モードダイヤルを切り換えない。

- 次の静止画は正しく再生されないことがあります。
  - 本機以外の製品で記録したとき。
  - パソコンで作成や加工をしたとき。
  - パソコンでファイル名を変更したとき。

■ インデックス画面から選ぶ

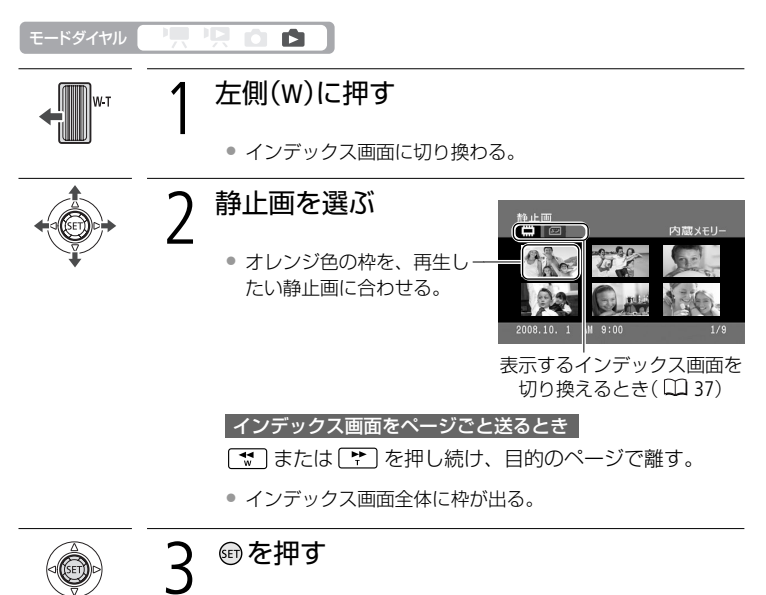

選んだ1枚の静止画が画面に出る。

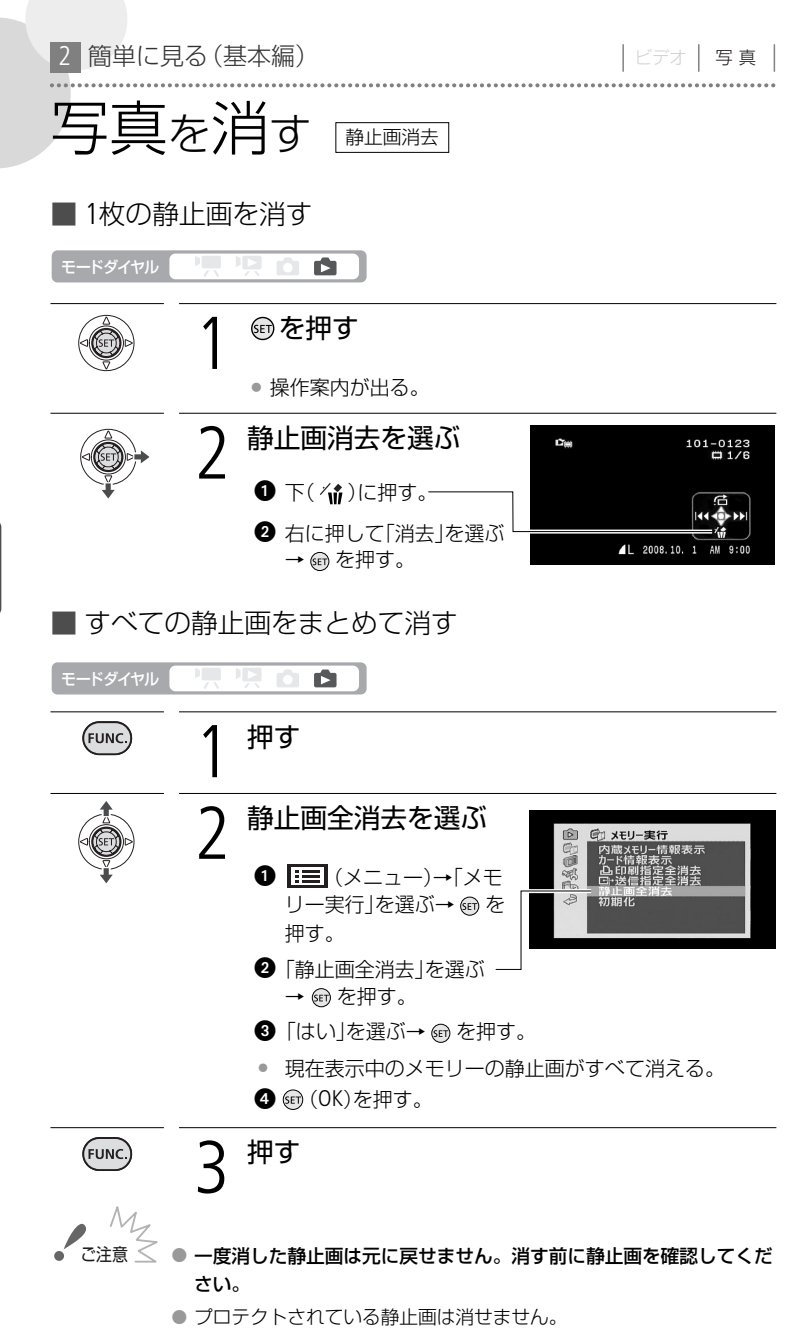

写真

# 写真を拡大して見る 📺 エーム

静止画を再生中にズームレバーを押すと、最大5倍まで拡大できます。拡大できない静止画のときは、 🖋 が表示されます。

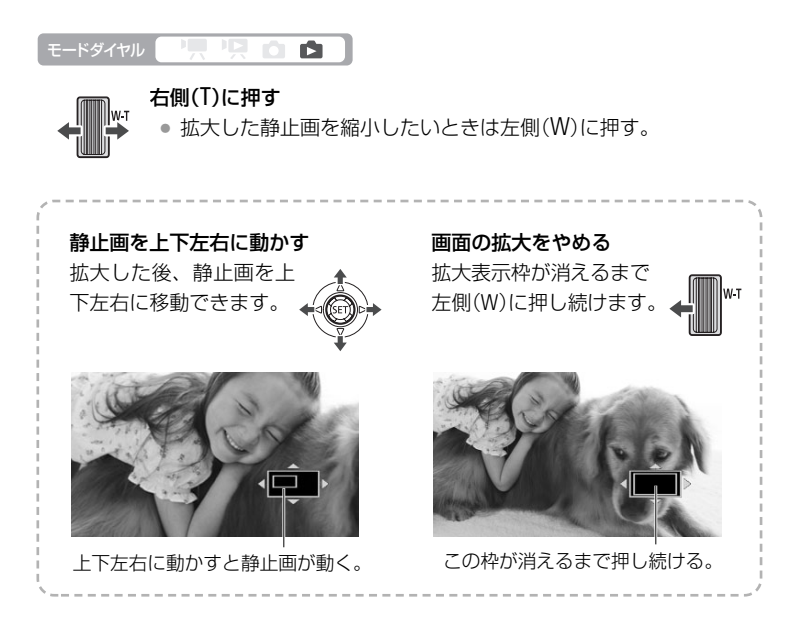

3 こだわって撮る/見る(応用編)

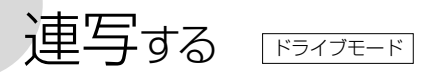

運動会で走る子供を連続して静止画で記録したり、子供の表情を自動的に3段階の 明るさにして撮ったりできます。

撮影モードをFUNC.メニューの「打上げ花火」に設定しているときは操作できません。

| モードダイヤル |   | かんたん かんたん 応用                                                                                                    |
|---------|---|----------------------------------------------------------------------------------------------------|
| FUNC    | 1 | 押す                                                                                                    |
|         | 2 | <ul> <li>設定する内容を選ぶ</li> <li>1 上下に押して を選ぶ。</li> <li>2 左右に押していずれかを 、</li> <li>選ぶ。</li> </ul>                                                        |
|         |   | 単写       1枚の静止画を撮影。         連事       連続撮影。         う。高速の       高速の         ●       AEB         標準、暗め、明るめの順で3枚の静止画を<br>連続撮影。撮影後、最適な明るさを簡単<br>に選べる。 |
| FUNC.   | 3 | 押す<br>                                                                                                    |
| РНОТО   | 4 | <b>浅く押す</b><br>• ピントを合わせる。                                                                                                    |
| PHOTO   | 5 | <ul><li>連写/高速連写の場合 深く押し続ける</li><li>AEBの場合 深く押す</li></ul>                                                                                          |

### 連写する

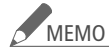

#### 1回の連写で記録できる最大枚数の目安

| 1秒あたりの記録枚数 |      | 連続記録可能枚数    |              |            |
|------------|------|-------------|--------------|------------|
| 連写         | 高速連写 | L(1152×864) | LW(1152×648) | S(640×480) |
| 約3枚        | 約5枚  | 10枚         | 10枚          | 20枚        |

\* 枚数は撮影条件や被写体によって変わります。スローシャッター(1/30秒以下)の ときは、1秒あたりの連写枚数が少なくなります。

オートエクスボージャー ブラケッティング
 AEBはAuto Exposure Bracketingの略。

順番に再生する スライドショー

静止画を順番に再生します。テレビにつないで家族や友人と見るときなどに便利 です。

| モードダイヤル          |   |                      |
|------------------|---|----------------------|
|                  | 1 | 静止画を選ぶ               |
| ¥                | ľ | ● スライドショーを始める静止画を選ぶ。 |
| ►/Ⅲ<br>スタート/ストップ | 2 | 押す                   |
|                  | ~ | スライドショーが始まる。         |
|                  |   | スライドショーを止めるとき        |
|                  |   | ඖೢೢೄ                 |

写真の明るさを図で確認する

撮影した静止画の明るさを確認して、撮影するときの明るさの目安にしましょう。 この明るさの図を「ヒストグラム」といいます。画素の相対量が図の右側に多い と明るく、左側に多いと暗いことを表しています。ヒストグラムの表示は、DISP. ボタンを押して消せます。

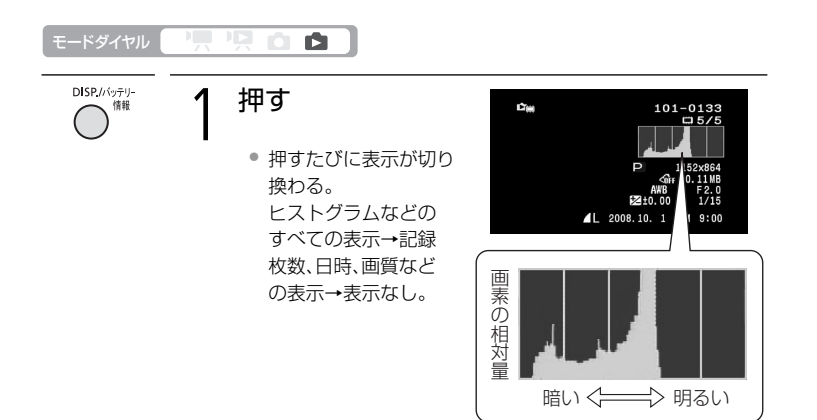

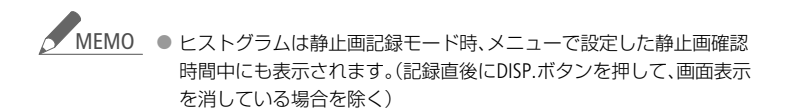

ヒストグラム

# 写真でも使える便利機能

静止画記録時でも、動画のときと同じようにズームやセルフタイマーを使ったり、 明るさを調整したりできます。

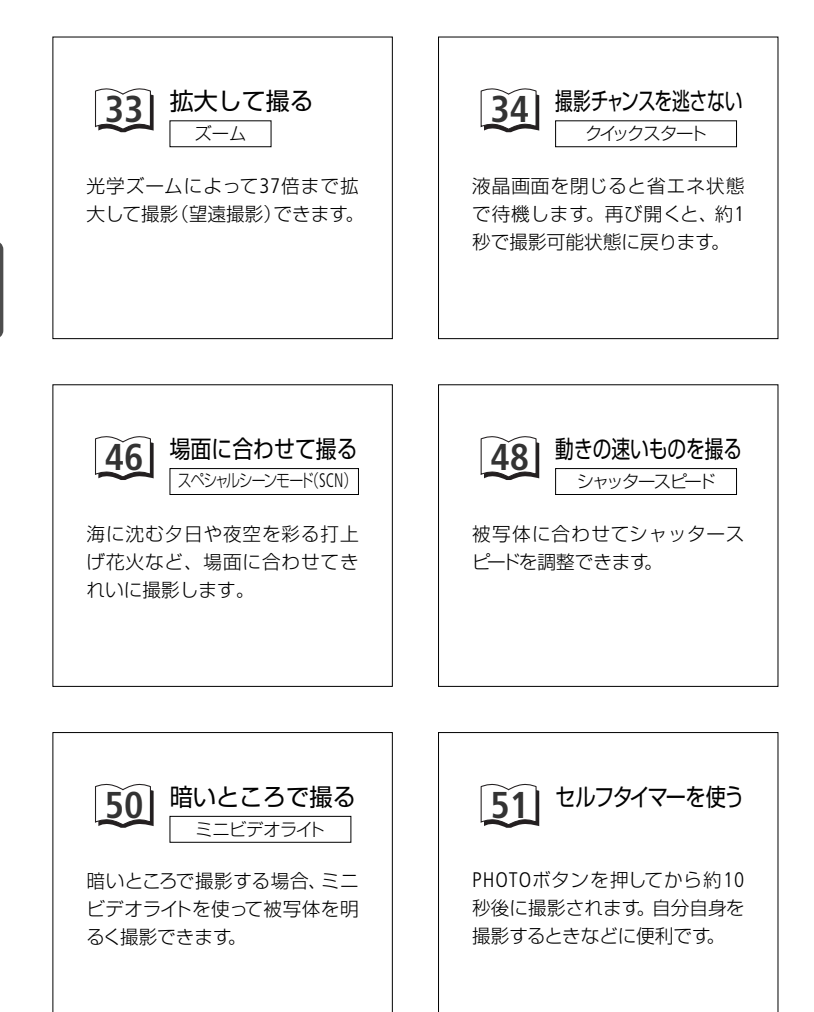

写真でも使える便利機能

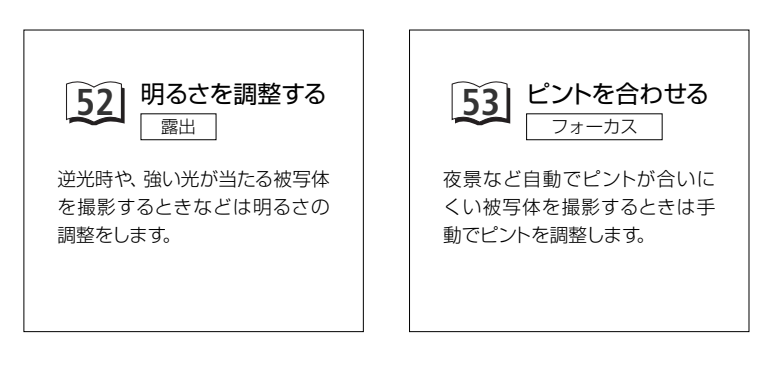

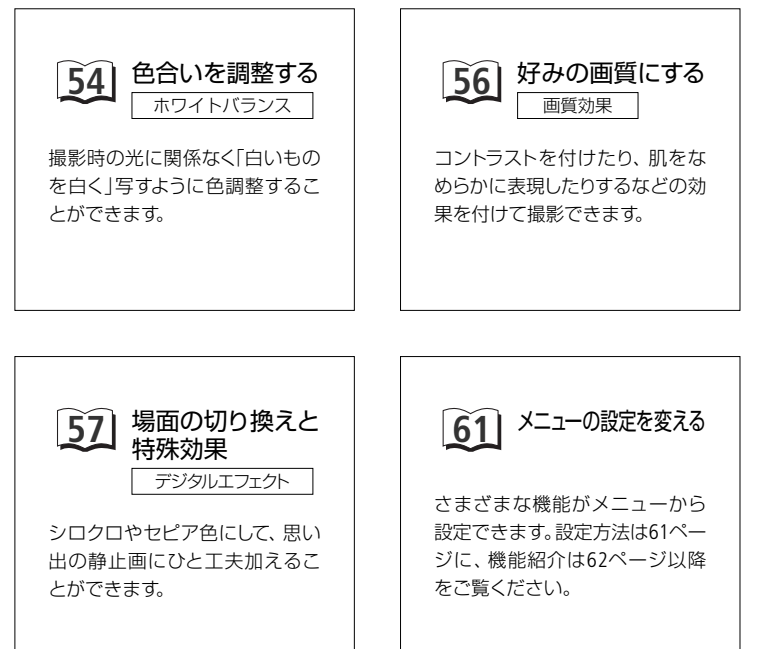

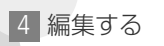

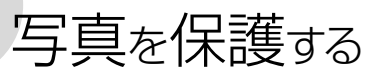

画像プロテクト

大切な静止画を誤って消さないように保護します。

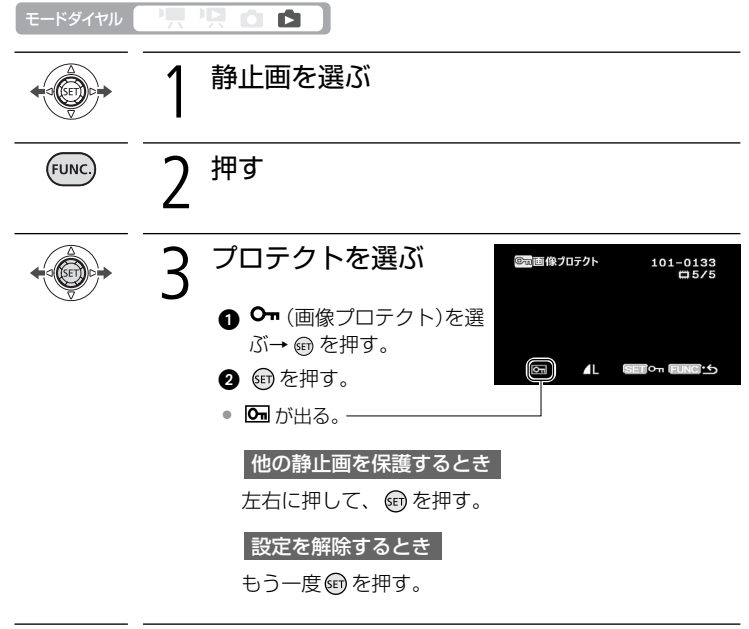

「いいこ) 4 2回押す

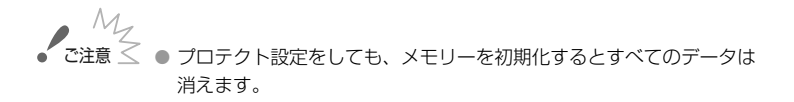

編集する

# 写真をコピーする

内蔵メモリーとカードの間で静止画をコピーできます。 コピーは両方向できます。

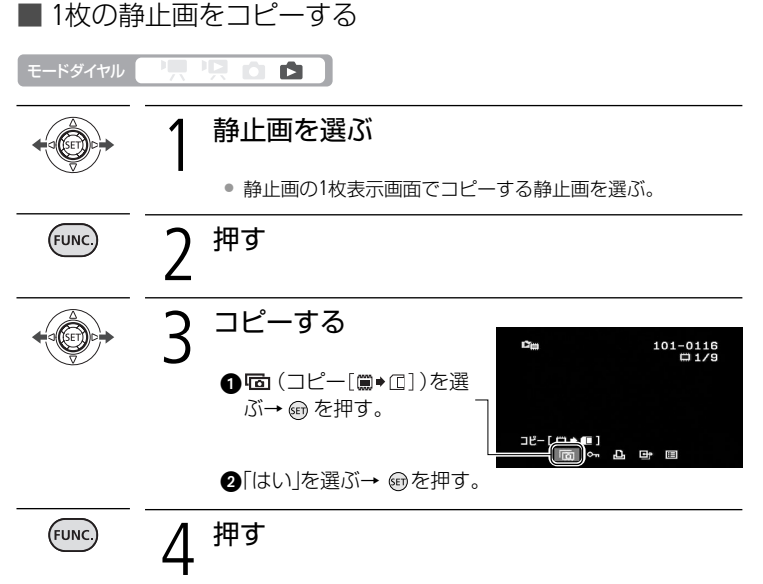

■ すべての静止画をまとめてコピーする

すべての静止画をまとめてコピーする方法です。インデックス画面から1枚の静 止画を選んでコピーすることもできます。

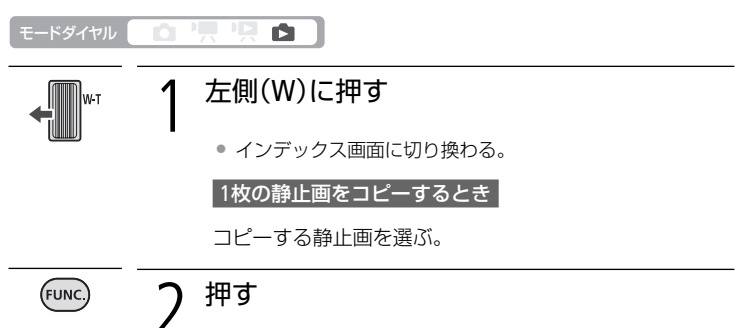

|ビデオ| 写真

#### 写真をコピーする

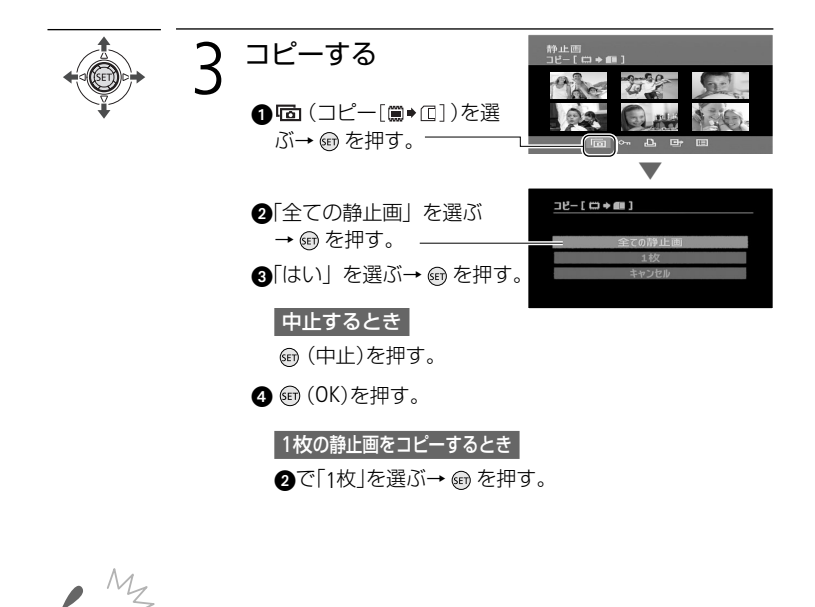

- - カードカバーを開けない。
  - 電源を切らない。バッテリーなどの電源を取りはずさない。
  - モードダイヤルを切り換えない。

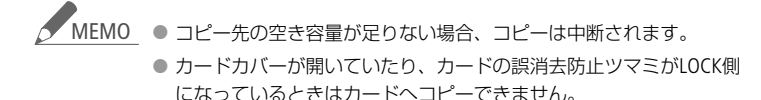

# 写真を印刷する

本機に直接、別売のPictBridge対応プリンターを接続できます。パソコンなしで簡 単な操作で印刷できます。印刷指定すると連続で印刷できます(□ 98)。 キヤノン製プリンターの場合は、PictBridge対応のSELPHY CP/ES/DSシリーズや PIXUSシリーズを使用できます。

■ プリンターとつなぐ 🥂 PictBridge

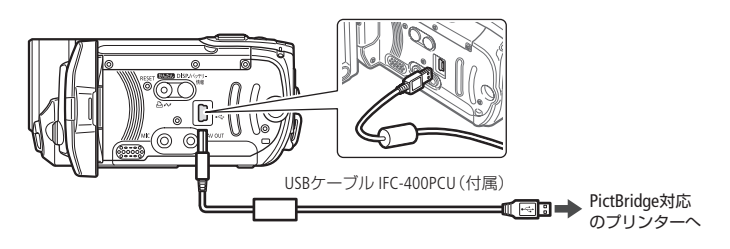

Eードダイヤル 🛛 🖳 🖳 🙆 💼

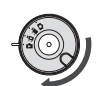

## 本機 🗅 にする

- インデックス画面が表示されている場合は、ズームレバー を右側(T)に押して1枚の静止画を表示する。
- プリンター 電源を入れる

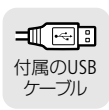

本機の画面に + か点滅した後、 イ が出る。

本機とプリンターをつなぐ

● △ ~ (イージーダイレクト)
 ボタンが点灯し、現在の印刷
 設定が約6秒間画面に出る。

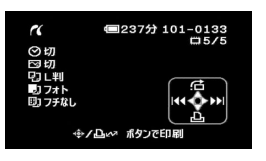

「接続機器を選択してください」が出たとき

「パソコンなど」を選び、 📾 を押す。

|ビデオ| 写真

● ご注意 ● 操作3で ↔ が約1分以上点滅し続ける場合、または ペ が出ない場合

- 一課作うで、かわり方以上只滅し続ける場合、または、か出ない場合は、ビデオカメラとプリンターから接続ケーブルを抜き、電源を入れ直してからつないでください。
  - 静止画全消去中や印刷指定/送信指定の全消去中は、プリンターにつないでも認識されません。
- MFMO ●印刷できない静止画のときは 函 が表示されます。
  - 本機にコンパクトパワーアダプターをつないで使うことをおすすめします。
  - プリンターの説明書もあわせてご覧ください。
  - DVDライターを使用しない場合は、メニューの「USB接続指定」を 「パソコンなど」にすると、プリンターとつないだときに「接続機器 を選択してください」が出なくなります。
  - 1800枚以上の静止画があるときは、PictBridge対応プリンターに接続できません。
  - プリンター接続時は、静止画を100枚以下にすると快適に操作できます。
  - モードダイヤルを切り換えるときは、USBケーブルを抜いてください。

## ■ 簡単に1枚印刷する

静止画を選んでそのまま1枚印刷するときは、 🏜 🚧 ボタンを押すだけで印刷できます。

| モードダイヤル |                                                                                    |
|---------|------------------------------------------------------------------------------------|
| +       | 1 静止画を選ぶ                                                                           |
|         | <b>2</b> <sup>押す</sup>                                                             |
|         | <ul> <li>● 印刷が始まり、正常に終了すると再生画面に戻る。</li> <li>● 印刷中は 凸 ペ ボタンが点滅し、終了すると点灯。</li> </ul> |
|         | 続けてほかの静止画を印刷するとき                                                                   |
|         | 左右に押して静止画を選ぶ。                                                                      |

写真を印刷する

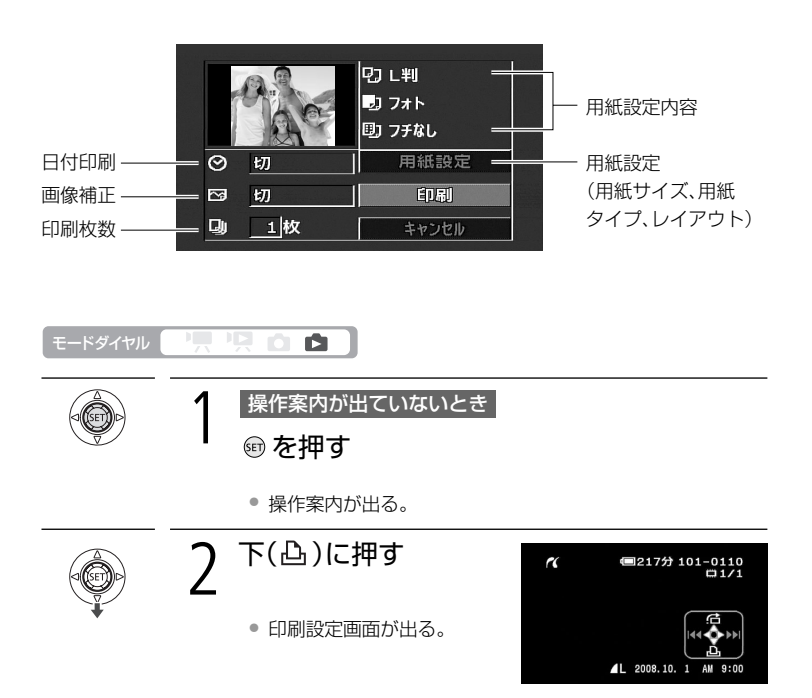

# ■ 用紙や枚数などを選んで印刷する

写真を印刷する

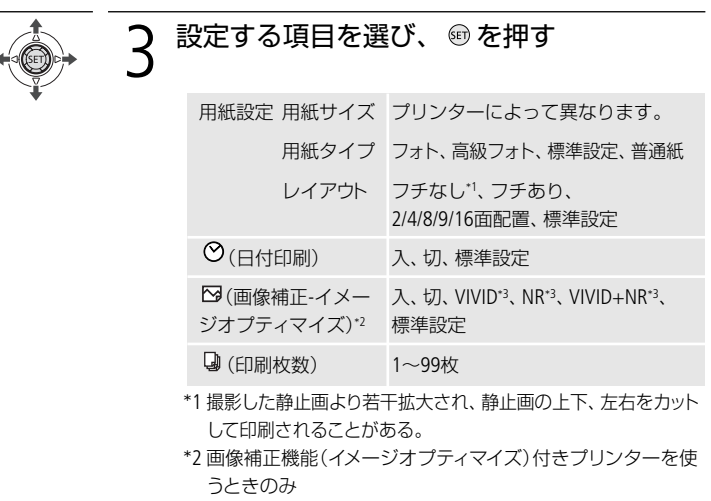

\*3 キヤノン製プリンターPIXUS/SELPHY DSシリーズをお使いの 場合のみ

#### 

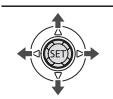

## 「印刷」を選び、啣を押す

• 印刷が始まり、正常に終了すると再生画面に戻る。

続けてほかの静止画を印刷するとき

左右に押して静止画を選ぶ。

#### 印刷を中止するとき

印刷中に 🐵 を押す。確認画面が出たら、「OK」を選び、 🐵 を 押す。

#### 印刷が終了したとき

● USBケーブルを本機とプリンターから抜く

2 本機の電源を切る

う真

写真

写真を印刷する

#### 印刷中に異常が発生したとき

「用紙がありません」/「用紙が詰まりました」(□129)、「インクがありません」 (
127)などのお知らせ表示が本機の画面に出るので、トラブルを解決する。

キヤノン製のPictBridge対応プリンターの場合

以下のいずれかの操作をする。

- ジョイスティックで「続行」を選んで @ を押す。
- 「中止」を選んで @ を押して印刷し直す。

#### ト記操作をしても再開しない場合

USBケーブルを抜き差しした後、本機の電源を入れ直す。

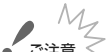

- ・ご注意 ≤ 他機で記録や作成・加工したり、ファイル名を変更したりした静止画は、 PictBridge対応のプリンターで正しく印刷されないことがあります。
  - 本機とプリンターをつないでいるときに「処理中」| が長時間表示さ れる場合、USBケーブルを一度抜き、つなぎ直してください。

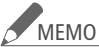

✓ MEMO ● 設定内容は接続するプリンターによって異なります。「標準設定」は、お 使いのプリンターであらかじめ設定されている内容です。詳細につい ては、プリンターの説明書をご覧ください。

#### 「用紙設定」の「レイアウト」で設定できる配置(キヤノン製プリンター)

|                        | カード                                        | L判     | はがき                                | A4   |
|------------------------|--------------------------------------------|--------|------------------------------------|------|
| PIXUS/SELPHY<br>DSシリーズ | -                                          | -      | 2/4/9/16面配置<br>(専用のシール紙<br>にも印刷可能) | 4面配置 |
| SELPHY ES/CP<br>シリーズ   | 2/4/8面配置<br>(8面配置のとき<br>専用のシール紙<br>にも印刷可能) | 2/4面配置 | 2/4面配置                             | _    |

\* SELPHY CPシリーズの場合は、ワイド用紙を使用して「標準設定」を選ぶと、2/4面配 置ができます。

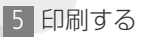

# 印刷する写真を選ぶ 画版

印刷したい静止画と枚数を指定できます。998枚までの静止画に印刷指定できま す。PictBridge対応のプリンターで自動印刷できます。本機にUSBケーブルをつな ぐ前に、操作をしてください。

設定する

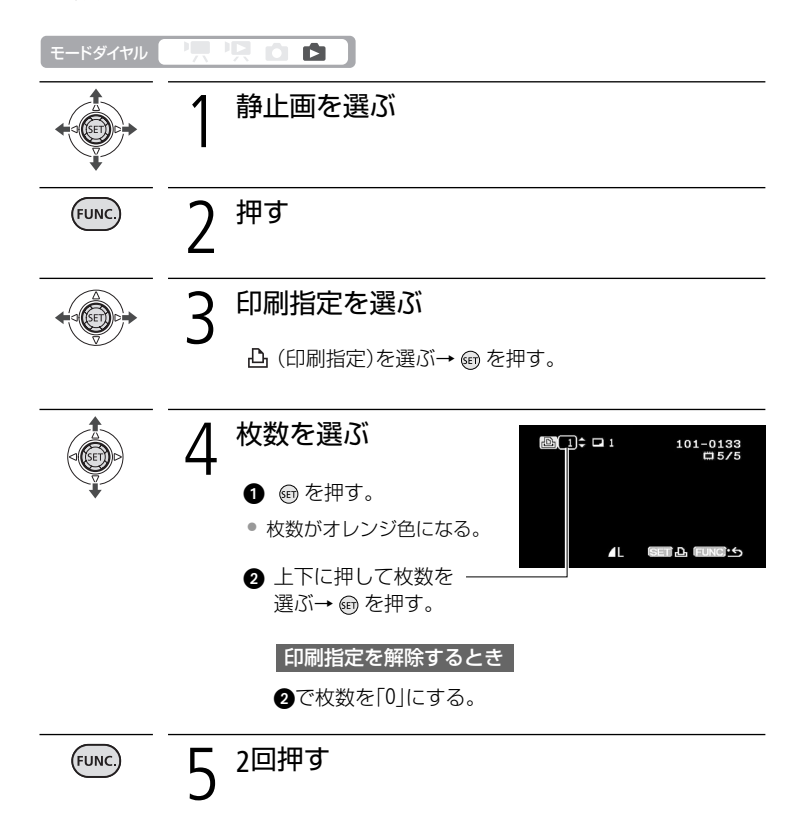

| ビデオ | 写真

印刷する写真を選ぶ

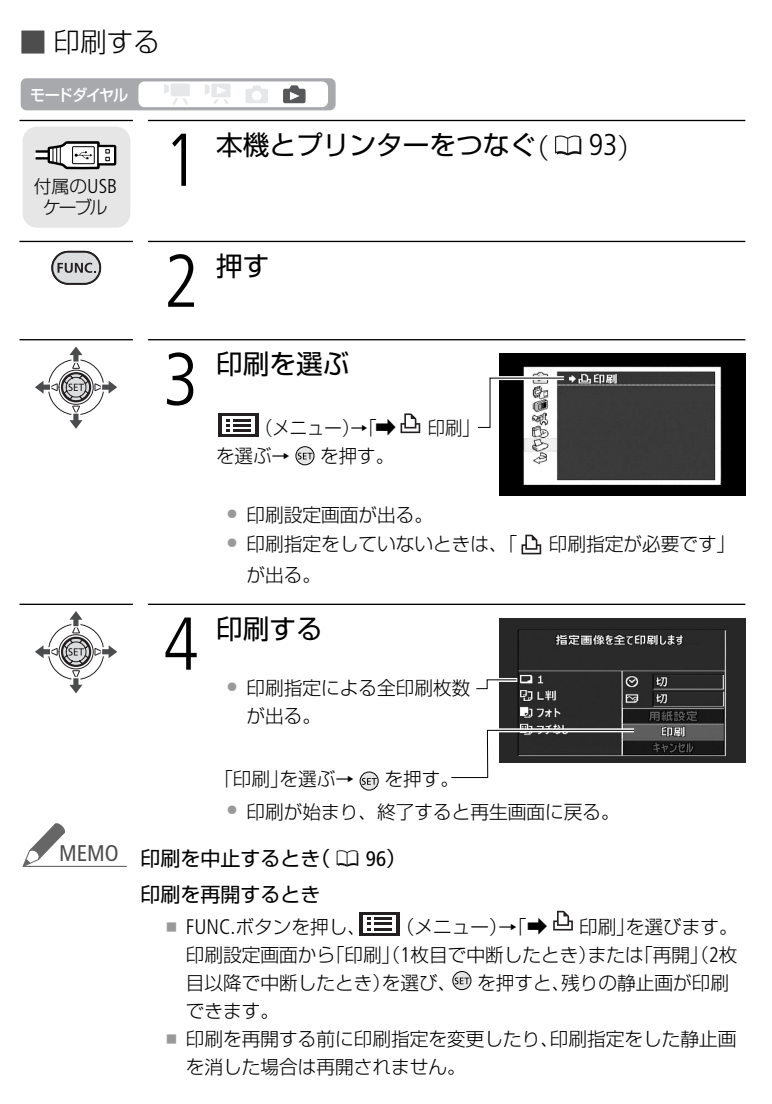

 接続するプリンターによっては、操作3の後に、用紙設定などの印刷設 定ができます(ロ95)。 印刷する写真を選ぶ

印刷する写真を選ぶ

## ■ すべての印刷指定を消す

1枚の静止画を再生している時に操作します。

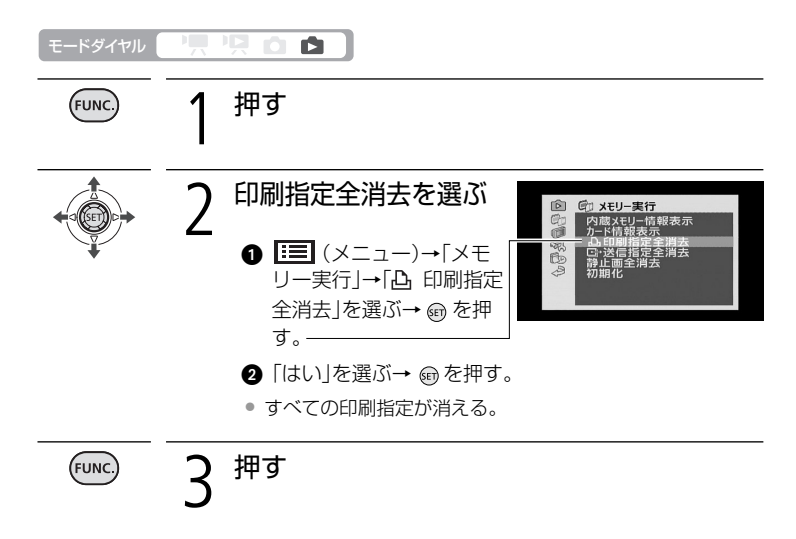

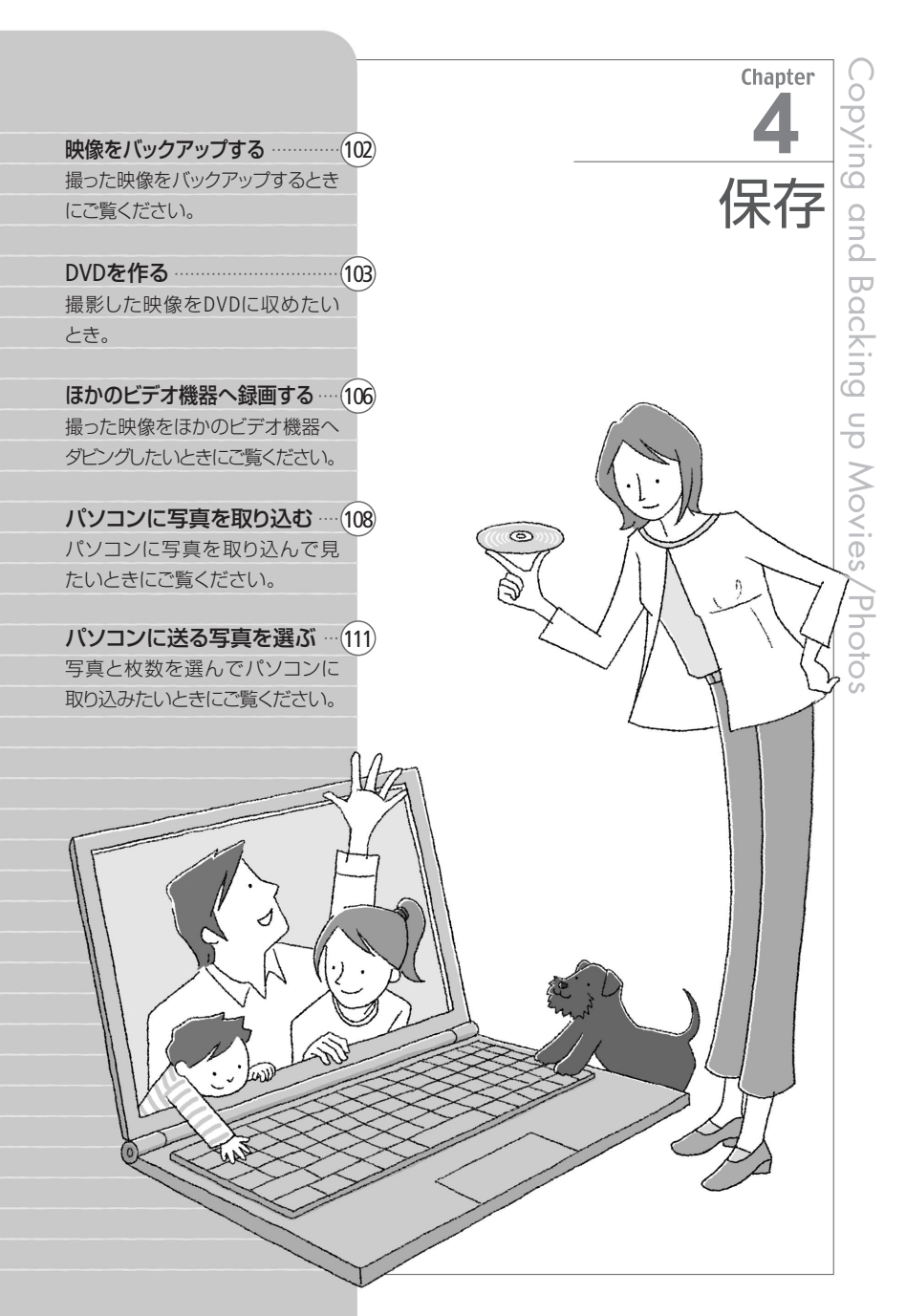

# 映像をバックアップする

撮影した映像は内蔵メモリーやカードに記録されます。万一に備えてパソコンに 保存しましょう。

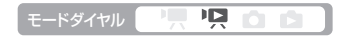

■ パソコンに保存する

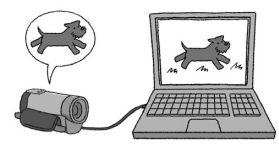

付属のPIXELA ImageMixer 3 SE (以下ImageMixer 3) を使うと、シーンを選んでパソコンにバックアッ プできます。パソコンに保存した映像を本機に書 き戻したり、ImageMixer 3のアルバムに整理する こともできます。詳しくはImageMixer 3の中にあ る取扱説明書をご覧ください。

■ DVDやビデオ機器などに保存する

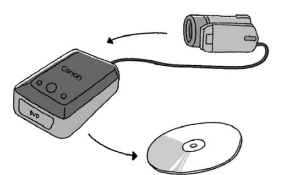

- パソコンがない場合は次の方法で保存できます。
   DVDライターDW-100 (別売)を使用してDVDに 保存(ロ 103)。
- ビデオ機器、DVD/HDD機器にダビングして保存 (① 106)。

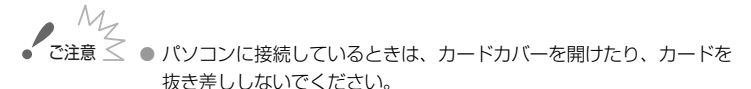

本機に接続したパソコンから本機のメモリー内のフォルダーやファイ ルを直接操作すると、記録したデータが破損する恐れがあります。映像 データをパソコンに保存したり、本機に書き戻したりするときは、付属 のImageMixer 3を使って行ってください。

# DVDを作る

DVDライターDW-100(別売)を使って、動画または静止画をDVDに保存できます。 静止画を保存したDVDを「フォトDVD」といいます。ディスクの取り扱い上のご注意や 操作方法については、本書とDVDライターの使用説明書をあわせてご覧ください。

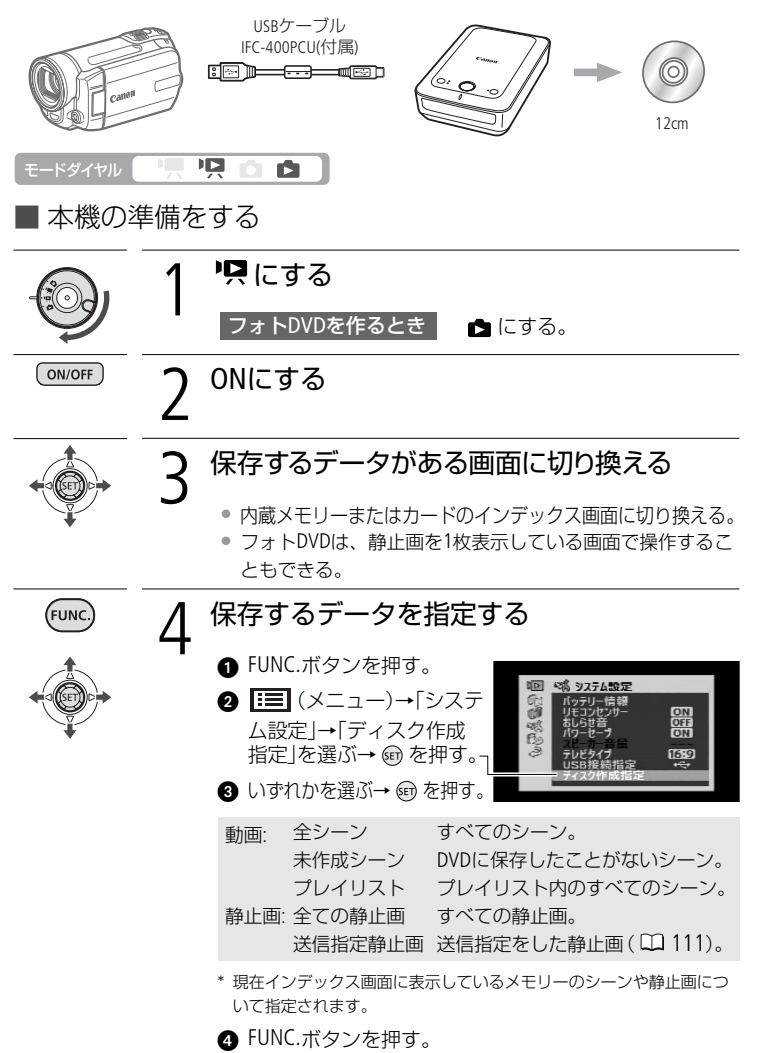

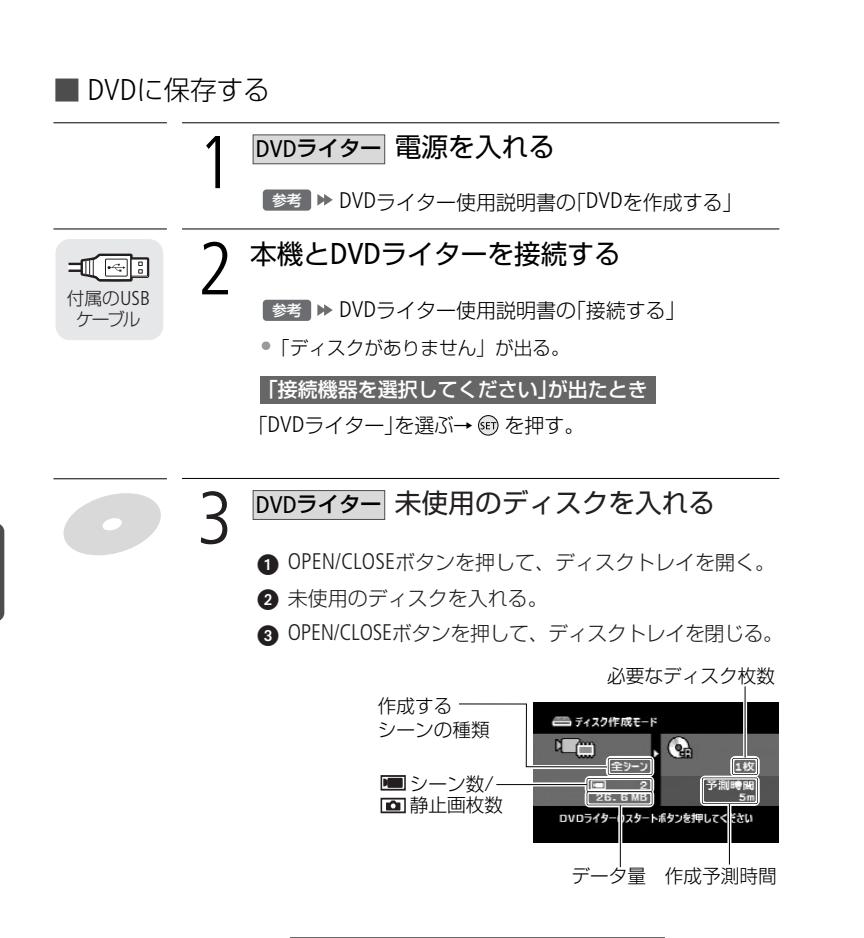

#### 「使用済み-RWディスクです」が出たとき

上書きするときは @ を押す→「はい」を選ぶ→ @ を押す。 • 上書きすると記録されていたデータはすべて消去されます。

DVDを作る

DVDを作る

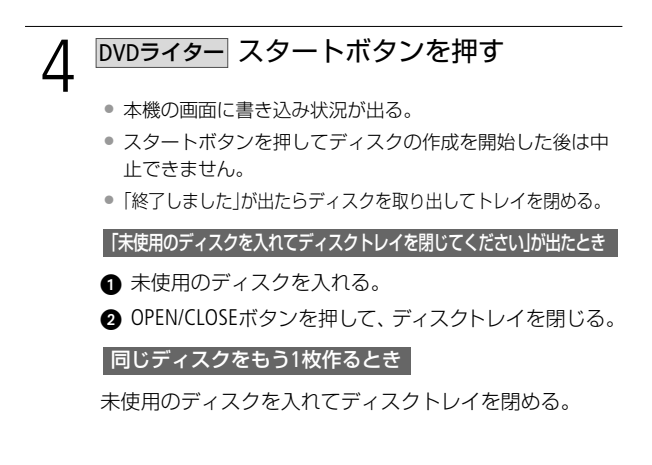

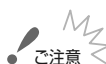

- M\_\_\_\_\_ ご注意 ≤ DVDライターと接続しているときは、カードカバーを開けたり、カー ドを抜き差ししないでください。
  - ビデオカメラのACCESSランプが点滅しているときは、次のことを必 ず守ってください。データを破損する恐れがあります。
    - カードカバーを開けない。
    - USBケーブルを抜かない。
    - ■本機やDVDライターの電源を切らない。バッテリーなどの電源を取 りはずさない。

## ✓ MEMO DVDを他機で見るとき

作成したDVDは、以下の条件を満たしたDVDプレーヤーやパソコンなど で再生できます。再生できるディスクについては、他の機器の説明書も ご覧ください。

- DVD-R、DVD-R DLまたはDVD-RWに対応。
- DVD-Video規格に対応。
- パソコンの場合、DVD再生ソフトウェアがインストールされている こと。
- モードダイヤルを切り換えるときは、USBケーブルを抜いてください。

# ほかのビデオ機器へ録画する

本機で撮った動画を映像/音声端子付きのビデオ機器にダビングできます。

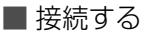

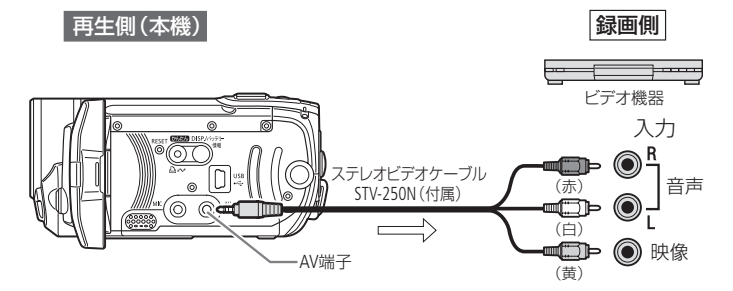

■操作する

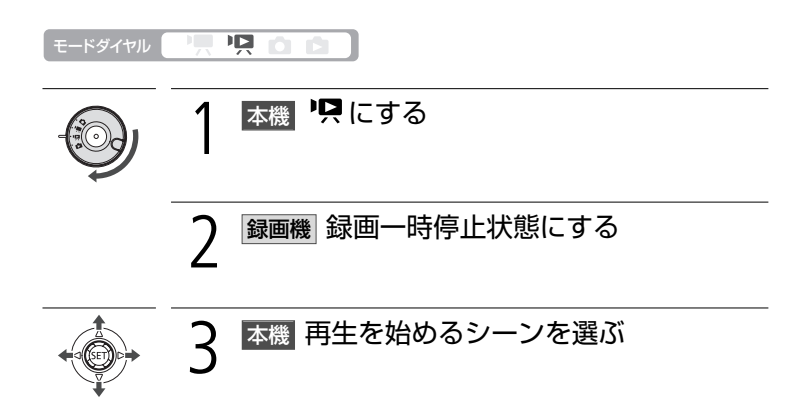

### ほかのビデオ機器へ録画する

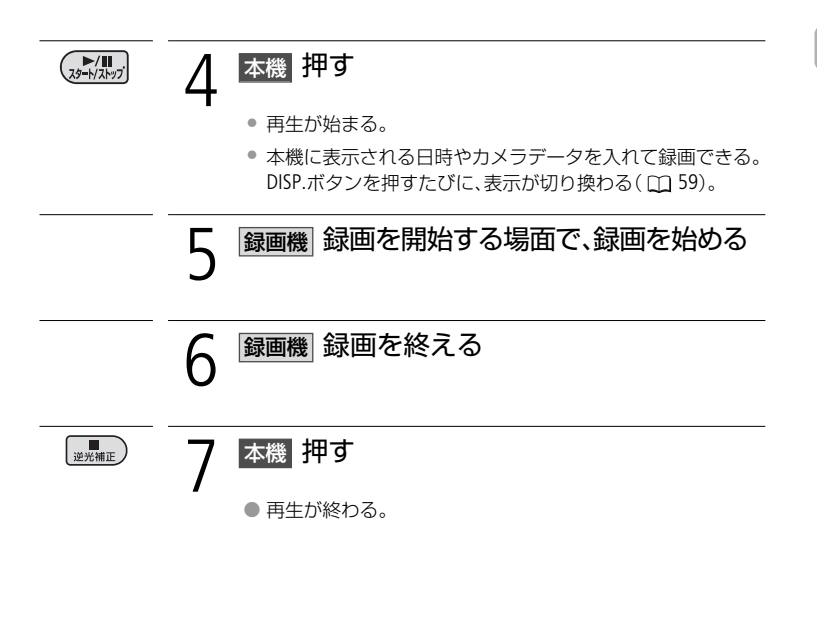

MEMO ● 本機にコンパクトパワーアダプターをつなぐと、バッテリーの消耗を 気にせず録画できます。 ほかのビデオ機器へ録画する

# パソコンに写真を取り込む

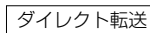

### ■ 準備する

はじめてビデオカメラをパソコンにつなぐときには、ソフトウェアのインストールと自動起動の設定が必要です。2度目からは、ビデオカメラをパソコンにつな ぐだけで、準備は完了です。

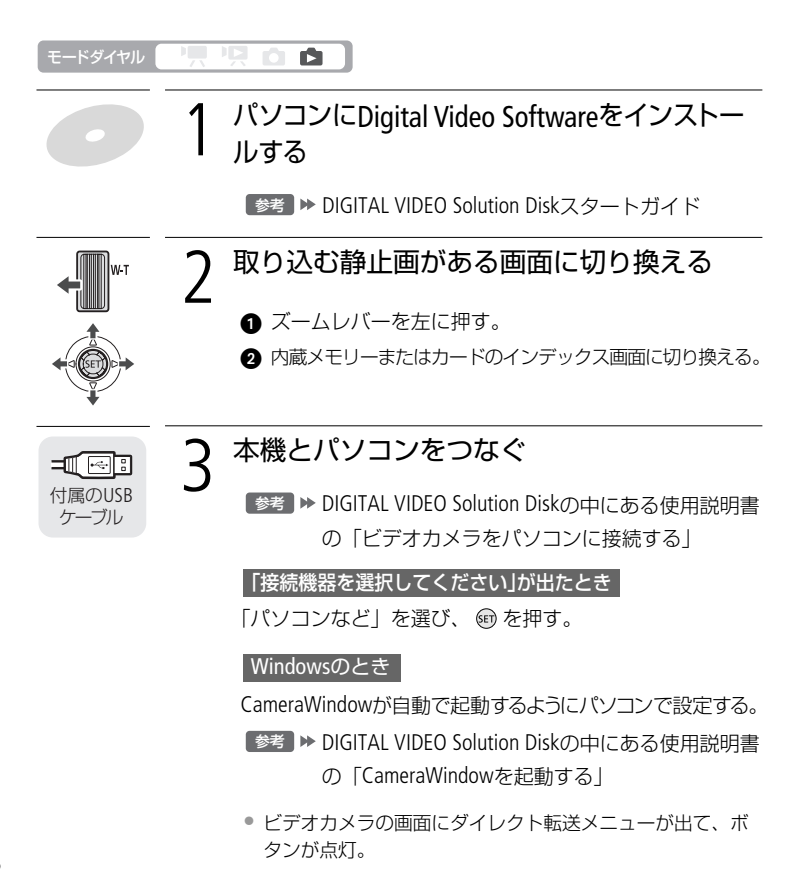
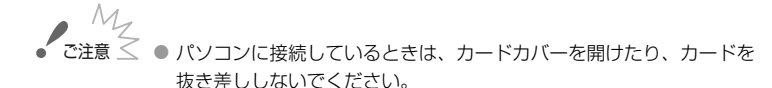

- ビデオカメラのACCESSランプが点滅しているときは、データが破損 することがありますので、次のことを必ず守ってください。
  - カードカバーを開けない。
  - USBケーブルを抜かない。
  - 本機やパソコンの電源を切らない。
- ●使用するソフトウェア、パソコンの仕様/設定などによっては、正しく動作しないことがあります。
- 大切な元のデータを消さないために、静止画は必ずパソコンにコピーし、コピーした静止画をパソコンで使用してください。
- 静止画全消去中や印刷指定/送信指定の全消去中は、パソコンにつないでも認識されません。
- MEMO 本機にコンパクトパワーアダプターをつないで使うことをおすすめします。
  - パソコンの説明書もあわせてご覧ください。
  - Windows Vista、XPとMac OS Xをお使いの場合、付属のDigital Video Softwareをインストールしなくても、本機とパソコンをUSBケーブルで つなぐだけで静止画をパソコンに取り込めます。
  - DVDライターを使用しない場合は、メニューの「USB接続指定」を 「パソコンなど」にすると、パソコンとつないだときに「接続機器を 選択してください」が出なくなります。
  - 静止画の枚数が多いと、パソコンに取り込めないことがあります (Windows:1800枚以上、Macintosh:1000枚以上の場合)。その場合はカー ドリーダーなどをお使いください。
  - モードダイヤルを切り換えるときは、USBケーブルを抜いてください。

パソコンに写真を取り込む

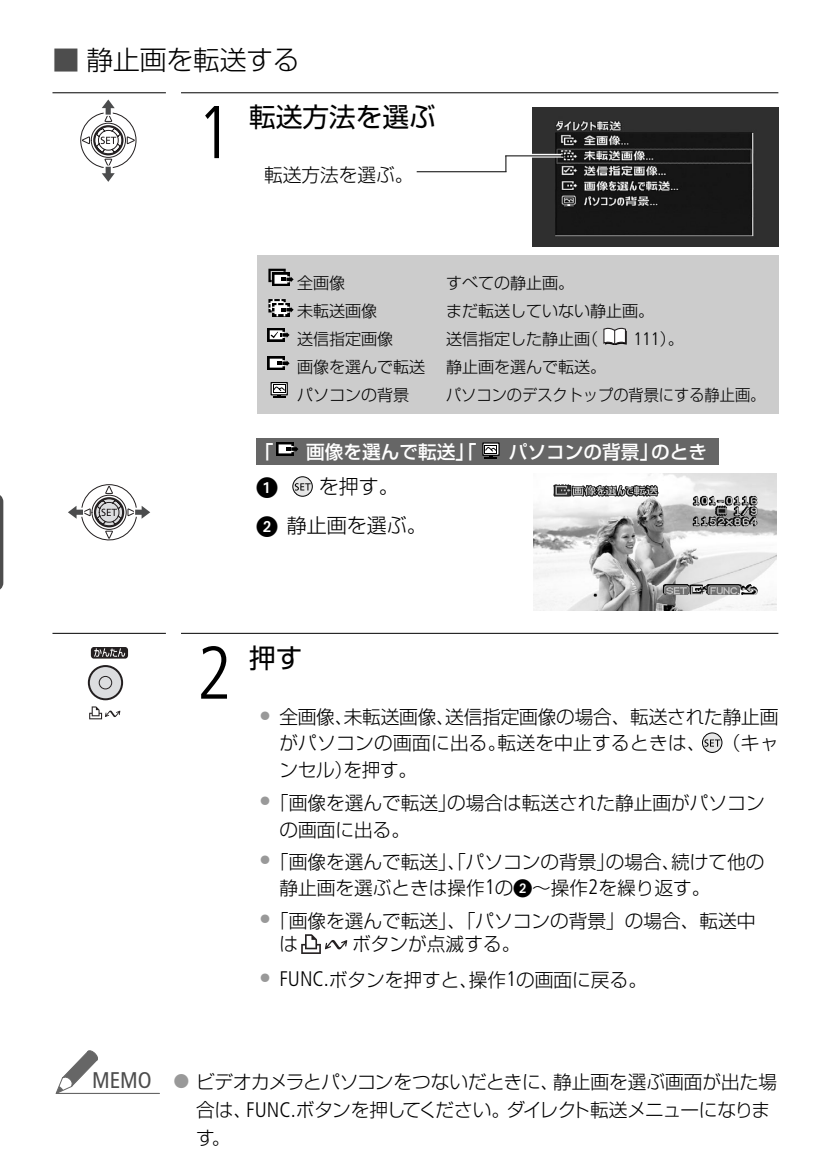

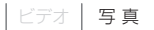

## パソコンに送る写真を選ぶ

送信指定

パソコンに転送する静止画を指定できます。998枚までの静止画に送信指定できます。本機とパソコンをUSBケーブルで接続する前に、操作をしてください。

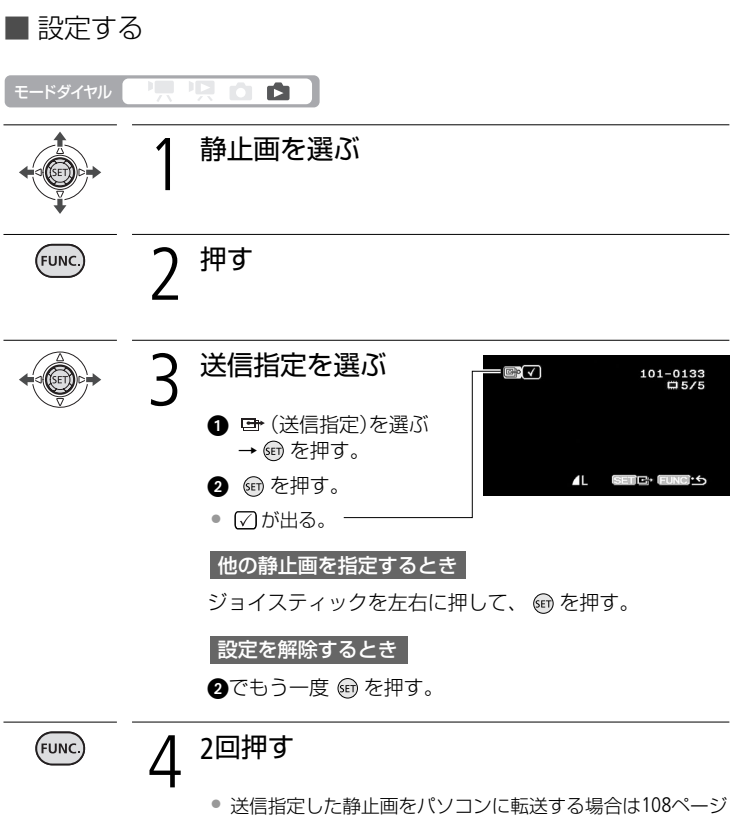

送信指定した静止画をパソコンに転送する場合は108ペー をご覧ください。

パソコンに送る写真を選ぶ

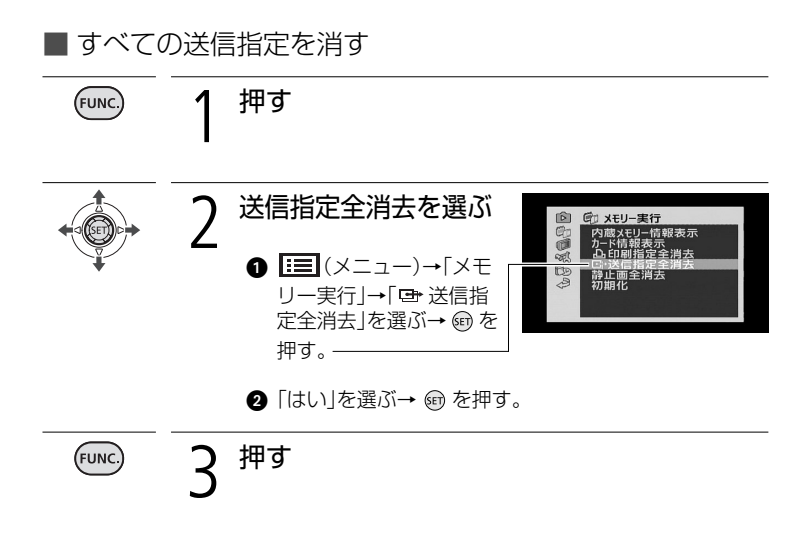

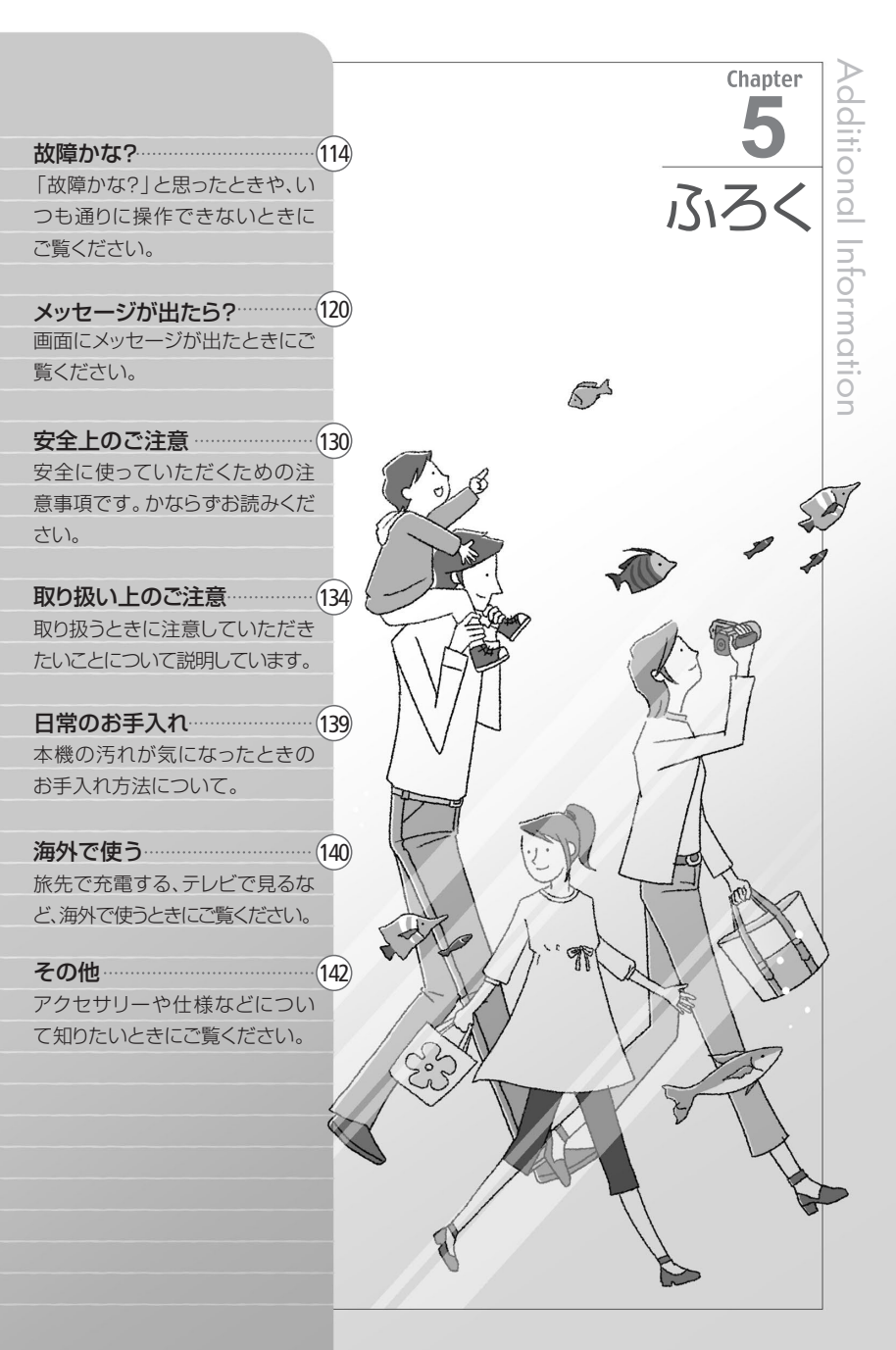

修理に出す前にココを確認

故障かな?

修理に出す前に下記のことをもう一度確認してください。それでも直らないときは、 キヤノンサービスセンターまたはご購入になった販売店にご相談ください。

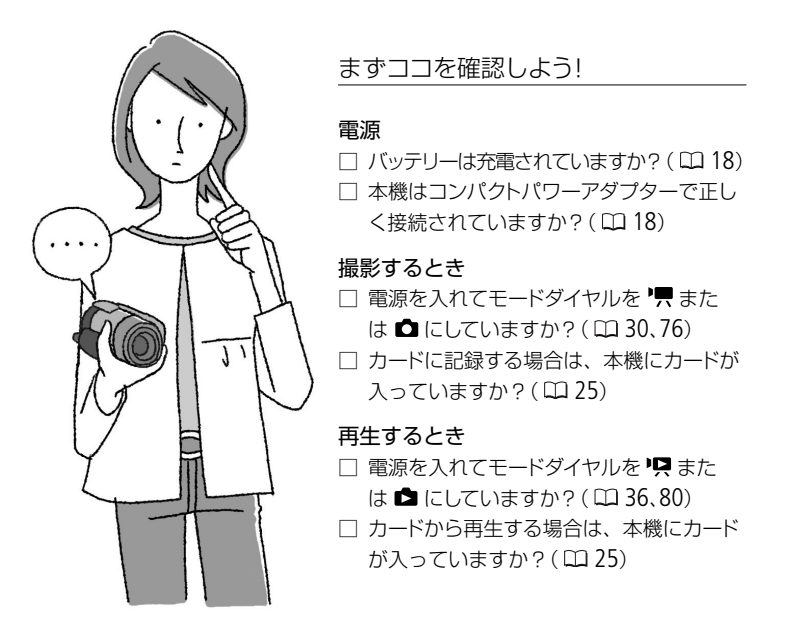

| =`    |   | _ |
|-------|---|---|
| 1=1=1 |   | _ |
|       |   | _ |
| PP./  | 1 | 1 |

| こんなときは                 | どうするの?                                                                                                    |    |
|------------------------|----------------------------------------------------------------------------------------------------|----|
| 電源が入らない。<br>途中で電源が切れる。 | <ul> <li>バッテリーが消耗しているので、十分に充電したバッテリーと交換する。</li> <li>バッテリーを正しく取り付け直す。</li> </ul>                                                                   | 18 |
| バッテリーが充電で<br>きない。      | <ul> <li>バッテリーの温度が40℃以上になっている。<br/>バッテリーを放置して、40℃以下になってから充電を開始する。</li> <li>周囲が0℃~40℃の温度のときに充電する。</li> <li>バッテリーが放障しているので、別のバッテリーを使用する。</li> </ul> | 18 |

 コンパクトパワーアダ
 コンパクトパワーアダプターを使用中に小<br/>さな音がすることがある。故障ではない。
 ー

 長時間使うと熱くなる。
 ・長時間使いつづけると熱くなることがある<br/>が、そのまま使用しても問題ない。本機の<br/>温度が急激に上昇したり、持てないほど熱<br/>くなったときは故障の可能性がある。修理<br/>受付センターにご相談ください。
 ー

 常温でバッテリーの<br/>消耗が極端に早い。
 ・バッテリーの寿命と考えられる。新しいバッ<br/>テリーを購入する。
 ー

#### ■ 撮影中

| スタート/ストップボ<br>タンを押しても録画<br>しない。                             | <ul> <li>・撮影した映像を本機に書き込んでいる間は<br/>録画できない。</li> <li>・メモリーに空き容量がない。または999シーン記録されている。不要なシーンや静止画<br/>を消すか、初期化する。</li> </ul> | <br>27<br>42<br>82 |
|-------------------------------------------------------------|----------------------------------------------------------------------------------------------------|--------------------|
| スタート/ストップボ<br>タンを押した時点<br>と、記録されたシー<br>ンの始めと終わりの<br>時点が異なる。 | <ul> <li>スタート/ストップボタンを押してから、実際<br/>に録画が始まったり終わったりするまでに、</li> <li>時間差が多少かかることがある。故障ではない。</li> </ul>                      | _                  |
| ピントが合わない。                                                   | <ul> <li>被写体によってはピントが自動で合いにくいことがある。手動でピントを調整する。</li> <li>レンズが汚れているのでお手入れする。</li> </ul>                                  | 53<br>139          |
| キラキラ光ってい<br>たり、極端に明るい<br>被写体を撮影する<br>と、縦に帯が出る。              | ● CCDのスミア現象で、故障ではない。                                                                                                    | _                  |

115

故障かな?

| こんなときは                                          | どうするの?                                                                                         |                  |
|-------------------------------------------------|------------------------------------------------------------------------------------------------|------------------|
| 動画の「●撮影/●┃┃<br>撮影一時停止/▶再<br>生」の切り換えに時<br>間がかかる。 | <ul> <li>シーン数が多いとこのようになることがある。動画と静止画をバックアップしてメモリーを初期化する。</li> </ul>                            | 27<br>102<br>108 |
| 直前のシーンの確認<br>に時間がかかる。                           |                                                                                                |                  |
| 動画や静止画を正<br>しく記録できない。                           | <ul> <li>●記録や消去を繰り返すとこのようになることがある。動画と静止画をバックアップしてメモリーを初期化する。</li> </ul>                        | 27<br>102<br>108 |
| ■再生中                                            |                                                                                                |                  |
| プレイリストに追加<br>できない。                              | <ul> <li>プレイリストには99シーンまたは100時間分のシーンまでしか追加できない。</li> <li>他機で記録や編集をしたシーンは追加できないことがある。</li> </ul> | _                |
| シーンの消去ができ<br>ない。                                | <ul> <li>他機で記録や編集をしたシーンは消去できないことがある。</li> </ul>                                                | _                |
| シーンの消去に時間<br>がかかる。                              | <ul> <li>シーン数が多いとこのようになることがある。動画と静止画をバックアップしてメモリーを初期化する。</li> </ul>                            | 27<br>102<br>108 |
| 静止画を消せない。                                       | <ul> <li>●静止画のプロテクト設定を解除する。</li> </ul>                                                         | 90               |
| ■表示やランプ                                         |                                                                                                |                  |
| 画面で⊄Z21が赤く<br>点灯する。                             | <ul> <li>バッテリーが消耗しているので、十分に充電したバッテリーと交換する。</li> </ul>                                          | 18               |
| 画面に☞?□が出る。                                      | <ul> <li>本機と通信できないバッテリーが取り付けられているため、使用可能時間を表示できない。</li> </ul>                                  | _                |

| ① が赤く点灯する。                    | <ul> <li>カードエラー。電源を切り、カードを出し入れする。それでも赤く点灯しているときは、カードを初期化する。</li> <li>カードに空き容量がない。別のカードと入れ換えるか、動画または静止画を消す。</li> </ul>                                                            | 25<br>27<br>25<br>42<br>82 |
|-------------------------------|----------------------------------------------------------------------------------------------------|----------------------------|
| 充電中にCHGランプ<br>が速く点滅する。        | ● <u>* * * * * *</u> (0.5秒に1回の点滅)<br>コンパクトパワーアダプター、バッテリーに<br>異常があるため、充電が中止される。修理<br>受付センターにご相談ください。                                                                              | _                          |
| 充電中にCHGランプ<br>がゆっくりと点滅す<br>る。 | <ul> <li>* * (2秒ごとに1回の点滅)<br/>バッテリーの温度が40℃以上になっている。<br/>バッテリーを放置して、40℃以下になってか<br/>ら充電を開始する。</li> <li>周囲の温度が0℃~40℃のときに充電する。</li> <li>バッテリーが故障しているので、別のバッテ<br/>リーを使用する。</li> </ul> | 18<br>18<br>—              |
| 充電中にCHGランプ<br>が消灯する。          | ●本機と通信できないバッテリーが取り付けられているため、充電できない。                                                                                                    | _                          |

## ■ 画面や音

| こんなときは                           | どうするの?                                                                                                    |    |
|----------------------------------|----------------------------------------------------------------------------------------------------|----|
| 画面がついたり消え<br>たりを繰り返す。            | <ul> <li>バッテリーが消耗しているので、十分に充電したバッテリーと交換する。</li> <li>バッテリーを正しく取り付け直す。</li> </ul>                           | 18 |
| 画面に通常出ない文<br>字が出たり、正常に<br>動作しない。 | <ul> <li>電源を取りはずし、しばらくしてから取り付ける。それでも解決しない場合は、電源を取りはずし、先のとがったものでRESET(リセット)ボタンを押す。すべての設定が解除される。</li> </ul> | 14 |

| こんなときは                         | どうするの?                                                                                |     |
|--------------------------------|---------------------------------------------------------------------------------------|-----|
| 画面にノイズが出る。                     | <ul> <li>プラズマテレビや携帯電話などから離して<br/>本機を使用する。</li> </ul>                                  | 134 |
| 音がひずんだり、実<br>際より小さく記録さ<br>れる。  | <ul> <li>大きな音の近く(打上げ花火やコンサートなど)で撮影すると、音がひずんだり、実際より小さく記録されることがある。故障ではない。</li> </ul>    | _   |
| 映像は出るが、内蔵<br>スピーカーから音が<br>出ない。 | <ul> <li>スピーカーの音量が「切」になっているので、</li> <li>音量を調整する。</li> <li>ステレオビデオケーブルをはずす。</li> </ul> | 36  |

■ アクセサリー

| カードが入らない。       | ●正しい向きでカードを入れる。                                                                                      | 25             |
|-----------------|----------------------------------------------------------------------------------------------------|----------------|
| カードに記録できな<br>い。 | <ul> <li>カードに空き容量がない。別のカードと入れ<br/>換えるか、不要な動画/静止画を消す。</li> <li>はじめて使用するときは、カードを初期化<br/>する。</li> </ul> | 42<br>82<br>27 |
|                 | ●カードの誤消去防止ツマミがLOCK側になっているので、反対側にする。                                                                  | 25             |
|                 | <ul> <li>●動画を記録する場合は、対応しているカードを確認する。</li> </ul>                                                      | 24             |
|                 | <ul> <li>静止画番号が最大になっていて、カードに<br/>記録できない。新しいカードを入れて、メ<br/>ニューの「静止画番号」を「オートリセット」<br/>にする。</li> </ul>   | 70             |
|                 | <ul> <li>●他機で記録したカードには本機で記録できない場合がある。</li> </ul>                                                     | —              |
| リモコンが動作しない。     | <ul> <li>・メニューの「リモコンセンサー」を「入」にする。</li> <li>・リモコンの電池を交換する。</li> </ul>                                 | 68<br>21       |

故障かな?

## ■ 他機

| こんなときは                              | どうするの?                                                                                                    |         |
|-------------------------------------|----------------------------------------------------------------------------------------------------|---------|
| テレビの放送画面に<br>ノイズが出る。                | <ul> <li>テレビの近くで使用しているときは、テレビやアンテナケーブルからコンパクトパワー<br/>アダプターを離す。</li> </ul>                                                       | _       |
| 再生しても、テレビ<br>に映像が出ない。               | ●テレビの設定を、接続した端子に切り換える。                                                                                                    | _       |
| 正しく接続している<br>のにパソコンから本<br>機が認識されない。 | <ul> <li>メニューの「USB接続指定」が「DVDライター」になっているときは、「接続時に選択」か「パソコンなど」にする。</li> <li>接続ケーブルを抜き差しし、本機の電源を入れ直す。</li> </ul>                   | 69<br>— |
| 正しく接続している<br>のにプリンターが動<br>作しない。     | <ul> <li>メニューの「USB接続指定」が「DVDライ<br/>ター」になっているときは、「接続時に選<br/>択」か「パソコンなど」にする。</li> <li>接続ケーブルを抜き差しし、プリンターの電<br/>源を入れ直す。</li> </ul> | 69<br>— |
| 正しく接続している<br>のにDVDライターが<br>認識されない。  | <ul> <li>メニューの「USB接続指定」が「パソコン<br/>など」になっているときは、「接続時に選<br/>択」か「DVDライター」にする。</li> </ul>                                           | 69      |

修理に出す前にココを確認

## メッセージが出たら?

本機の画面にメッセージが出たときは、次のような対処をしてください。本機使用時、DVDライター接続時(ロ126)、プリンター接続時(ロ127)の3つの場合のメッセージについて説明しています。

### ■本機使用中に表示されるメッセージ

| メッセージ                                            | どんな意味?                                                                                                    |          |
|--------------------------------------------------|----------------------------------------------------------------------------------------------------|----------|
| カードカバーがあい<br>ています                                | <ul> <li>カードカバーが開いている。カードを入れたらカードカバーを閉じる。</li> </ul>                                                            | 25       |
| カードがありません                                        | ●カードが本機に入っていない。                                                                                                 | 25       |
| カードがいっぱいです                                       | <ul> <li>●カードに空き容量がない。別のカードと入れ<br/>換えるか、動画/静止画を消す。</li> </ul>                                                   | 42<br>82 |
| カード<br>シーン数がいっぱいです                               | <ul> <li>●カードに999シーン記録されているため、動<br/>画のコピーができない。カードの不要な動<br/>画を消す。</li> </ul>                                    | 42       |
| カードにアクセス中<br>です<br>カードを取り出さな<br>いでください           | <ul> <li>カードにアクセスしているときに、カード<br/>カバーを開けた。またはカードカバーを開<br/>けたときにアクセスが発生した。メッセー<br/>ジが消えるまでカードを絶対に抜かない。</li> </ul> | _        |
| カード読み込み中です                                       | ●カードを読み込んでいる。                                                                                                   | —        |
| カード<br>認識できない記録方<br>式です                          | <ul> <li>テレビ方式が異なる動画をカードにコピー<br/>しようとした。</li> </ul>                                                             | _        |
| カードの誤消去防<br>止ツマミを確認して<br>ください                    | ●カードに書き込めない。カードの誤消去防<br>止ツマミがLOCK側になっていないか確認<br>する。                                                             | 25       |
| カードの修復が必要<br>です<br>カードの誤消去防止<br>ツマミを解除してく<br>ださい | <ul> <li>●カードに記録中に電源が切れた後、カードの誤消去防止ツマミをLOCK側にして電源を入れると表示される。誤消去防止ツマミを反対側にする。</li> </ul>                         | 25       |

メッセージが出たら?

| カードを確認してく<br>ださい                           | <ul> <li>カードにアクセスできない。カードが正し<br/>く入っているか、カードに不具合がないか<br/>確認する。</li> <li>カードにエラーがあり、記録や再生ができ<br/>ない。</li> <li>「カードを確認してください」が4秒後に消<br/>えてロが赤く点灯するときは、電源を切り、<br/>カードを出し入れする。ロが緑色に点灯す<br/>れば、そのまま記録や再生ができる。</li> <li>初期化をする。ただし初期化するとすべて<br/>のデータが消去される。</li> </ul> | 25<br><br>25<br>27 |
|--------------------------------------------|----------------------------------------------------------------------------------------------------|--------------------|
| 画像がありません                                   | ●再生する静止画がない。                                                                                                    | —                  |
| <b>かんたん</b> モードで<br>は使えません                 | <ul> <li>かんたんモードでは使えないボタンを押した。応用モードに切り換えるときはかんたんボタンを押す。</li> </ul>                                                                                                    | 31                 |
| 記録できません                                    | ●メモリーに異常があるため、記録できない。                                                                                                    | _                  |
| 記録できません<br>カードを確認してく<br>ださい                | ●カードに異常があるため、記録できない。                                                                                                    | _                  |
| 記録できません<br>内蔵メモリーにアク<br>セスできません            | ●メモリーに異常があるため、記録できない。                                                                                                    | _                  |
| このカードでは動画<br>記録できないことが<br>あります             | <ul> <li>SDスピードクラスに対応していないカード<br/>を入れた。クラス2以上のカードを使用す<br/>る。</li> </ul>                                                                                                    | 24                 |
| このカードは動画記<br>録できません                        | ●64MB以下のカードには動画の記録ができ<br>ない。                                                                                                    | 24                 |
| このカードは動画記<br>録できません<br>本機で初期化してお<br>使いください | <ul> <li>●パソコンで初期化されたカードを入れた。</li> <li>本機で初期化し直す。</li> </ul>                                                                                                    | 27                 |

 メッセージ
 どんな意味?
 口

 このカードは動画再
 •64MB以下のカードの動画は再生できない。

| 生できません                                     |                                                                                          | _        |
|--------------------------------------------|------------------------------------------------------------------------------------------|----------|
| このカードは動画再<br>生できません<br>本機で初期化してお<br>使いください | ●パソコンで初期化されたカードを入れた。<br>本機で初期化する。                                                        | 27       |
| コピーできません                                   | <ul> <li>カードの空き容量がコピーするデータ量より小さい。カードの不要なシーンを消去するか、コピーするシーンを減らす。</li> </ul>               | 42<br>74 |
| コンパクトパワーア<br>ダプターを接続して<br>ください             | <ul> <li>動画の再生モードにしてパソコンとUSBケーブルで接続するときは、本機にコンパクトパワーアダプターをつなぐ。</li> </ul>                | _        |
| 再生できません                                    | ● メモリーに異常があるため、再生できない。                                                                   | —        |
| 再生できません<br>カードを確認してく<br>ださい                | ●カードにエラーが発生した。                                                                           | _        |
| 再生できません<br>内蔵メモリーにアク<br>セスできません            | ●内蔵メモリーに異常があるため、再生できない。                                                                  | _        |
| シーンがありません                                  | ●表示するシーンがない。                                                                             | —        |
| シーン数がいっぱい<br>です                            | <ul> <li>記録可能なシーン数を超えた。不要なシーンを消す。</li> <li>プレイリストには99シーンまでしか追加できない。不要なシーンを消す。</li> </ul> | 42<br>72 |
| 消去ができないシー<br>ンがありました                       | <ul> <li>他機でプロテクトや編集したシーンは消去<br/>できない。</li> </ul>                                        | —        |

処理中です 電源をは メモリーに書き込んでいるため、電源をは ずさないでください ずさない。 処理を中止しました ●操作を中止したため、処理が中止された。 スタンバイに入れま バッテリー残量が少なくなっているときは、 せん クイックスタート機能のスタンバイに入れ ない。 静止画像が多すぎま ●USBケーブルを抜いて、カードリーダーなどを 82 使用して静止画が1800枚未満になるまでパソ す USBケーブルを ぬいてください コンに移動するか、不要な静止画を消す。その 後、USBケーブルを接続し直す。 パソコンの場合、OSの設定によってはパソコ ンのモニターに画面が出ることがある。画面 を閉じてからUSBケーブルを接続し直す。 静止画モードです ●静止画記録時にスタート/ストップボタンを 76 押した。 ☞ 送信指定エラー 送信指定できる枚数(998枚)を超えたので、 111 枚数を減らす。 追加できませんでした プレイリストには100時間分のシーンまで しか追加できない。 データを修復できま 壊れたデータを修復できない。 せんでした ●万一の故障やデータ破損に備えて、撮影し 動画/静止画データの 102 バックアップは定期 たデータを定期的にバックアップする。 108 的に行ってください パソコンで内蔵メモリーが初期化された。 内蔵メモリーから動 画再生できません 本機で初期化する。 27

本機で初期化してお 使いください 
 メッセージ
 どんな意味?
 ロ

 内蔵メモリーがいっ
 •内蔵メモリーに空き容量がない。画面で
 42

| ぱいです                                                                                                    | 🏽 END」が点灯。 不要な動画を消す。                                                                                                    |    |
|----------------------------------------------------------------------------------------------------|----------------------------------------------------------------------------------------------------|----|
| 内蔵メモリーが認識<br>できません                                                                                       | <ul> <li>内蔵メモリーを認識できない。故障の可能性がある。修理受付センターにご相談ください。</li> </ul>                                                                          | _  |
| 内蔵メモリーにアク<br>セスできません                                                                                     | <ul> <li>内蔵メモリーに異常があるため、アクセス<br/>できない。</li> </ul>                                                                                      | _  |
| 内蔵メモリーに動画<br>記録できません<br>本機で初期化してお<br>使いください                                                              | <ul> <li>●パソコンで内蔵メモリーが初期化された。</li> <li>本機で初期化する。</li> </ul>                                                                            | 27 |
| 内蔵メモリー読み込<br>み中です                                                                                        | ●内蔵メモリーを読み込んでいる。                                                                                                    | _  |
| 認識できない記録方<br>式です                                                                                         | <ul> <li>テレビ方式が異なる映像を本機に書き戻した。</li> <li>テレビ方式が異なる動画を記録したカードを<br/>入れた。</li> </ul>                                                       | _  |
| パソコンで安全な取り<br>はずしをするまでは<br>・USBケーブルをぬ<br>かないでください<br>・電源をはずさない<br>でください<br>接続中は電源OFFや<br>モード切替はできま<br>せん | <ul> <li>動画再生時、本機をUSBケーブルでパソコンに接続しているときは、本機の操作はできない。本機のメモリー内のデータが破損しないよう、パソコンで安全な取りはずしのための操作を行った後、USBケーブルや電源をはずしたり、本機を操作する。</li> </ul> | _  |
| バッテリーと通信で<br>きません<br>このバッテリーを使<br>用しますか?                                                                 | <ul> <li>キヤノンの推奨以外のバッテリーを取り付けて、電源を入れた。</li> </ul>                                                                                      | _  |

バッテリーが消耗している。十分に充電され

たバッテリーと交換する。

18

バッテリーパックを 取り替えてください

バッファオーバーで カードの書き込み速度が遅いため、記録を ਰ 中断した。SDスピードクラス2以上のカー 24 記録を中断しました ドを使用する。 フォルダー番号や静止画番号が最大になっ ファイル名が作成で 27 た。「オートリセット」して、カードを初期化す 70 きません るか、静止画をすべて消してください。 82 オリジナルとプレイリストでシーンの移動 編集できません や消去ができなかった。 パソコンで初期化されたカードを入れた。 編集できません 本機で初期化する。 27 カードを確認してく ださい メモリーに異常があるためアクセスできな。 本機で初期化してお 使いください い。内蔵メモリーまたはカードを本機で初 27 期化する。

## ■ DVDライター(別売)接続中に表示されるメッセージ

メッセージの対処方法についてはDVDライターの説明書もあわせてご覧ください。

. . . . . . . . . . . . . . . . . . .

| メッセージ                                 | どんな意味?                                                                             |            |
|---------------------------------------|------------------------------------------------------------------------------------|------------|
| カードカバーを閉め<br>てください                    | <ul> <li>カードカバーが開いている。カバーを閉じる。</li> </ul>                                          | 25         |
| コピーが中断されま<br>した                       | ●USBケーブルがはずれたため、ディスク作<br>成を中断した。USBケーブルを確認する。                                      | _          |
| コンパクトパワーア<br>ダブターを接続して<br>ください        | <ul> <li>コンパクトパワーアダプターがつながれていない。本機にコンパクトパワーアダプターをつなぐ。</li> </ul>                   | _          |
| シーンがありません                             | <ul> <li>ディスクに保存できるシーンがビデオカメ<br/>ラにない。</li> </ul>                                  | —          |
| 静止画がありません                             | <ul> <li>ディスクに保存できる静止画がビデオカメ<br/>ラにない。</li> </ul>                                  | _          |
| 送信指定がありません                            | ●送信指定された静止画がない。                                                                    | —          |
| データを修復できま<br>せんでした                    | ●壊れたデータを修復できない。                                                                    | —          |
| ディスクがありません                            | <ul> <li>ディスクを入れる。</li> <li>結露したときにも、このメッセージが出る<br/>場合がある。完全に乾いてから使用する。</li> </ul> | 104<br>138 |
| ディスクが認識でき<br>ません<br>ディスクを確認して<br>ください | ● DVDライターに8cmのDVDディスクや市販の<br>DVDソフトウェアなどを入れた。                                      | _          |
| ディスク認識中です                             | ●ディスクを読み込んでいる。                                                                     | —          |

ディスクへのアクセ ディスクの書き込み中または読み込み中に スに失敗しました エラーが発生した。 ディスクを確認して 結露したときにも、このメッセージが出る 138 ください 場合がある。完全に乾いてから使用する。 ディスクを取り出してから入れ直す。 ビデオカメラからデータを読み出せない。 ビデオカメラから読 み出せません ●USBケーブルがはずれていないか確認する。 未作成シーンがあり ディスクにまだ保存していないシーンがビ ません デオカメラにない。

■ プリンター接続中に表示されるメッセージ

メッセージの対処方法については、プリンターの説明書もあわせてご覧ください。

| メッセージ           | どんな意味?                                                                                                    |
|-----------------|----------------------------------------------------------------------------------------------------|
| インクエラー          | ●インクに異常がある。インクを交換する。                                                                                                 |
| インクがありません       | <ul> <li>インクが正しく入れられていない、またはインクがない。</li> </ul>                                                                       |
| インクが残りわずか<br>です | <ul> <li>●インクの交換時期が近づいている。「続行」を選ぶと、</li> <li>印刷を再開する。</li> </ul>                                                     |
| インク吸収体が満杯<br>です | <ul> <li>お早めにお客様相談センターまたは修理受付窓口<br/>(プリンターに付属の一覧参照)に、インク吸収体の<br/>交換を依頼してください。インク吸収体はお客様ご<br/>自身で交換はできません。</li> </ul> |
| 印刷エラー           | <ul> <li>「中止」を選んで印刷を中止し、プリンターの電源を切って、しばらくしてから電源を入れ直す。 △ ペ<br/>ボタンを使って印刷しているときは、印刷設定を確認する。 ブリンターの状態を確認する。</li> </ul>  |
| 凸 印刷指定エラー       | <ul> <li>印刷指定の設定可能な静止画の枚数(998枚)を超<br/>えた。</li> </ul>                                                                 |

|--|--|--|--|--|--|

| メッセージ                | どんな意味?                                                                                                    |
|----------------------|----------------------------------------------------------------------------------------------------|
| 凸 印刷指定が必要<br>です      | <ul> <li>●内蔵メモリーまたはカード内に印刷指定をしている<br/>静止画がない。</li> </ul>                                                                                                    |
| 印刷できない画像です           | ●他機で記録したり、異なる画像タイプで記録したり、<br>パソコンで加工した静止画を印刷しようとした。                                                                                                    |
| 印刷できない画像が<br>*枚ありました | <ul> <li>他機で記録したり、異なる画像タイプで記録したり、<br/>パソコンで加工した静止画を*枚印刷指定して印刷<br/>しようとした。</li> </ul>                                                                                               |
| サイズを選びなおし<br>てください   | <ul> <li>ビデオカメラとプリンターで用紙サイズの設定が異なっている。</li> </ul>                                                                                                    |
| 紙間レバー位置が不<br>正です     | ●紙間レバー位置を正しい位置に直す。                                                                                                    |
| 設定を確認してくだ<br>さい      | <ul> <li>         ・</li></ul>                                                                                                    |
| 通信エラー                | <ul> <li>通信中にエラーが発生した。「中止」を選んで印刷を中止し、接続ケーブルを抜いて、プリンターの電源を切る。しばらくしてから、電源を入れ直し、接続ケーブルをつなぐ。 凸へボタンを使って印刷しているときは、印刷設定を確認する。</li> <li>大量の静止画が記録されたカードを使って印刷しようとした。静止画の枚数を減らす。</li> </ul> |
| ハードウェアエラー            | <ul> <li>「中止」を選んで印刷を中止し、プリンターの電源を切って、しばらくしてから電源を入れ直す。</li> <li>プリンターの状態を確認する。</li> </ul>                                                                                           |
| ファイルエラー              | ●他機で記録したり、異なる画像タイプで記録したり、<br>パソコンで加工した静止画を印刷しようとした。                                                                                                    |
| プリンターカバーが<br>開いてます   | <ul> <li>プリンターのカバーを閉じる。</li> </ul>                                                                                                    |

メッセージが出たら?

| プリンタートラブル<br>発生 | <ul> <li>修理が必要なエラーが起きている可能性がある。</li> <li>キヤノン製プリンターの場合、電源ランプ(緑色)<br/>とエラーランプ(オレンジ色)が交互に点滅する。</li> <li>USBケーブルを抜いた後、プリンターの電源を切って電源プラグをコンセントから抜く。修理受付窓口(プリンターに付属の一覧参照)にご相談ください。</li> </ul> |
|-----------------|----------------------------------------------------------------------------------------------------|
| プリンターは使用中<br>です | ●プリンターが使用中。プリンターの状態を確認する。                                                                                                    |
| プリントヘッド未装着      | <ul> <li>プリントヘッドが取り付けられていないか、プリント<br/>ヘッドの不良。</li> </ul>                                                                                                    |
| 用紙エラー           | <ul> <li>用紙に異常がある。プリンターの用紙が正しく入れられていないか、用紙サイズが間違っている。</li> <li>排紙トレイが閉じているときは、開ける。</li> </ul>                                                                                            |
| 用紙がありません        | <ul> <li>プリンターに用紙が正しく入っていない、または用<br/>紙がない。</li> </ul>                                                                                                    |
| 用紙が詰まりました       | ●印刷中に用紙が詰まった。[中止]を選び印刷を中止<br>する。用紙を取り除き、用紙を入れ直してから再度<br>印刷する。                                                                                                    |

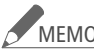

MEMO\_ キャノン製プリンターPIXUS/SELPHY DSシリーズについて

- プリンターのエラーランプが点滅しているときや、操作パネルや接続し たテレビにエラーメッセージが出ているときは、必ずプリンターの説明 書でご確認ください。
- 本書やプリンターの説明書を参考に対処をしてもエラーメッセージ が表示されるときは、修理受付窓口(プリンターに付属の一覧参照) にご相談ください。

メッセージが出たら?

かならずお読みください

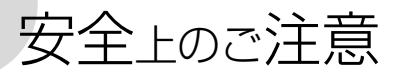

お使いになる方だけでなく、他人への危害や損害を防ぐためにお守りください。

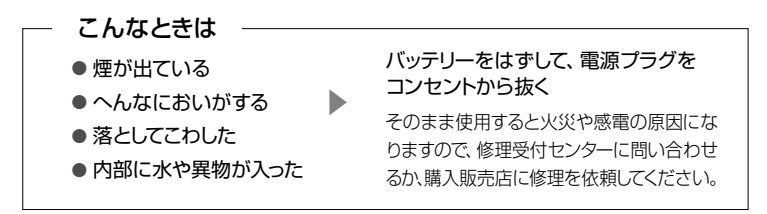

▲ 警告 死亡や重傷を負う恐れがある内容を示しています。

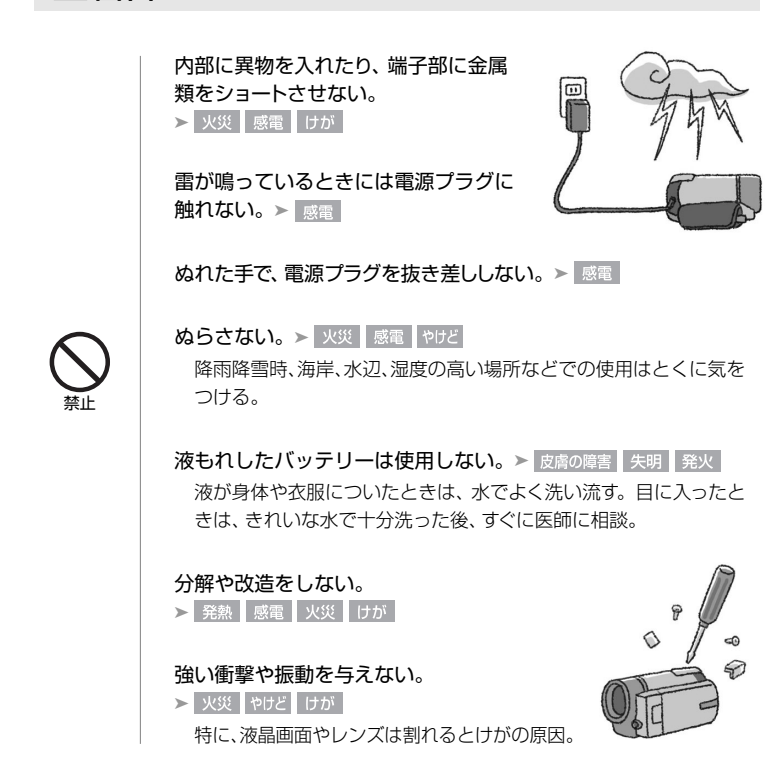

電源コードについてつぎのことを守る。 ▶ 火災 感雷 ● 傷つけない
 ● 加工しない ● 無理に曲げない
 ● 引っ張らない ● 熱機具に近付けない
 ● 加熱しない ● 重いものを載せない

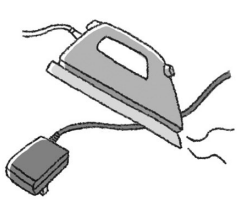

安全上のご注意

バッテリーやコイン型リチウム電池を熱しない、火中投入しない。 ▶ やけど けが

バッテリー端子部に金属のキーホルダーやヘアピンなどを接触さ せない。≻ ゃけど けが

ショートして、高熱や液漏れの恐れあり。

充電中は長時間にわたる接触をしない。> 低温やけど

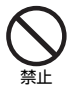

海外旅行者用の電子式変圧器や、航空機・船舶・DC/ACコンバーター などの電源につながない。表示された電源電圧や周波数以外では 使用しない。≻ 火災 感電 けが

油煙・ほこり・砂などの多い場所や、風 呂場など湿度の高い場所で使用・保管 しない。 > 火災 感電 やけど 内部にほこりや水などが入る恐れあり。

直射日光下、ストーブ·照明器具のそ ばなど60°C以上になる高温の場所や、 炎天下の密閉された車中に置かない。

▶ 火災 やけど けが 発熱や破裂の恐れあり。

不安定な場所に置かない。> けが 落下、転倒の恐れあり。

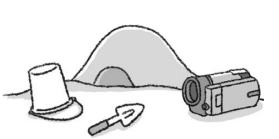

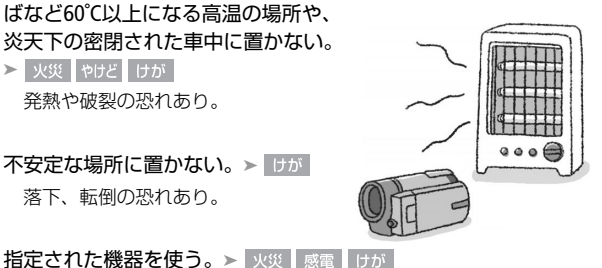

乳幼児の手の届くところに置かない。≻ 感電 けが

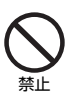

コイン型リチウム電池を乳幼児の手の届くところに置 かない。 ▶ けが 誤飲した場合はすぐに医師に相談する。

運転中に使用しない。≻ 交通事故

電源プラグやコンセントのほこりを、定期 的に乾いた布で拭き取る。≻ 火災

電源プラグは根元まで確実に差し込む。 ▶ 火災 感電

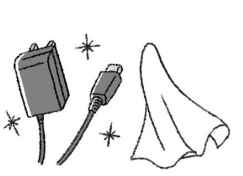

B

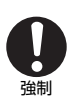

コンセントから抜くときは、コンパクトパワーアダプターの本体を 持って抜く。> XXX 感電

撮影しているときは、周囲の状況に注意する。 ≻ けが 反通事故

▲ 注意 傷害、物的損害を負う恐れがある内容を示しています。

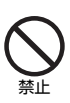

コイン型リチウム電池を金属ピンセットな どでつかまない。 > マリビ 発熱の恐れあり。 2

ふとんやクッションなどをかけたまま使用しない。> 火災 内部に熱がこもる恐れあり。

ミニビデオライトを目に近づけて発光しない。> けが 目を傷める恐れあり。特に乳幼児を撮影するときは1m以上離れる。

安全上のご注意

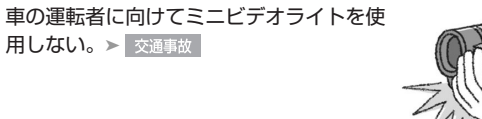

コード類は、つまづかないように配置する。 > けが 足を引っ掛けて転倒したり、製品が落下する恐れあり。

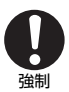

バッテリー、リストストラップ、ショルダー ストラップ、グリップベルトなどは脱落しな いように確実に取り付ける。≻ けが

バッテリーを取りはずすときは、落とさない( ように気をつける。> けが

飛行機内で使用する場合は、乗務員の指示に従う。 機器から出る電磁波により、飛行機の計器に影響を与える恐れ。

使用しないときは、必ず電源プラグをコンセントから抜く。> 火災

かならずお読みください

# 取り扱い上のご注意

ここでは本機やバッテリーとカードなどを取り扱うときに注意していただきたい ことを説明しています。

### ■ ビデオカメラ本体

データはバックアップする

故障などに備えて、撮影した動画や静止画はパソコンやDVD、 ビデオ機器などにバックアップしてください。データ消失につ いては、当社では一切の責任を負いかねます。

#### ホコリなどの多い場所で使わない

ホコリ・砂・水・泥・塩分の多い場所で使用・保管しないでください。本機は防水・防 塵構造になっていませんので、これらが内部に入ると故障の原因となります。

#### テレビの上などで使わない

プラズマテレビや携帯電話の近くなど、電磁波の 出る場所で使うと映像や音声が乱れることがあり ます。

#### 太陽にレンズを向けない

太陽や強いライトなどにレンズを向けると内部の 部品が溶けることがあります。

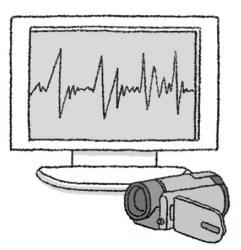

#### 液晶画面を...

**つかんでもちあげない →** 液晶画面の接合部が破損することがあります。 無理に閉じない → 正しい位置に戻してから閉じないと破損することがあります。

#### ネジの長い三脚は使わない

取り付けネジの長さが5.5mm以上の三脚を取り付けると、 本体を破損することがあります。

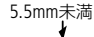

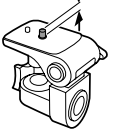

#### ■ バッテリー

#### 端子はいつもきれいに

バッテリーと本体端子(充電器の端子)の間に異物が入り込まないようにしてくだ さい。接触不良、ショート、破損の原因となります。

#### 使用時間を長くするコツ

こまめに電源を切り、10℃~30℃のところで使用すると、長く使えます。 スキー場などでバッテリーが冷たくなると、一時的に使用時間が短くなり ますので、ポケットなどに入れて温めてから使用すると効果的です。

#### 長い間保管するとき

- バッテリーの消耗を防ぐため本体から 取りはずし、乾燥した30℃以下のとこ ろで保管してください。
- バッテリーの劣化を防ぐため、画面に
   「バッテリーパックを取り替えてください」が表示されるまで使い切ってから、
   保管してください。

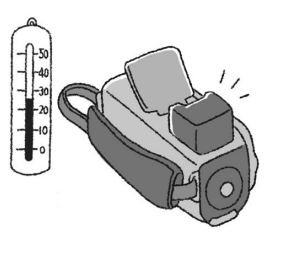

1年に1回程度、充電完了まで充電してから使い切ってください。

#### 正しく残量表示されない場合は

バッテリーをフル充電してください。ただしバッテリーを高温下で長時間使った り、フル充電後に放置したりすると、正しく表示されないことがあります。使用 回数が多いバッテリーも正しく表示されない場合があります。なお、表示は目安 としてご使用ください。

#### インテリジェントシステム非対応のバッテリーについて

- インテリジェントシステム(□ 143)に対応していないバッテリーを本 機やバッテリーチャージャーCG-800(別売)に取り付けて、充電するこ とはできません。
- インテリジェントシステムに対応していないバッテリーを本機に取り 付けて使用した場合、バッテリー残量は表示されません。

### ■ カード

#### データはバックアップする

静電気、カードの故障などによるデータの損傷・消失に備えて、データはパソコ ンなどにバックアップしてください。なお、データ損傷および消失については、 当社では一切の責任を負いかねます。

#### 端子に触れない

汚れが付着し、接触不良の原因となります。

高温・多湿の場所に放置しない

#### 磁気に注意する

強い磁気が発生する場所で使わないでください。

#### ていねいに扱う

落とす、濡らす、強い衝撃を与えるなどしないで ください。分解は絶対にしないでください。

#### シールを貼らない

カード表面にシールなどを貼ると、シールが差し 込み口につまる恐れがあります。

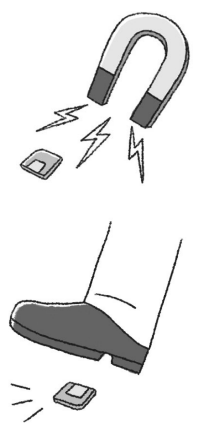

#### ■ 充電式内蔵電池

本機には充電式のリチウム電池が内蔵されており、日付などの設定を保持しています。この電池は本機が使用状態にあるときに充電されるため、約3ヶ月使わないと完全に放電してしまいます。このときはつぎのようにして充電してください。

充電のしかた(所要時間:24時間)

- 電源を切る
- ② 本機にコンパクトパワーアダプターをつなぐ

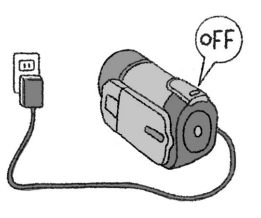

■ コイン型リチウム電池(CR2025)

コイン型リチウム電池はリモコンに使用されます。捨てるときは、燃えないゴミ として処理してください(地域によって異なりますので指示に従ってください)。

#### ■ その他のご注意

個人情報の流出に注意(譲渡・廃棄するときは)

内蔵メモリーやカードに記録されたデータは、消去や初期化をしても、ファイル管 理情報が変更されるだけで、完全には消えません。

#### 譲渡するときは

ー度内蔵メモリーの完全初期化(227)を行った後、本機を箱などで覆って最後まで撮影し、再度完全初期化を行います。これによって、以前に記録されていたデータの復元を困難にすることができます。

#### 破棄するときは

内蔵メモリーやカードを破壊するなどして個人情報の流出を防いでください。

#### 取り扱い上のご注意

#### 結露について

室温が高いとき、冷水の入ったコップの表面に水滴がつくことがあります。この現象を結露といいます。本機が結露した場合、そのままの状態で使うと故障の原因になりますので注意してください。なお、次のような条件のときに結露が発生しやすくなります。

- 寒い所から急に暖かい所に移動したとき
- 湿度の高い部屋の中

●夏季、冷房のきいた部屋から急に温度や湿度の高い所に移動したとき

#### 結露したらどうする?

周囲の環境によって多少異なりますが、水滴が消 えるまで約2時間程度放置してください。

#### 温度差のある場所へ移動するときは

カードを取り出し、本機をビニール袋で密閉しま す。移動先の温度になじんだら袋から取り出し ます。

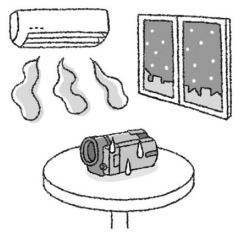

- この製品には、リチウムイオン電池を使用しています。
- リチウムイオン電池はリサイクル可能な貴重な資源です。
- 交換後不要になった電池、及び使用済み製品から取りはずした電池のリサイクルに関しては、ショートによる発煙、発火の恐れがありますので、端子を絶縁するためにテープを貼るか、個別にポリ袋に入れてリサイクル協力店にある充電式電池回収BOXに入れてください。
- リサイクルに関するお問い合わせ先
  - ・ 製品、リチウム電池をご購入いただいた販売店
  - 有限責任中間法人 JBRC
     ホームページ http://www.jbrc.net/hp/contents/index.html
  - ・ キヤノン/キヤノンマーケティングジャパン キヤノンサポートページ canon.jp/support

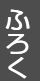

使ったあとはこまめに

## 日常のお手入れ

### 本体がよごれたときは 柔らかい布で拭こう

- 乾いた布で軽く拭いてください。
- 化学ぞうきんやシンナーは表面を傷めますので使わないでください。

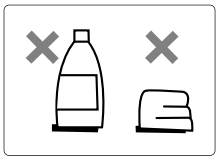

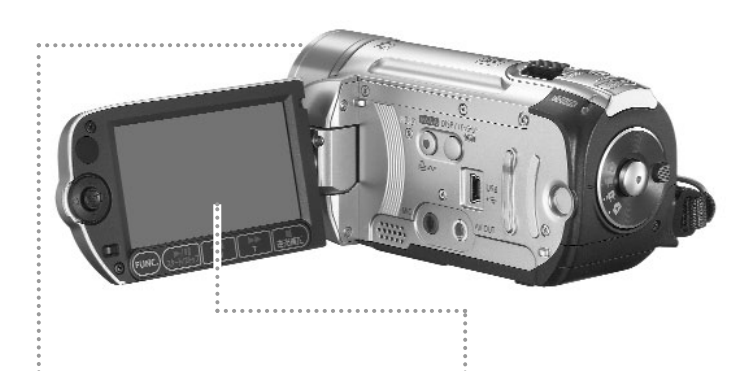

## レンズ

ブロアでゴミやホコリを取った ら、市販の眼鏡クリーナー(布 製)で拭きます。

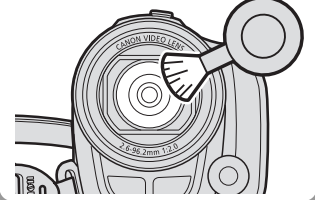

## 液晶画面

市販の眼鏡クリーナー(布製)で 拭きます。水滴が付着していると きは柔らかい布で拭き取ります。

### 自動でピントが合わない?

レンズが汚れていると自動でピントが 合わなくなることがあります。

## 海外で使う

海外で使用するときの便利機能やマメ知識です。

#### ■ 充電する

海外でも付属のコンパクトパワーアダプター(AC100~240V 50/60Hzまでの電源に 対応)を使ってそのまま充電できます。コンセントの形が異なる国では、変換プラ グを使用してください。

#### コンパクトパワーアダプターを変圧器に接続しないでください。故障する恐れがあ ります。

#### 国や地域によって変換プラグが異なります

| タイプ                 | А       | В             |             | BF                | С          |                                   | 0         |                      |
|---------------------|---------|---------------|-------------|-------------------|------------|-----------------------------------|-----------|----------------------|
| コンセント<br>の形状        |         |               |             | <u></u>           | $\odot$    | •••                               |           | )                    |
| 変換プラグ               | 不要です    |               |             |                   |            |                                   |           |                      |
| ●北米<br>アメリカ<br>カナダ  | 合衆国     | ベルギー<br>ポーランド | C<br>B. C   | ●オセアニア<br>オーストラリ  | ァ<br>ア 0   | ●中近す<br>イスラエ                      | 更<br>こル   | <u> </u>             |
| <u> ハテタ</u><br>メキシニ | 4<br>1  | <u>ルーマニア</u>  | <u>B. C</u> | クアム<br>タヒチ<br>トンガ | <u> </u>   | <u>イフノ</u><br><u>クウェー</u><br>ヨルダン | ·ト<br>/ E | <u>B. C</u><br>B. BF |
| ●∃-□                | コッパ     | ●アジア          |             | ニュージーラ            | シンド 0      |                                   |           |                      |
| アイスラ                | ンド (    |               | B. C. BF    | フィジー              | 0          | ●アフリ                              | ウ         |                      |
| アイルラ                | ンド (    | インドネシア        | C           |                   |            | アルジェ                              | リア A.B.B  | F. C                 |
| イギリス                | . B. Bl | シンガポール        | B. BF       | ●中南米              |            | エジプト                              | · B. B    | 3F. C                |
| イタリア                | (       | スリランカ         | B.C.BF      | アルゼンチン            | / BF. C. O | カナリア                              | '諸島       | C                    |
| オースト                | リア (    | <u>91</u>     | A. BF. C    | コロンビア             | A          | ギニア                               |           | C                    |
| オランタ                | ř (     | 大韓民国          | A. C        | ジャマイカ             | A          | ケニア                               |           | B. C                 |
| ギリシャ                | . (     | 中華人民共和国       | A. B.       | チリ                | B. C       | ザンビア                              | 7 E       | 3. BF                |
| スイス                 | (       | BF. C. O      |             | ハイチ               | A          | タンザニ                              | ニア E      | 3. BF                |
| スウェー                | デン (    | ネパール          | C           | パナマ               | A          | 南アフリ                              | カ共和国 [    | B. C.                |
| スペイン                | γ A. C  | パキスタン         | B. C        | バハマ               | A          | BF                                |           |                      |
| デンマー                | -ク (    | バングラデシュ       | C           | プエルトリコ            | A          | モザンヒ                              | ニーク       | C                    |
| ドイツ                 | (       | フィリピン         | A. BF. O    | ブラジル              | A. C       | モロッコ                              | 1         | C                    |
| ノルウェ                | - (     | ベトナム          | A. C        | ベネズエラ             | A          |                                   |           |                      |
| ハンガリ                | J— (    | 香港特別行政区       | B. BF       | ペルー               | A. C       |                                   |           |                      |
| フィンラ                | ンド (    | マカオ特別行政       | 区 B.C       |                   |            |                                   |           |                      |
| 75,77               | (       | · マレーシア       | R RF C      |                   |            |                                   |           |                      |

### ■ テレビで見る

以下の国や地域では、本機をテレビに接続するとそのまま映像を見ることができ ます。

- アメリカ合衆国
- ■エクアドル
   ■エルサルバドル
- エルワ,
   カナダ
- ●韓国
- +ユーバ
- グアテマラ
- グアム
- コスタリカ

トリニダードトバゴ
 トンガ
 ニカラグア
 ハイチ

● ドミニカ

コロンビア

● ジャマイカ

台湾

・チリ

プエルトリコ
 ベネズエラ
 ベルー
 ボリビア
 ミャンマー
 ×キシコ

(NTSC方式を採用している国や地域 -NHK放送文化研究所発行「世界の放送2007」による-)

・パナマ

・フィリピン

### ■ 旅行先の日時に合わせる

2つの地域の日時を登録できるため、海外旅行先の日時を設定しておくと、撮影した映像に現地の日時を記録できます。

- 1. 「時計を合わせる」(22)の操作1~32までを行う。
- 2. ジョイスティックを上下に押して、、の項目を選ぶ。
- 3. ジョイスティックを左右に押して、旅行先を選ぶ→ @ を押す。
  - ・ 旅先がサマータイムの場合、業が表示されている 項目を選ぶ。
- 4. 「時計を合わせる」( 🕮 22)の操作4~5を行う。

#### 旅行から帰ってきたら

1. 上記の操作2でジョイスティックを上下に押して、 🔒 の項目を選ぶ。

2. FUNC.ボタンを押す。

海外で使う

## アクセサリー紹介

本機の付属品または別売品について紹介しています。

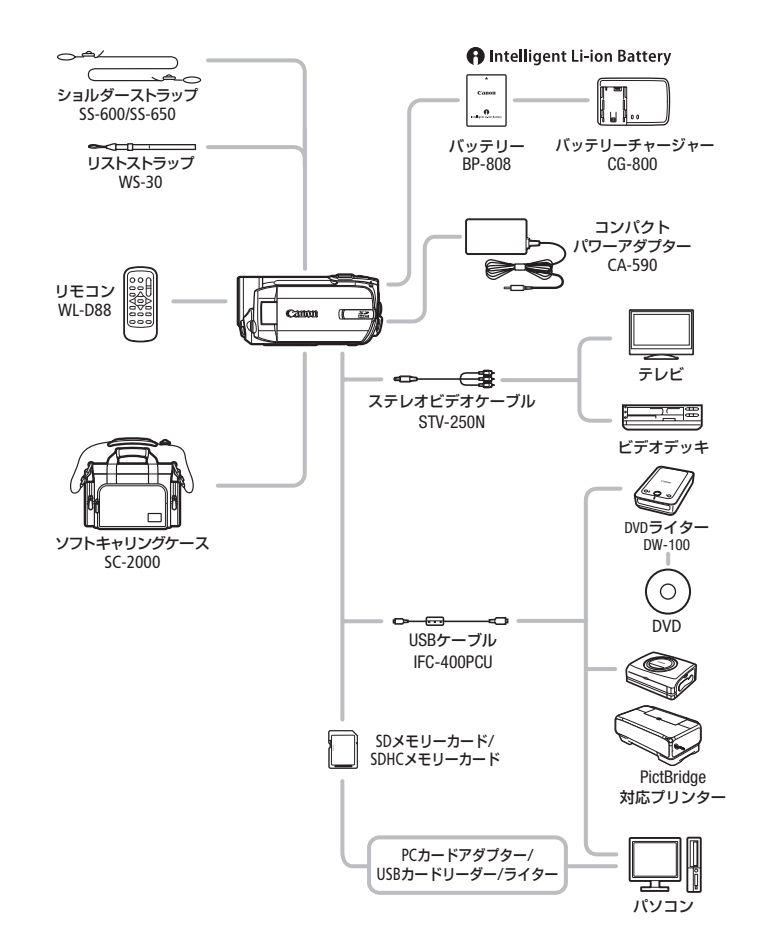

ふろく

アクセサリー紹介

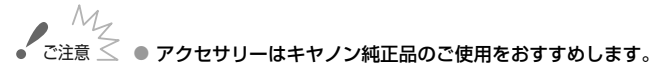

本製品は、キヤノン純正の専用アクセサリーと組み合わせて使用した 場合に最適な性能を発揮するように設計されておりますので、キヤノ ン純正アクセサリーのご使用をおすすめいたします。 なお、純正品以外のアクセサリーの不具合(例えばバッテリーの液漏 れ、破裂など)に起因することが明らかな、故障や発火などの事故に よる損害については、弊社では一切責任を負いかねます。また、この 場合のキヤノン製品の修理につきましては、保証の対象外となり、有 償とさせていただきます。あらかじめご了承ください。

 MEMO • インテリジェントリチウムイオンバッテリーについて バッテリーパックBP-808は、ビデオカメラと通信することにより、バ ッテリー残量を分単位で確認できるインテリジェントリチウムイオン バッテリーです。インテリジェントシステムに対応したビデオカメラ かバッテリーチャージャーCG-800(別売)でのみ使用/充電できます。

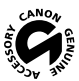

このマークは、キヤノンのビデオ関連商品の純正マークです。キヤノンの ビデオ機器をお求めの際は、同じマークもしくはキヤノンビデオ関連商 品をおすすめします。

## FUNC.メニューの紹介

設定できる機能は、モードダイヤルの位置により異なります。ご購入時には、太 文字の内容に設定されています。各機能の詳細は、参照ページをご覧ください。

■ 撮影時に使うメニュー

| 機能            | 設定内容                                                                 | • | ۵ |    |
|---------------|----------------------------------------------------------------------|---|---|----|
| 撮影モード         | <b>P(プログラムAE)、TV</b> (シャッター優先AE)                                     |   |   | 48 |
|               | SCN (教ポートレート、≪スポーツ、→ナイト、<br>*スノー、 たんビーチ、 全々焼け、<br>ふスポットライト、 来:打上げ花火) | • | • | 46 |
| ホワイト<br>バランス  | <b>嘂 オート、 ※</b> 太陽光、 <b>条</b> 電球、 ⊾ <b>り</b> セット                     | • | • | 54 |
| 画質効果          | <b>ூஈ 画質効果切、 �v</b> くっきりカラー、<br><b>�N</b> すっきりカラー、 <b>�so</b> 美肌     |   | • | 56 |
| D.エフェクト<br>設定 | □ 開 D.エフェクト切、 F1 オートフェード、 F2 ワイブ、<br>F1 シロクロ、F2 セピア、F3 アート、F4 モザイク   |   |   | 57 |
|               | 驟F D.エフェクト切、 <b>≦1</b> シロクロ、 <b>■2</b> セピア                           |   |   |    |
| ドライブモード       | 🗌 単写、 🛄 高速連写、 🎇 AEB                                                  |   |   | 84 |
| 録画モード         | XP 高画質モード 9Mbps、SP 標準モード 6Mbps、<br>LP 長時間モード 3Mbps                   |   |   | 32 |
| 静止画サイズ/       | <b>LW</b> 1152×648、 <b>L</b> 1152×864、 <b>S</b> 640×480              |   |   | 70 |
|               | <b>ダ</b> スーパーファイン、 <b>▲ファイン</b> 、 <b>▲</b> ノーマル                      |   |   | /0 |
FUNC.メニューの紹介

## ■ 再生時に使うメニュー

| 機能                   | 設定内容                                  | Ņ | Ċ |     |
|----------------------|---------------------------------------|---|---|-----|
| ⊐ピー[ <b>∷</b> +@]    | オリジナルのとき:全シーン、この日の全<br>シーン、1シーン、キャンセル | • |   | 74  |
|                      | プレイリストのとき : いいえ、はい                    |   |   | 74  |
| コピー[■・□]<br>コピー[□・■] | インデックス画面のとき:全ての静止画、<br>1枚、キャンセル       |   | • | 91  |
|                      | 1枚表示画面のとき:いいえ、はい                      |   |   | 91  |
| プレイリスト追加 *1          | この日の全シーン、1シーン、キャンセル                   |   |   | 71  |
| 移動 *2                | -                                     |   |   | 73  |
| 消去                   | オリジナルのとき:この日の全シーン、<br>1シーン、キャンセル      | • |   | 42  |
|                      | プレイリストのとき : いいえ、はい                    |   |   | 72  |
| 日付選択*1               | —                                     |   |   | 39  |
| 画像プロテクト              | -                                     |   |   | 90  |
| 印刷指定                 | —                                     |   |   | 98  |
| 送信指定                 | _                                     |   |   | 111 |

\*1 オリジナルのときのみ

\*2 プレイリストのときのみ

● FUNC.ボタンを押すと、メニューが終了します。

MEMO ● 他の機能の設定内容などにより設定できない機能は、灰色で表示されます。

# 画面の見かた

撮影中や再生中に表示される情報です。 ■ 内の数字は参照ページです。

## ■撮影のときの画面

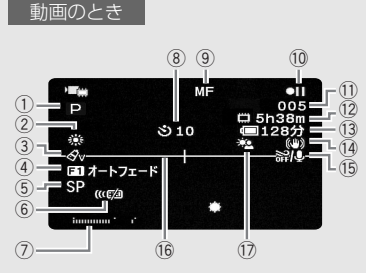

#### 静止画のとき

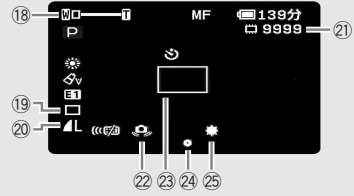

 撮影モード 46 ② ホワイトバランス 54 ③ 画質効果 56 ④ デジタルエフェクト 🕅 ⑤ 録画モード 32 ⑥ リモコンセンサー 68 ⑦ レベルメーター 67 ⑧ セルフタイマー 51 ⑨ フォーカス B 10 撮影状況 147 撮影シーン数/撮影時間(時:分:秒) (12) 撮影可能時間 147 (13) バッテリー残量の日安 (147) (14) 手ぶれ補正 63 (15) ウィンドカット 64 16 マーカー 67 ① 逆光補正 52 19 ドライブモード 84 20 静止画画質/サイズ 78 21) 静止画の記録可能枚数 147 22 手ぶれ警告 63 23 AF枠 63 24 ピント・露出の固定状態 76 25 ミニビデオライト 50

画面の見かた

画

「面の見かた

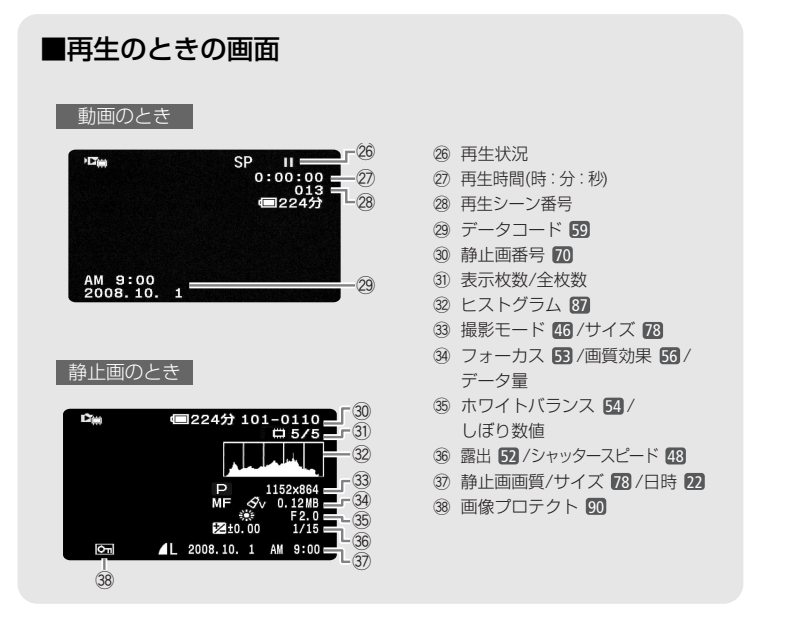

10 撮影状況/26 再生状況

●:撮影(録画) ●Ⅱ:撮影一時停止 ▶:再生 Ⅱ:再生一時停止 ▶>:早送り ◀◀:早戻し ◀↓/▶:スロー再生 №:コマ送り ◀┃:コマ戻し

12撮影可能時間

メモリーに空きがなくなると、「 III END」または「 [II END」 が点灯し、停止します。

13バッテリー残量の目安

100% 75% 50% 25% 0%

バッテリーの残量の目安をマークで、撮影または再生可能な時間を分で表示します。co21が 赤く表示されたら、バッテリーが消耗しています。充電したバッテリーと交換してください。本機や バッテリーの状態によっては、実際のバッテリー残量と表示内容が一致しない場合があります。

#### 21静止画の記録可能枚数

枚数の緑色表示は残り6枚以上、黄色表示は残り1~5枚、赤色表示は0枚を示します。ただし、再 生時はすべて緑色表示となります。記録可能枚数は記録時の状況により異なることがあります。 記録しても枚数表示が減らなかったり、一回の記録で2枚減ることがあります。

# 主な仕様

| iVIS FS10 システム | 4                                                                                     |  |  |  |
|----------------|---------------------------------------------------------------------------------------|--|--|--|
| 内蔵メモリー/        | 動画:SD-Video規格                                                                         |  |  |  |
| カード記録          | 映像圧縮方法:MPEG2                                                                          |  |  |  |
|                | 音声圧縮方法:Dolby Digital 2ch(AC-3)                                                        |  |  |  |
|                | 静止画: DCF準拠、Exit Ver2.2準拠、DPOF対応<br>熱止画圧線方法: JPEC (フーパーファイン、ファイン、/ーマル)                 |  |  |  |
|                |                                                                                       |  |  |  |
|                |                                                                                       |  |  |  |
|                | 内蔵メモリー(容重・8GB)、SD/SDHCメモリーカート                                                         |  |  |  |
| 録画/冉生時間        | 内蔵メモリー(XP、SP、LP):約1時間50分、約2時間45分、約5時間10分<br>4GBメモリーカード(XP、SP、LP):約55分、約1時間20分、約2時間35分 |  |  |  |
| 撮像素子           | 1/6型CCD、総画素数107万画素<br>有効画素 動画                                                         |  |  |  |
|                | ワイド撮影時: アドバンスト48倍ズーム時                                                                 |  |  |  |
|                | 約71万(ワイド)-41万画素(テレ端)                                                                  |  |  |  |
|                | 光学37倍ズーム時約55万画素                                                                       |  |  |  |
|                | 4:3 撮影時: アトハンスト55倍スーム時<br>約60万(ロイド)21万両麦(テレ端)                                         |  |  |  |
|                | 料(237倍ズーム時 約69万両素)                                                                    |  |  |  |
|                | 静止画                                                                                   |  |  |  |
|                | ワイド撮影時:約60万画素                                                                         |  |  |  |
|                | 4:3撮影時:約80万画素                                                                         |  |  |  |
| 液晶画面           | 2.7型TFTワイドカラー液晶(約12.3万画素)                                                             |  |  |  |
| マイク            | ステレオエレクトレットコンデンサーマイク                                                                  |  |  |  |
| レンズ            | f=2.6-96.2mm F=2.0-5.2 光学37倍ズーム                                                       |  |  |  |
|                | 35mmフィルム換算時の焦点距離                                                                      |  |  |  |
|                | 動画<br>ロノビ担影性・マビバンフトブーノ性 ※5417,0000mm                                                  |  |  |  |
|                | ソイト撮影時 アトハノストスーム時 約41.7-2002000<br>光学ブーム時 約47.1-1743mm                                |  |  |  |
|                | 4:3撮影時: アドバンストズーム時 約44.6-2453mm                                                       |  |  |  |
|                | 光学ズーム時 約44.6-1650mm                                                                   |  |  |  |
|                | 静止画                                                                                   |  |  |  |
|                | ワイド撮影時:約45.2-1672mm                                                                   |  |  |  |
|                | 4:3撮影時: 約41.5-1536mm                                                                  |  |  |  |
| レンズ構成          | 8群10枚、非球面レンズ1枚使用(両面非球面)                                                               |  |  |  |
| 焦点調整           | TTL自動焦点、マニュアル調整可                                                                      |  |  |  |
| 最短撮影距離         | ワイド端1cm、ズーム全域1m                                                                       |  |  |  |
| 色温度切り換え        | フルオート、セット、太陽光、電球                                                                      |  |  |  |
| 最低被写体照度        | 2.1ルクス (ナイト(SCN)、シャッタースピード1/8秒時)                                                      |  |  |  |
|                | 8ルクス (P (プログラムAE)モード (オートスローシャッターオン)、                                                 |  |  |  |
|                | シャッタースピード1/30秒時)                                                                      |  |  |  |

ふろく

| iVIS FS10 システム |                               |
|----------------|-------------------------------|
| 推奨被写体照度        | 100ルクス以上                      |
| 手ぶれ補正機能        | 電子式                           |
| 静止画記録サイズ       | 静止画:1152×864、1152×648、640×480 |

| 入・出力端子(レベル/- | (ンピーダンス)                                 |
|--------------|------------------------------------------|
| 映像/音声出力端子    | Φ3.5mmステレオミニジャック、1Vp-p/75Ω               |
| (AV端子)       | -10dBv(47kΩ負荷時/3kΩ以下)                    |
| USB端子        | mini-B、USB2.0 Hi-Speed                   |
| 外部マイク入力端子    | Φ3.5mmステレオミニジャック、-57dBV (600Ωマイク使用時)/5kΩ |

| 電源その他                 |                                                             |
|-----------------------|-------------------------------------------------------------|
| 電源電圧                  | DC7.4V (バッテリーパック)、DC8.4V (DCIN)                             |
| 消費電力<br>(SPモード、AF合焦時) | 約1.9W (液晶画面明るさ標準、内蔵メモリー記録時)<br>約2.0W (液晶画面明るさ標準、メモリーカード記録時) |
| 動作温度                  | 0°C~+40°C                                                   |
| 外形寸法(幅×高さ×奥行き)        | 約58×60×124mm (グリップベルトを含まず)                                  |
| 撮影時総質量                | 約310g (バッテリーパックBP-808、SDメモリーカード含む)                          |
| 本体質量                  | 約260g                                                       |

| コンパクトパワーアダプター CA-590 |                                 |  |
|----------------------|---------------------------------|--|
| 電源                   | AC 100V-240V、50/60Hz、0.14~0.08A |  |
| 出力/消費電力              | 公称DC8.4V、0.6A                   |  |
| 使用温度                 | 0°C~+40°C                       |  |
| 外形寸法(幅×高さ×奥行き)       | 約46×26×70mm                     |  |
| 本体質量                 | 約95g                            |  |

| バッテリーパック BP-8  | 08                            |
|----------------|-------------------------------|
| 使用電池           | リチウムイオン(インテリジェントリチウムイオンバッテリー) |
| 使用温度           | 0°C~+40°C                     |
| 公称電圧           | DC7.4V                        |
|                | 890mAh                        |
| 外形寸法(幅×高さ×奥行き) | 約30.7×23.3×40.2mm             |
| 質量             | 約46g                          |

付属のバッテリーBP-808をフル充電したときの使用時間の目安は、次のとおりです。

|             | 録画モード  | ХР     | SP     | LP     |
|-------------|--------|--------|--------|--------|
| 内蔵メモリー      | 連続撮影時間 | 3時間15分 | 3時間15分 | 3時間20分 |
|             | 実撮影時間* | 1時間40分 | 1時間45分 | 1時間50分 |
|             | 再生時間   | 4時間55分 | 4時間55分 | 4時間55分 |
| カ<br> <br>ド | 連続撮影時間 | 3時間 5分 | 3時間10分 | 3時間10分 |
|             | 実撮影時間* | 1時間35分 | 1時間35分 | 1時間35分 |
|             | 再生時間   | 4時間35分 | 4時間40分 | 4時間40分 |

\* 実撮影時間とは撮影、撮影一時停止、電源の入/切、ズームなどの操作を繰り返したときの撮影時間です。

\* 液晶画面を明るくしていると、バッテリー使用時間が少し短くなることがあります。

\* 低温下で使用すると、使用時間が短くなります。

バッテリーは予定撮影時間の2~3倍分をご用意ください

ビデオカメラの消費電力はズームなどの操作によって変化します。そのため、 上記の使用時間より短くなることがあります。

iVIS FS10は、DCFに準拠しています。DCFは、(社)電子情報技術産業協会(JEITA)で主として、デジタルカメラ等の画像ファイル等を、関連機器間で簡便に利用しあえる環境を整えることを目的に標準化された規格「Design rule for Camera File system」の略称です。

iVIS FS10は、Exif 2.2 (愛称「Exif Print」)に対応しています。Exif Printは、ビデオカメラとプリン ターの連携を強化した規格です。Exif Print対応のプリンターと連携することで、撮影時のカメ ラ情報を活かし、それを最適化して、よりきれいな印刷出力が得られます。

この装置は、情報処理装置等電波障害自主規制協議会(VCCI)の基準に基づくクラスB情報技術装置です。この装置は、家庭環境で使用することを目的としていますが、この装置がラジオやテレビジョン受信機に近接して使用されると、受信障害を引き起こすことがあります。本書に従って正しい取り扱いをしてください。

# さくいん

# ア行

| アフターサービス    | 154   |
|-------------|-------|
| イージーダイレクト   | 93、94 |
| 印刷指定        |       |
| 印刷する        |       |
| インデックス画面    | 36、81 |
| 打上げ花火(SCN)  |       |
| ウィンドカット     | 64    |
| 液晶画面        | 23    |
| エフェクト       | 57    |
| エリア         | 22    |
| オートスローシャッター | 64    |
| おしらせ音       | 68    |
| お手入れ        | 139   |
| オリジナル       |       |
| 音量調整        |       |
|             |       |

# カ行

| カードを入れる     | 25  |
|-------------|-----|
| 海外で使う       | 140 |
| 画質:動画       | 32  |
| 静止画         |     |
| 画質効果        | 56  |
| 画像プロテクト     | 90  |
| カメラデータ      | 67  |
| 画面の見かた      | 146 |
| カレンダー表示画面   | 40  |
| かんたん(撮影モード) |     |
| かんたんボタン     |     |
| 記録メモリー      |     |
| 逆光補正        | 52  |
| クイックスタート    |     |
| グリップベルト     | 20  |
| 結露          | 138 |
| 広角          |     |
| 故障かな?       | 114 |
|             |     |

| コピー :動画 | 74 |
|---------|----|
| 静止画     | 91 |

# サ行

| サイズ(静止画)     | 78  |
|--------------|-----|
| 再生する:動画      | 36  |
| 静止画          | 80  |
| ズーム :撮影      | 33  |
| 再生(静止画)      | 83  |
| 撮影時間         | 32  |
| 撮影する∶動画      | 30  |
| 静止画          | 76  |
| 撮影モード        | 46  |
| サマータイム       | 22  |
| 三脚           | 134 |
| シーン          | 36  |
| シーンの消去       | 42  |
| シャッタースピード    | 48  |
| 充電           | 18  |
| 消去する(静止画)    | 82  |
| 初期化する        | 27  |
| ショルダーストラップ   | 20  |
| シリアル番号(機番)   | 16  |
| スノー(SCN)     | 46  |
| スピーカー        | 14  |
| スポーツ(SCN)    | 46  |
| スポットライト(SCN) | 46  |
| スライドショー      | 86  |
| 静止画          | 76  |
| 静止画確認時間      | 64  |
| 静止画消去        | 82  |
| 静止画の転送       | 110 |
| 静止画番号        | 70  |
| セルフタイマー      | 51  |
| 送信指定         | 111 |
|              |     |

# タ行

| タイムライン画面  | 41  |
|-----------|-----|
| ダイレクト転送   | 108 |
| デジタルエフェクト | 57  |
| データコード    | 59  |
| 手ぶれ補正     | 63  |
| テレビタイプ    | 69  |
| テレビで見る    | 44  |
| 動画        | 30  |
| ドライブモード   | 84  |
|           |     |

# ナ行

| ナイト(SCN)     | <br>õ |
|--------------|-------|
| ノーマルテレビ(4:3) | <br>9 |

# 八行

| パソコンにつなぐ:動画   | 102     |
|---------------|---------|
| 静止画           | 108     |
| バックアップ        | 102、108 |
| バッテリーの残量表示    | 19      |
| パワーセーブ        | 69      |
| ビーチ(SCN)      | 46      |
| 日付·時刻         | 22      |
| フェーダー         | 57      |
| フォーカス(ピント合わせ) | 53      |
| フォーカス優先       | 63      |
| プレイリスト        | 71      |
| 望遠            | 33      |
| ポートレート(SCN)   | 46      |
| ホワイトバランス      | 54      |

# マ行

| マーカー     | 67 |
|----------|----|
| マイク      | 60 |
| ミニビデオライト | 50 |

| メッセージ | 120 |
|-------|-----|
| メニュー  | 61  |

## ヤ行

| 夕焼け(SCN) | <br>46 |
|----------|--------|
|          |        |

# ラ行

| リストストラップ | 21 |
|----------|----|
| リチウム電池1  | 37 |
| リモコン     | 21 |
| リモコンセンサー | 68 |
| レベルメーター  | 67 |
| 連写       | 84 |
| 録画モード    | 32 |
| 露出       | 52 |
|          |    |

## ワ行

## そのほか

| AEB               | 84    |
|-------------------|-------|
| AF枠               | 63    |
| AV (映像/音声)端子      | 106   |
| DISP. (ディスプレイ)ボタン | 23、87 |
| FUNC.メニュー         | 144   |
| ID-1方式            | 45    |
| P (プログラムAE)       | 48    |
| RESETボタン          | 117   |
| SD/SDHCメモリーカード    | 24    |
| Tv (シャッター優先AE)    | 48    |
| USB端子             | 93    |
|                   |       |

## 商標について

- SDHCロゴは商標です。
- SDロゴは商標です。
- Microsoft、Windows、Windows Vistaは、Microsoft Corporationの米国およびその他の国にお ける商標または登録商標です。
- Macintosh、Mac OSは、米国およびその他の国で登録されているApple Inc.の商標です。
- DCFロゴマークは、(社)電子情報技術産業協会(JEITA)の「Design rule for Camera File system」の規格を表す団体商標です。
- ドルビーラボラトリーズからの実施権に基づき製造されています。
   Dolby、ドルビー及びダブルD記号はドルビーラボラトリーズの商標です。

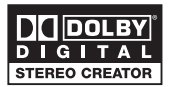

● その他、本書中の社名や商品名は、各社の登録商標または商標です。

## MPEG-2使用許諾について

個人使用目的以外で、MPEG-2規格に適合した本機を、パッケージメディア用に映像情報をエン コードするために使用する場合、MPEG-2 PATENT PORTFOLIOの特許使用許諾を取得する必要が あります。この特許使用許諾はMPEG LA,L.L.C., (250 STEELE STREET, SUITE 300, DENVER, COLORADO 80206 USA)から取得可能です。

保証書とアフターサービス

本機の保証は日本国内を対象としています。万一、海外で故障した場合の現 地でのアフターサービスはご容赦ください。

## 保証書

本体には保証書が添付されています。 必要事項が記入されていることをお確かめのうえ、 大切に保管してください。

## アフターサービス

#### 製品の保証について

- ●使用説明書、本体注意ラベルなどの注意書きに従った正常な使用状態で、保証期間中に本製品が万一故障した場合は、本保証書を製品に添付のうえ弊社修理受付窓口、またはお買い上げ店までご持参あるいはお送りいただければ、無料で修理いたします。この場合の交通費、送料および諸掛かりはお客様のご負担となります。また、お買い上げ店と弊社間の運賃諸掛りにつきましても、一部ご負担いただく場合があります。
- 保証期間内でも保証の対象にならない場合もあります。詳しくは保証書に記載されている保証内容をご覧ください。
- 保証期間はお買い上げ日より1年間です。
- 保証期間経過後の修理は原則として有料となります。
- 本製品の故障または本製品の使用によって生じた直接、間接の損害および付随的損害 (録画再生に要した諸費用および録画再生による得べかりし利益の喪失、記録された データが正常に保存・読み出しができないことによって発生した損害等)については、 弊社ではその責任を負いかねますのでご了承願います。

#### 修理を依頼されるときは

 故障内容を明確にご指示ください。また、修理品を送付される場合は、十分な梱包 でお送りください。

### 補修用性能部品について

ビデオカメラの補修用性能部品(製品の機能を維持するために必要な部品)の保有期間は、製造打ち切り後8年です。従って、期間中は原則として修理をお受けいたします。なお、故障の原因や内容によっては、期間中でも修理が困難な場合と、期間後でも修理が可能な場合がありますので、その判断につきましては弊社またはお買い上げ店にお問い合わせください。

#### 修理料金について

- 故障した製品を正常に修復するための技術料と修理に使用する部品代との合計金額からなります。
- 窓口で現品を拝見させていただいてから概算をお知らせいたします。なお、お電話での修理見積依頼につきましては、おおよその仮見積になりますので、その旨ご承知おきください。

# 修理について

## ■ 修理に出すまえに

- ・修理内容によっては、内蔵メモリーの初期化または交換が必要になることがあります。その場合、メモリー内のデータはすべて消去されますので、修理に出される前に、データをバックアップしてください。なお、修理によってデータが消去された場合の補償についてはご容赦ください。
- 修理の際、不具合症状の再現・確認のために、 必要最小限の範囲でメモリー内のデータを確認 させていただくことがあります。ただし、デー タを弊社が複製・保存することはありません。

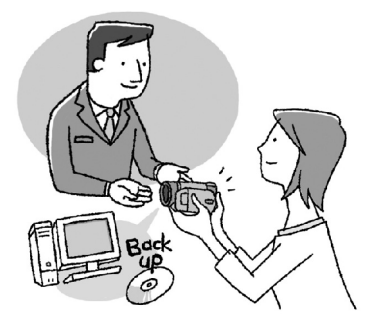

## ■ 修理のお問い合わせは

修理受付センター 050-555-99077 (全国共通)

平日 9:00~18:00 日曜日、祝祭日、年末年始、弊社休業日はお休み させていただきます。

電話番号はよくご確認の上、おかけ間違いの ないようにお願いいたします。

- ・故障状態や動作の不具合を確認させていただき、 その上で修理方法のご案内をいたします。なお、 故障状態のほかに、ご購入年月日と型名「iVIS FS10」であることをお伝えください。
- 修理を承る窓口(サービスセンター、修理セン ター、QRセンター)をご案内いたします。
- 宅配便による修理品の発送、または、弊社による お引き取り、お届けについてご案内いたします。

電話番号が050から始まるIP電話をご利用の 場合、プロバイダーのサービスによってはつ ながらない場合があります。このときは、お 手数ですがNTTの固定電話からおかけ直しい ただくようお願いいたします。

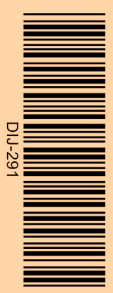

## 使いかたについてのお問い合わせは

キヤノンマーケティングジャパン お客様相談センター 050-555-90003 (全国共通)

平日 9:00~20:00 / 土日祝日\* 10:00~17:00 \*1月1日~1月3日を除く

※上記番号をご利用いただけない方は043-211-9394をご利用ください。

※上記番号はIP電話プロバイダーのサービスによってはつながらない場合があります。

## デジタルビデオカメラホームページ

最新の情報が掲載されておりますので、ぜひ お立ち寄りください。

- デジタルビデオカメラ製品情報 http://canon.jp/ivis
- キヤノン サポートページ http://canon.jp/support
- CANON iMAGE GATEWAY
  http://www.imagegateway.net/

# Canon

**キヤノン株式会社/キヤノンマーケティングジャパン株式会社** 〒108-8011 東京都港区港南2-16-6

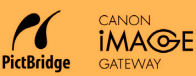

PUB. DIJ-291B ©CANON INC. 2008

本書の記載内容は2008年1月現在です。製品の仕様および外観は予告なく変更することがあります。